# cisco.

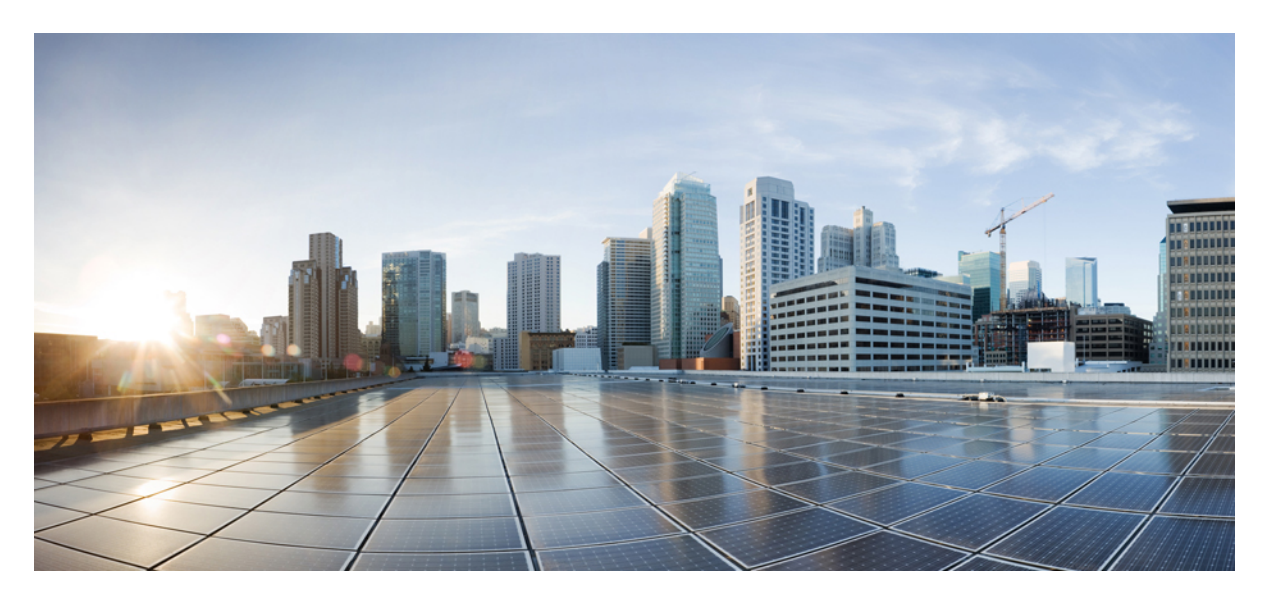

### **Cisco UCS Manager** リリース 4.1 アドミニストレーション管理 ガイド

**初版**:2020年2月20日 最終更新:2020年7月30日

### シスコシステムズ合同会社

〒107-6227 東京都港区赤坂9-7-1 ミッドタウン・タワー http://www.cisco.com/jp お問い合わせ先:シスココンタクトセンター 0120-092-255 (フリーコール、携帯・PHS含む) 電話受付時間:平日10:00~12:00、13:00~17:00 http://www.cisco.com/jp/go/contactcenter/ 【注意】シスコ製品をご使用になる前に、安全上の注意(www.cisco.com/jp/go/safety\_warning/)をご確認ください。本書は、米国シスコ発行ド キュメントの参考和訳です。リンク情報につきましては、日本語版掲載時点で、英語版にアップデートがあり、リンク先のページが移動/変更され ている場合がありますことをご了承ください。あくまでも参考和訳となりますので、正式な内容については米国サイトのドキュメントを参照くだ さい。また、契約等の記述については、弊社販売パートナー、または、弊社担当者にご確認ください。

THE SPECIFICATIONS AND INFORMATION REGARDING THE PRODUCTS IN THIS MANUAL ARE SUBJECT TO CHANGE WITHOUT NOTICE. ALL STATEMENTS, INFORMATION, AND RECOMMENDATIONS IN THIS MANUAL ARE BELIEVED TO BE ACCURATE BUT ARE PRESENTED WITHOUT WARRANTY OF ANY KIND, EXPRESS OR IMPLIED. USERS MUST TAKE FULL RESPONSIBILITY FOR THEIR APPLICATION OF ANY PRODUCTS.

THE SOFTWARE LICENSE AND LIMITED WARRANTY FOR THE ACCOMPANYING PRODUCT ARE SET FORTH IN THE INFORMATION PACKET THAT SHIPPED WITH THE PRODUCT AND ARE INCORPORATED HEREIN BY THIS REFERENCE. IF YOU ARE UNABLE TO LOCATE THE SOFTWARE LICENSE OR LIMITED WARRANTY, CONTACT YOUR CISCO REPRESENTATIVE FOR A COPY.

The Cisco implementation of TCP header compression is an adaptation of a program developed by the University of California, Berkeley (UCB) as part of UCB's public domain version of the UNIX operating system. All rights reserved. Copyright © 1981, Regents of the University of California.

NOTWITHSTANDING ANY OTHER WARRANTY HEREIN, ALL DOCUMENT FILES AND SOFTWARE OF THESE SUPPLIERS ARE PROVIDED "AS IS" WITH ALL FAULTS. CISCO AND THE ABOVE-NAMED SUPPLIERS DISCLAIM ALL WARRANTIES, EXPRESSED OR IMPLIED, INCLUDING, WITHOUT LIMITATION, THOSE OF MERCHANTABILITY, FITNESS FOR A PARTICULAR PURPOSE AND NONINFRINGEMENT OR ARISING FROM A COURSE OF DEALING, USAGE, OR TRADE PRACTICE.

IN NO EVENT SHALL CISCO OR ITS SUPPLIERS BE LIABLE FOR ANY INDIRECT, SPECIAL, CONSEQUENTIAL, OR INCIDENTAL DAMAGES, INCLUDING, WITHOUT LIMITATION, LOST PROFITS OR LOSS OR DAMAGE TO DATA ARISING OUT OF THE USE OR INABILITY TO USE THIS MANUAL, EVEN IF CISCO OR ITS SUPPLIERS HAVE BEEN ADVISED OF THE POSSIBILITY OF SUCH DAMAGES.

Any Internet Protocol (IP) addresses and phone numbers used in this document are not intended to be actual addresses and phone numbers. Any examples, command display output, network topology diagrams, and other figures included in the document are shown for illustrative purposes only. Any use of actual IP addresses or phone numbers in illustrative content is unintentional and coincidental.

All printed copies and duplicate soft copies of this document are considered uncontrolled. See the current online version for the latest version.

Cisco has more than 200 offices worldwide. Addresses and phone numbers are listed on the Cisco website at www.cisco.com/go/offices.

Cisco and the Cisco logo are trademarks or registered trademarks of Cisco and/or its affiliates in the U.S. and other countries. To view a list of Cisco trademarks, go to this URL: https://www.cisco.com/c/en/us/about/legal/trademarks.html. Third-party trademarks mentioned are the property of their respective owners. The use of the word partner does not imply a partnership relationship between Cisco and any other company. (1721R)

© 2020 Cisco Systems, Inc. All rights reserved.

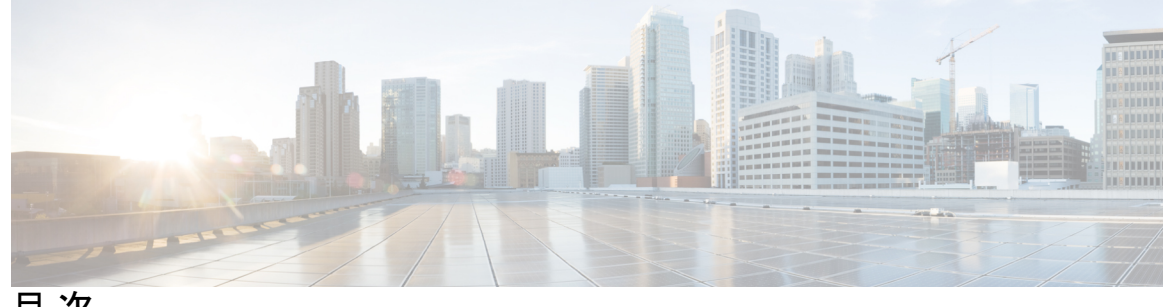

目次

はじめに:

はじめに xi

対象読者 xi 表記法 xi 関連 Cisco UCS 資料 xiii マニュアルに関するフィードバック xiii

第1章 このリリースの新規情報および変更情報 1

新機能および変更された機能に関する情報 1

第2章 管理の概要 3

管理の概要 3

第3章 パスワード管理 5

> Cisco UCS パスワードに関するガイドライン 5 Cisco UCS ユーザ名に関するガイドライン 7 変更間隔のパスワード変更の最大回数の設定 8 パスワードの変更禁止間隔の設定 9 パスワード履歴カウントの設定 9 ローカル認証されたユーザのパスワードプロファイル 10 ローカル認証されたユーザのパスワード履歴のクリア 11 失われたパスワードの復旧 12 amin アカウントのパスワードの復旧 12 ファブリックインターコネクトのリーダーシップ ロールの決定 12 ファブリックインターコネクトのファームウェアバージョンの確認 13

- 6200 および 6300 FI シリーズのスタンドアロン構成での admin アカウントパスワードの復旧 13
- スタンドアロン構成の Admin アカウント パスワードの復旧 Cisco UCS 6400 シリーズファ ブリック インターコネクト 15
- 6200 および 6300 FI シリーズのクラスタ構成での Admin アカウント パスワードの復旧 17
- クラスタ構成での Admin アカウント パスワードの復旧 Cisco UCS 6400 シリーズ ファブ リック インターコネクト 20
- 第 4 章 ロールベース アクセスの設定 23

ロールベース アクセス コントロールの概要 23 ユーザアカウント Cisco UCS 23 予約語: ローカル認証されたユーザアカウント 24 ユーザアカウントの Web セッション制限 25 ユーザロール 26 デフォルトユーザロール 26 予約語:ユーザロール 27 権限 28 ユーザロールの作成 30 ユーザロールへの権限の追加 31 ユーザロールからの権限の削除 31 ユーザロールの削除 32 ロケール 32 ユーザロケール 32 ロケールへの組織の割り当て 33 ロケールの作成 33 ロケールからの組織の削除 34 ロケールの削除 35 ローカル認証されたユーザアカウント 35 ユーザアカウントの作成 35 ローカル認証されたユーザへのパスワード強度チェックの有効化 39

Web セッション制限の設定 39

ローカル認証されたユーザアカウントに割り当てられたロケールの変更 40 ローカル認証されたユーザアカウントに割り当てられたロールの変更 40 ユーザアカウントの有効化 41 ユーザアカウントの無効化 41 ローカル認証されたユーザのパスワード履歴のクリア 42 ローカルに認証されたユーザアカウントの削除 42 ログインプロファイル 43 ログインプロファイルの設定 43

ユーザセッションのモニタリング 44

### 第5章 リモート認証 47

認証サービス 47 リモート認証プロバイダに関する注意事項および推奨事項 47 リモート認証プロバイダのユーザ属性 48 Two-Factor Authentication **50** LDAP プロバイダとグループ 51 ネストされた LDAP グループ 51 LDAP グループ ルール 52 LDAP プロバイダのプロパティの設定 52 LDAP プロバイダの作成 52 LDAP プロバイダの LDAP グループ ルールの変更 56 LDAP プロバイダの削除 58 LDAP グループ マッピング 58 LDAP グループマップの作成 59 LDAP グループマップの削除 60 RADIUS プロバイダ 60 RADIUS プロバイダのプロパティの設定 60 RADIUS プロバイダの作成 61 RADIUS プロバイダの削除 62 TACACS+  $\mathcal{T}$  $\mathcal{D}$  $\mathcal{D}$  62 TACACS+ プロバイダのプロパティの設定 62

TACACS+ プロバイダの作成 63 TACACS+ プロバイダの削除 64 プライマリ認証サービス 64 コンソール認証サービスの選択 64 デフォルト認証サービスの選択 66 リモート ユーザのロール ポリシー 68 リモート ユーザのロール ポリシーの設定 68 マルチ認証サービスの設定 69 マルチ認証サービス 69 プロバイダ グループ 69 LDAP プロバイダ グループの作成 69 LDAP プロバイダ グループの削除 70 RADIUS プロバイダ グループの作成 70 RADIUS プロバイダ グループの削除 71 TACACS+ プロバイダー グループの作成 71 TACACS+ プロバイダー グループの削除 72 認証ドメイン 72 認証ドメインの作成 72

第6章

Call Home 機能を有効または無効にする方法 77 UCS の Call Home の概要 77 Call Home の有効化 79 Call Home の無効化 80 Call Home プロファイルの作成 80 Call Home プロファイルの削除 83 Call Home ポリシー 83 Call Home ポリシーの削除 84

第7章 UCS Manager コミュニケーションサービス 85
 コミュニケーションプロトコル 85
 通信サービス 85

- セキュアでないコミュニケーションサービス 87
  - ユーザアカウントの Web セッション制限 87
  - Web セッション制限の設定 87
  - シェルセッション制限の設定 88
  - CIM-XMLの設定 89
  - HTTPの設定 89
- セキュアなコミュニケーションサービス 90
  - 証明書、キーリング、トラストポイント 90
  - キーリングの作成 91
  - キーリングの証明書要求の作成 92
  - KVM 証明書の変更 94
  - KVM 証明書のクリア 95
  - トラストポイントの作成 95
  - キーリングへの証明書のインポート 96
  - HTTPSの設定 97
  - キーリングの削除 98
  - トラストポイントの削除 99
- ネットワーク関連のコミュニケーションサービス 99
   SNMP の有効化および SNMP プロパティの設定 99
   CIMC Web サービスの有効化 100
   通信サービスの無効化 100

Telnet の有効化 101

### 第8章 **CIMC セッション**管理 103

CIMC セッション管理 103

- すべての CIMC セッションの表示 104
- サーバの CIMC セッションの表示 104
- サービス プロファイルの CIMC セッションの表示 105
- ローカル ユーザによって開かれた CIMC セッションの表示 105
- リモート ユーザによって開かれた CIMC セッションの表示 105
- 開いているすべての CIMC セッションのクリア 106

サーバの CIMC セッションのクリア 106 サービス プロファイルの CIMC セッションのクリア 106 ローカル ユーザの CIMC セッションのクリア 107 リモート ユーザの CIMC セッションのクリア 107

### 第9章 管理 IP アドレスの設定 109

管理 IP アドレス 109

- サーバの管理 IP アドレスの設定 110
- サーバでスタティック IP アドレスを使用するための設定 110
- サーバで管理 IP プールを使用するための設定 112

サーバからのインバンド設定の削除 114

サービス プロファイル テンプレートの管理 IP アドレスの設定 115

サービス プロファイル テンプレートの管理 IP アドレスの設定 116

管理 IP プール 116

管理 IP プールでの IPv6 アドレス ブロックの作成 117

管理 IP プールからの IP アドレス ブロックの削除 117

管理 IP プールでの IPv4 アドレス ブロックの作成 118

### 第10章 UCS Manager の組織 121

マルチテナント環境の組織 121

マルチテナント環境における階層的な名前解決 122

ルート組織下の組織の作成 124

サブ組織下の組織の作成 125

組織の削除 125

### 第 11 章 バックアップと復元 127

UCS でのバックアップの操作 127 バックアップ操作の考慮事項と推奨事項 127 バックアップ操作とインポート操作に必要なユーザロール 128 バックアップ操作の作成 129 バックアップ操作の実行 134 バックアップ操作の変更 135

1つまたは複数のバックアップ操作の削除 136

バックアップタイプ 136

Full State バックアップ ポリシーの設定 137

All Configuration エクスポートポリシーの設定 140

インポート方法 142

インポート設定 143

インポート操作の作成 143

インポート操作の実行 146

インポート操作の変更 147

1つまたは複数のインポート操作の削除 148

システムの復元 148

ファブリックインターコネクトの設定の復元 149

第 12 章 スケジュールオプション 153
 スケジュールの作成 153
 スケジュールのワンタイムオカレンスの作成 159
 スケジュールへの繰り返しオカレンスの作成 162
 スケジュールからのワンタイムオカレンスの削除 165
 スケジュールからの繰り返しオカレンスの削除 165
 スケジュールの削除 166

第 13 章 サービス プロファイル更新の遅延展開 167

サービス プロファイルの遅延展開 167 遅延展開のスケジュール 168 遅延展開に関するガイドラインおよび制限事項 168 メンテナンス ポリシー 169 メンテナンス ポリシーの作成 170 メンテナンス ポリシーの削除 174 遅延展開のための保留アクティビティ 174 保留アクティビティの表示 175 目次

Cisco UCS Manager リリース 4.1 アドミニストレーション管理ガイド

ユーザの確認応答待ちサービス プロファイル変更の展開 175 ユーザの確認応答待ちのすべてのサービス プロファイル変更の展開 176 スケジュールされたサービス プロファイル変更の即時展開 176 スケジュールされたすべてのサービス プロファイル変更の即時展開 177

第 14 章 UCSの障害抑制 179

グローバル障害ポリシー 179

グローバル障害ポリシーの設定 180

第 15 章 KVM コンソール 183

KVM コンソール 183 仮想 KVM コンソール 184 KVM ダイレクト アクセス 187 サーバからの KVM コンソールの起動 189 サービス プロファイルからの KVM コンソールの起動 190 [Cisco UCS KVM Direct] Web ページからの KVM コンソールの起動 191 KVM Launch Manager からの KVM コンソールの起動 191 KVM のフォルダ マッピング 193 KVM 証明書 193 KVM 証明書の変更 193 KVM 証明書のクリア 194

第 16 章 デバイス コネクタ 195

Intersight 管理モード 195 デバイス コネクタ 196 Cisco Intersight 管理の有効化または無効化 196 Intersight デバイス コネクタのプロパティの表示 197 デバイス コネクタの更新 200

х

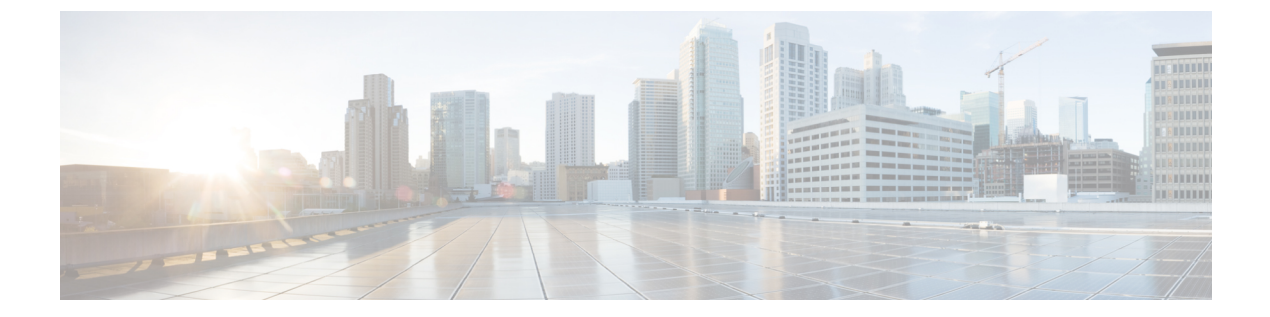

# はじめに

- 対象読者 (xi ページ)
- 表記法 (xi ページ)
- 関連 Cisco UCS 資料 (xiii ページ)
- •マニュアルに関するフィードバック (xiii ページ)

# 対象読者

このガイドは、次の1つ以上に責任を持つ、専門知識を備えたデータセンター管理者を主な対象にしています。

- サーバ管理
- •ストレージ管理
- ネットワーク管理
- •ネットワークセキュリティ

# 表記法

| テキストのタイプ   | 説明                                                                     |
|------------|------------------------------------------------------------------------|
| GUI 要素     | タブの見出し、領域名、フィールド ラベルなどの GUI 要素は、イタ<br>リック体(italic)で示しています。             |
|            | ウィンドウ、ダイアログボックス、ウィザードのタイトルなどのメイ<br>ンタイトルは、ボールド体( <b>bold</b> )で示しています。 |
| マニュアルのタイトル | マニュアルのタイトルは、イタリック体( <i>italic</i> )で示しています。                            |
| TUI 要素     | テキストベースのユーザインターフェイスでは、システムによって<br>表示されるテキストは、courier フォントで示しています。      |

| テキストのタイプ              | 説明                                                                      |
|-----------------------|-------------------------------------------------------------------------|
| システム出力                | システムが表示するターミナル セッションおよび情報は、courier<br>フォントで示しています。                      |
| CLI コマンド              | CLI コマンドのキーワードは、this fontで示しています。                                       |
|                       | CLIコマンド内の変数は、イタリック体(this font)で示しています。                                  |
| []                    | 角カッコの中の要素は、省略可能です。                                                      |
| $\{x \mid y \mid z\}$ | どれか1つを選択しなければならない必須キーワードは、波カッコで<br>囲み、縦棒で区切って示しています。                    |
| $[x \mid y \mid z]$   | どれか1つを選択できる省略可能なキーワードは、角カッコで囲み、<br>縦棒で区切って示しています。                       |
| string                | 引用符を付けない一組の文字。stringの前後には引用符を使用しません。引用符を使用すると、その引用符も含めて string とみなされます。 |
| <>                    | パスワードのように出力されない文字は、山カッコで囲んで示してい<br>ます。                                  |
| []                    | システム プロンプトに対するデフォルトの応答は、角カッコで囲ん<br>で示しています。                             |
| !、#                   | コードの先頭に感嘆符(!)またはポンド記号(#)がある場合には、<br>コメント行であることを示します。                    |

**(注)** 

「注釈」です。役立つ情報や、このマニュアル以外の参照資料などを紹介しています。

 $\rho$ 

**ヒント** 「問題解決に役立つ情報」です。ヒントには、トラブルシューティングや操作方法ではなく、 ワンポイントアドバイスと同様に知っておくと役立つ情報が記述される場合もあります。

ス

ワンポイント アドバイ

「時間の節約に役立つ操作」です。ここに紹介している方法で作業を行うと、時間を短縮でき ます。

 $\Lambda$ 

**注意** 「要注意」の意味です。機器の損傷またはデータ損失を予防するための注意事項が記述されて います。

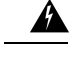

警告 安全上の重要な注意事項

This warning symbol means danger. 人身事故を予防するための注意事項が記述されています。機器の取り扱い作業を行うときは、電気回路の危険性に注意し、一般的な事故防止対策に留意してください。各警告の最後に記載されているステートメント番号を基に、装置に付属の安全についての警告を参照してください。

これらの注意事項を保管しておいてください。

## 関連 Cisco UCS 資料

ドキュメントロードマップ

すべてのBシリーズマニュアルの完全なリストについては、以下のURLで入手可能な『Cisco UCS B-Series Servers Documentation Roadmap』を参照してください。https://www.cisco.com/c/en/ us/td/docs/unified\_computing/ucs/overview/guide/UCS\_roadmap.html

すべての C-Series マニュアルの完全なリストについては、次の URL で入手可能な「『Cisco UCS C-Series Servers Documentation Roadmap』」を参照してください。https://www.cisco.com/c/en/us/td/docs/unified\_computing/ucs/overview/guide/ucs\_rack\_roadmap.html

管理用の UCS Manager と統合されたラック サーバでサポートされるファームウェア バージョ ンとサポートされる UCS Manager バージョンについては、「Release Bundle Contents for Cisco UCS Software」を参照してください。

その他のマニュアル リソース

ドキュメントの更新通知を受け取るには、Cisco UCS Docs on Twitter をフォローしてください。

# マニュアルに関するフィードバック

このマニュアルに関する技術的なフィードバック、または誤りや記載もれなどお気づきの点が ございましたら、ucs-docfeedback@external.cisco.com までコメントをお送りください。ご協力 をよろしくお願いいたします。

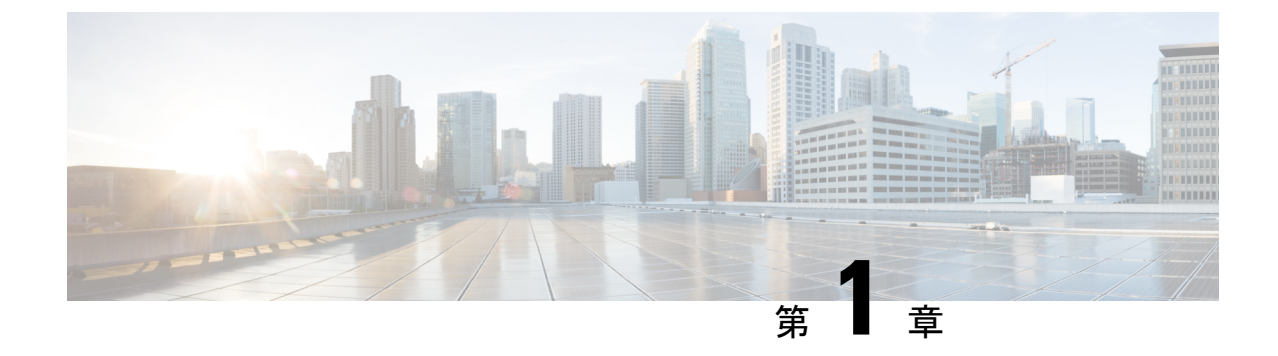

# このリリースの新規情報および変更情報

•新機能および変更された機能に関する情報(1ページ)

# 新機能および変更された機能に関する情報

ここでは、Cisco UCS Manager リリース 4.1 (x) の新機能および変更された動作について説明します。

### 表 1: Cisco UCS Manager リリース 4.1(2)の新機能と変更された動作

| 機能                     | 説明                                                                                                    | 参照先                          |
|------------------------|----------------------------------------------------------------------------------------------------|------------------------------|
| Intersight 管理モード (IMM) | IMM は、Cisco UCS Manager<br>で最初に導入されたコンセプ<br>トを新しく実装しており、ポ<br>リシー モデルのオーナーシッ<br>プを Cisco Intersight に移行し<br>ています。 | Intersight管理モード (195ペー<br>ジ) |

表 2: Cisco UCS Manager リリース 4.1(1)の新機能と変更された動作

| 機能                                             | 説明                                                               | 参照先                              |
|------------------------------------------------|------------------------------------------------------------------|----------------------------------|
| Cisco UCS 64108 ファブリック<br>インターコネクトのパスワー<br>ド回復 | Cisco UCS 6400 ファブリック<br>インターコネクトで管理者パ<br>スワードを回復する方法を説<br>明します。 | amin アカウントのパスワード<br>の復旧 (12 ページ) |

I

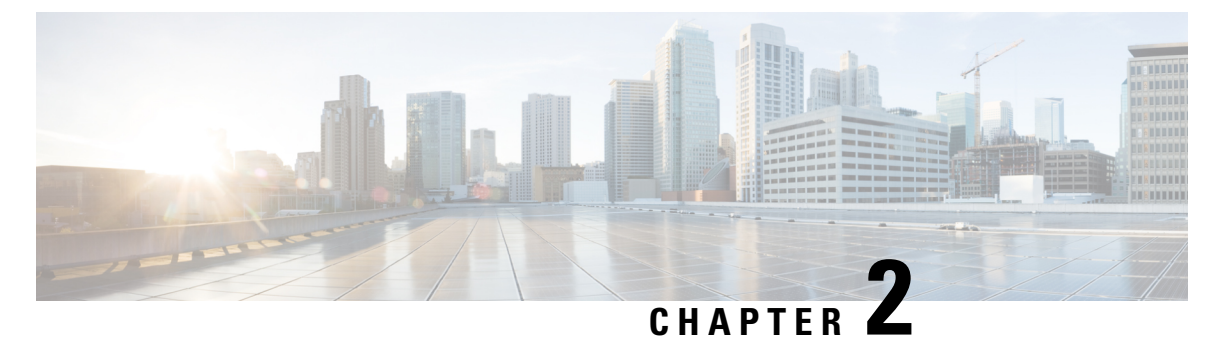

# 管理の概要

この章は、次の項で構成されています。

•管理の概要 (3ページ)

### 管理の概要

Cisco UCS Manager から規定のユーザアクセス機能を設定することで、同じドメインにある Cisco UCS 6400 シリーズファブリック インターコネクト、Cisco UCS 6332 40 GB ファブリッ クインターコネクト、および UCS 6200 シリーズ 10 GB ファブリック インターコネクトを1 つのコンソールから管理できるようになります。環境で UCS 6324 40 GB Mini を使用している 場合は、同じ Cisco UCS Manager 機能を使用してユーザアクセス機能を管理できます。

環境内のユーザアクセスを管理するために、次の基本的な管理設定を構成できます。

- パスワード:デフォルトの管理ユーザアカウントを初期セットアップする際にパスワード を選択し、システムにアクセスするための一意のユーザ名とパスワードをユーザアカウン トごとに作成します。
- RBAC: ロールに従ってユーザのアクセス権限を委譲および制御し、マルチテナントなどのテナント用に定義された組織境界内でのユーザアクセスを制限します。
- 認証: UCS Manager のローカルユーザアカウント、または LDAP、RADIUS、TACACS+ プロトコルを使用してリモートユーザアカウントを作成します。
- コミュニケーションサービス:サードパーティ製アプリケーションと Cisco UCS のイン ターフェイス用途として、CIM XML、HTTP、HTTPS、SMASH CLP、SNMP、SSH、Telnet を設定します。
- ・組織:ポリシー、プール、サービスプロファイルのための組織を作成します。デフォルトのルート組織の下に複数のサブ組織を作成し、各サブ組織の下にサブ組織をネストすることができます。
- CIMC:ユーザの KVM、vMedia、および SoL セッションを閉じます。UCS Manager が CIMC からイベントを受け取ると、そのセッションテーブルを更新し、すべてのユーザに 情報を表示します。

- バックアップと復元:システム設定の全体またはその一部のスナップショットを作成し、 そのファイルをネットワーク上の場所にエクスポートします。Full State、すべての設定、 システム設定、および論理設定のバックアップを設定できます。
- Call Home: UCS のエラーや障害に関する電子メール アラート通知を設定します。Cisco TAC (事前定義済み)または他の受信者宛ての電子メール通知を設定できます。
- ・遅延展開:サービスプロファイルの展開について、すぐに展開するか、または指定されたメンテナンス時間帯に展開するかを設定します。これを使用して、サービスプロファイルまたはサービスプロファイルテンプレートに中断を伴う設定変更を行うタイミングを制御します。
- スケジューリング:あるスケジュールのワンタイムオカレンスや繰り返しオカレンスをス ケジュールしたり、スケジュール削除したりします。
- ・障害抑制:予定されたメンテナンス時間帯に SNMP トラップおよび Call Home 通知を抑制 する、障害抑制を有効にします。

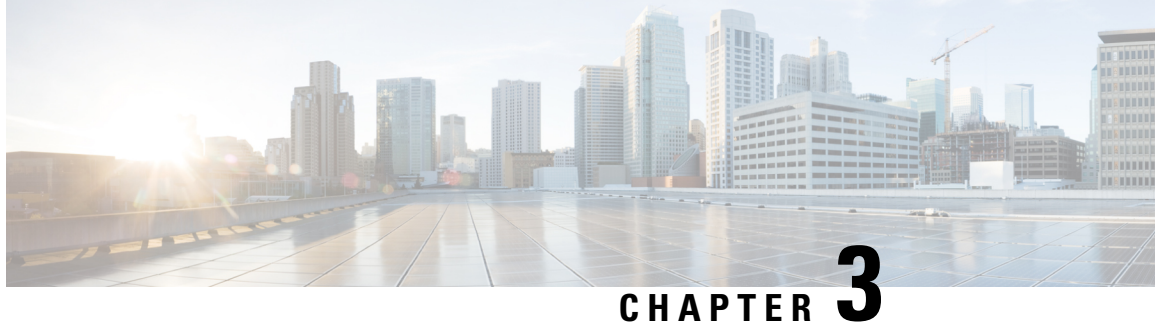

# パスワード管理

- Cisco UCS パスワードに関するガイドライン (5ページ)
- Cisco UCS ユーザ名に関するガイドライン (7ページ)
- ・変更間隔のパスワード変更の最大回数の設定(8ページ)
- ・パスワードの変更禁止間隔の設定 (9ページ)
- パスワード履歴カウントの設定(9ページ)
- ローカル認証されたユーザのパスワードプロファイル (10ページ)
- ローカル認証されたユーザのパスワード履歴のクリア (11 ページ)
- ・失われたパスワードの復旧, on page 12

# Cisco UCS パスワードに関するガイドライン

ローカル認証された各ユーザアカウントには、パスワードが必要です。admin または aaa の権 限を持つユーザは、Cisco UCS Managerを設定して、ユーザのパスワードの強度チェックを実 行できます。表 3: UCS パスワードに使用可能な ASCII 文字の表 (5ページ) に、UCS パス ワードに使用可能な ASCII 文字のリストを示します。

| 表 <i>3 : UCS</i> パスワー | ・ドに使用可能な | ASCII 文字の表 |
|-----------------------|----------|------------|
|-----------------------|----------|------------|

| 出力可能な ASCII 文字 | 説明         |
|----------------|------------|
| $A \sim Z$     | 大文字の A ~ Z |
| $a \sim z$     | 小文字の a ~ z |
| $0 \sim 9$     | 数字の 0 ~ 9  |
| !              | 感嘆符        |
| n              | 引用符        |
| %              | パーセント記号    |
| &              | アンパサンド     |

I

| 出力可能な ASCII 文字 | 説明       |
|----------------|----------|
| 1              | アポストロフィ  |
| (              | 左カッコ     |
| )              | 右カッコ     |
| *              | アスタリスク   |
| +              | プラス記号    |
| ,              | カンマ      |
| -              | ハイフン     |
|                | ピリオド     |
| /              | スラッシュ    |
| :              | コロン      |
| ;              | セミコロン    |
| <              | 小なり      |
| >              | 大なり      |
| @              | アットマーク   |
| [              | 開き大カッコ   |
| \              | バックスラッシュ |
| ]              | 閉じ大カッコ   |
| ^              | キャレット    |
| -              | アンダースコア  |
| ,              | アクサングラーブ |
| {              | 開き中カッコ   |
|                | 縦棒       |
| }              | 閉じ中カッコ   |
| ~              | チルダ      |

シスコでは強力なパスワードを使用することを推奨しています。そうしなかった場合、ローカル認証されたユーザに対するパスワードの強度チェックで、Cisco UCS Manager によって次の 要件を満たさないパスワードが拒否されます。

- 8~80 文字を含む。
- パスワードの強度の確認が有効になっている場合はパスワード長は可変で、6~80文字の 間で設定できます。

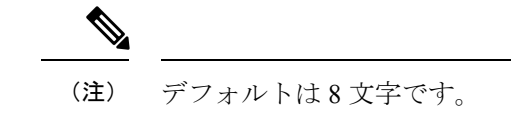

- ・次の少なくとも3種類を含む。
  - 小文字
  - •大文字
  - 数字
  - 特殊文字
- ・aaabbb など連続して3回を超えて繰り返す文字を含まない。
- •ユーザ名と同一、またはユーザ名を逆にしたものではない。
- パスワードディクショナリチェックに合格する。たとえば、パスワードには辞書に記載 されている標準的な単語に基づいたものを指定することはできません。
- ・次の記号を含まない。\$(ドル記号)、?(疑問符)、=(等号)。
- ・ローカル ユーザ アカウントおよび admin アカウントのパスワードは空白にしない。

# Cisco UCS ユーザ名に関するガイドライン

ユーザ名は、Cisco UCS Manager のログイン ID としても使用されます。Cisco UCS ユーザアカ ウントにログイン ID を割り当てるときは、次のガイドラインおよび制約事項を考慮してくだ さい。

- ・ログイン ID には、次を含む 1~32の文字を含めることができます。
  - 任意の英字
  - •任意の数字
  - •\_(アンダースコア)
  - •-(ダッシュ)
  - •. (ドット)

- ログイン ID は、Cisco UCS Manager 内で一意である必要があります。
- ・ログイン ID は、英文字から始まる必要があります。アンダースコアなどの特殊文字や数 字から始めることはできません。
- ・ログイン ID では、大文字と小文字が区別されます。
- ・すべてが数字のログイン ID は作成できません。
- ユーザアカウントの作成後は、ログインIDを変更できません。ユーザアカウントを削除し、新しいユーザアカウントを作成する必要があります。

## 変更間隔のパスワード変更の最大回数の設定

パスワードプロファイルプロパティを変更するには、admin または aaa 権限を持っている必要 があります。パスワード履歴を除き、これらのプロパティは、admin または aaa 権限を持つユー ザに適用されません。

### 手順

- ステップ1 [Navigation] ペインで [Admin] をクリックします。
- ステップ2 [All] > [User Management] > [User Services]の順に展開します。
- ステップ3 [Locally Authenticated Users] ノードをクリックします。
- ステップ4 [Password Profile] 領域で、次の手順を実行します。
  - a) [Change During Interval] フィールドで、[Enable] をクリックします。
  - b) [Change Count] フィールドで、ローカル認証されたユーザが、[Change Interval] の間に自分 のパスワードを変更できる最大回数 を入力します。

この値は、0~10から自由に設定できます。

c) [Change Interval] フィールドで、[Change Count] フィールドで指定したパスワード変更回数 が有効になる時間の最大数 を入力します。

この値は、1~745時間から自由に設定できます。

たとえば、このフィールドが48に設定され、[Change Count] フィールドが2に設定されて いる場合、ローカル認証されたユーザは48時間以内に2回を超えるパスワード変更を実 行することはできません。

### ステップ5 [Save Changes] をクリックします。

## パスワードの変更禁止間隔の設定

パスワードプロファイルプロパティを変更するには、admin または aaa 権限を持っている必要 があります。パスワード履歴を除き、これらのプロパティは、admin または aaa 権限を持つユー ザに適用されません。

### 手順

- ステップ1 [Navigation] ペインで [Admin] をクリックします。
- ステップ2 [All] > [User Management] > [User Services]の順に展開します。
- ステップ3 [Locally Authenticated Users] ノードをクリックします。
- ステップ4 [Password Profile] 領域で、次の手順を実行します。
  - a) [Change During Interval] フィールドで、[Enable] をクリックします。
  - b) [No Change Interval] フィールドで、ローカル認証されたユーザが、新しく作成されたパス ワードを変更する前に待機する時間の最小数。を入力します。

この値は、1~745時間の範囲で自由に設定できます。

この間隔は、[Change During Interval] プロパティが [Disable] に設定されている場合、無視されます。

ステップ5 [Save Changes] をクリックします。

## パスワード履歴カウントの設定

パスワードプロファイルプロパティを変更するには、admin または aaa 権限を持っている必要 があります。

### 手順

- ステップ1 [Navigation] ペインで [Admin] をクリックします。
- ステップ2 [All] > [User Management] > [User Services]の順に展開します。
- ステップ3 [Locally Authenticated Users] ノードをクリックします。
- **ステップ4** [Password Profile] 領域で、ローカル認証されたユーザが、以前 [History Count] フィールドで使用したパスワードを再使用できるようになる前に、作成する必要がある一意のパスワードの数を入力します。
  - この値は、0~15から自由に設定できます。

デフォルトでは、[History Count] フィールドは0に設定されます。これにより、履歴カウント が無効になるため、ユーザはいつでも以前に使用していたパスワードを再利用できます。

ステップ5 [Save Changes] をクリックします。

# ローカル認証されたユーザのパスワード プロファイル

パスワードプロファイルには、Cisco UCS Manager のローカル認証されたすべてのユーザのパ スワード履歴やパスワード変更間隔プロパティが含まれます。ローカル認証されたユーザに異 なるパスワードプロファイルを指定することはできません。

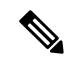

(注) パスワードプロファイルプロパティを変更するには、admin または aaa 権限を持っている必要 があります。パスワード履歴を除き、これらのプロパティは、admin または aaa 権限を持つユー ザに適用されません。

#### パスワード履歴カウント

パスワード履歴のカウントにより、ローカル認証されたユーザが同じパスワードを再使用しな いようにすることができます。パスワード履歴カウントを設定すると、Cisco UCS Manager は 過去に使用されたパスワードを最大 15 個まで保存します。パスワード履歴カウントには最新 のパスワードを先頭に、パスワードが新しい順に保存されます。そのため、履歴カウントがし きい値に達したときには、最も古いパスワードを再使用できます。

パスワード履歴カウントで設定された数のパスワードを作成して使用すると、ユーザはパス ワードを再使用できます。たとえば、パスワード履歴カウントを8に設定した場合、ユーザは 9番目のパスワードが期限切れになるまで最初のパスワードを再使用できません。

デフォルトでは、パスワード履歴は0に設定されます。この値は、履歴のカウントを無効に し、ユーザはいつでも前のパスワードを使用できます。

ローカル認証されたユーザのパスワード履歴カウントをクリアして、以前のパスワードを再使 用可能にすることができます。

#### パスワード変更間隔

パスワード変更間隔は、ローカル認証されたユーザが特定の時間内に行えるパスワード変更の 回数を制限します。次の表で、パスワード変更間隔の2つの間隔設定オプションについて説明 します。

| 間隔の設定                                                   | 説明                                                                                                    | 例                                                                                                    |
|---------------------------------------------------------|----------------------------------------------------------------------------------------------------|----------------------------------------------------------------------------------------------------|
| [No password change<br>allowed]                         | パスワードの変更後、指定された<br>時間の間は、ローカル認証された<br>ユーザのパスワードを変更するこ<br>とはできません。<br>1~745時間の変更禁止間隔を指<br>定できます。デフォルトでは、変<br>更禁止間隔は24時間です。                                                     | パスワード変更後 48 時間以内に<br>ユーザがパスワードを変更するの<br>を防ぐため:<br>•[Change During Interval]を無効<br>に設定<br>•[No Change Interval]を 48 に設<br>定                                                                               |
| [Password changes<br>allowed within change<br>interval] | ローカル認証されたユーザのパス<br>ワードを事前に定義された時間内<br>に変更できる最大回数を指定しま<br>す。<br>変更間隔を1~745時間で、パス<br>ワード変更の最大回数を0~10<br>で指定できます。デフォルトで<br>は、ローカル認証されたユーザに<br>対して、48時間間隔内で最大2回<br>のパスワード変更が許可されま | <ul> <li>パスワード変更後24時間以内に最<br/>大1回のパスワード変更を許可す<br/>るには、次のような設定を行いま<br/>す。</li> <li>• [Change during interval] を有効<br/>に設定</li> <li>• [Change count] を1に設定</li> <li>• [Change interval] を24 に設定</li> </ul> |
|                                                         | す。                                                                                                    |                                                                                                    |

# ローカル認証されたユーザのパスワード履歴のクリア

手順

- ステップ1 [Navigation] ペインで [Admin] をクリックします。
- ステップ2 [All] > [User Management] > [User Services] > [Locally Authenticated Users]の順に展開します。
- ステップ3 パスワード履歴をクリアするユーザをクリックします。
- ステップ4 [Actions] 領域で、[Clear Password History] をクリックします。
- ステップ5 確認ダイアログボックスが表示されたら、[Yes] をクリックします。

# 失われたパスワードの復旧

### amin アカウントのパスワードの復旧

admin アカウントは、システムアドミニストレータまたはスーパーユーザのアカウントです。 アドミニストレータが admin アカウントのパスワードを失うと、重大なセキュリティ上の問題 が発生する可能性があります。admin アカウントのパスワードを回復させる手順では、すべて のファブリックインターコネクトに電源を再投入する必要があり、データ伝送が一時的に停止 します。

admin アカウントのパスワードを復旧する場合、実際にはそのアカウントのパスワードを変更 します。admin アカウントに対応する元のパスワードを取得することはできません。

admin 以外のすべてのローカル アカウントのパスワードは、Cisco UCS Manager からリセット できます。ただし、aaa または admin 権限を持つアカウントを使用して Cisco UCS Manager に ログインする必要があります。

Æ

注意 Cisco UCS Mini の場合、この手順で Cisco UCS ドメインに含まれるすべてのファブリックイン ターコネクトをシャーシ スロットから取り出す必要があります。したがって、ファブリック インターコネクトがそれぞれのシャーシスロットに戻されるまでは、Cisco UCS ドメインでの データ送信が全面的に停止します。

他の Cisco UCSについては、この手順ですべてのファブリックインターコネクトの電源を切る 必要があります。したがって、ファブリックインターコネクトが再起動されるまでは、Cisco UCS ドメイン内のデータ送信が全面的に停止します。

(注) Cisco UCS 6400 シリーズファブリック インターコネクト 別のカーネルとシステム イメージを 持っていません。1つの統一されたイメージがあります。

### ファブリック インターコネクトのリーダーシップ ロールの決定

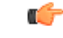

重要 管理者パスワードがわからなくなった場合にクラスタ内のファブリックインターコネクトの権限を判別するには、両方のファブリックインターコネクトのIPアドレスからCisco UCS Manager GUI を開きます。従属ファブリックインターコネクトは失敗し、次のメッセージが表示されます。

UCSM GUI is not available on secondary node.

手順

- ステップ1 [Navigation] ペインで [Equipment] をクリックします。
- **ステップ2** [Equipment] タブで、[Equipment] > [Fabric Interconnects] を展開します。
- ステップ3 ロールを識別するファブリックインターコネクトをクリックします。
- ステップ4 [Work] ペインで、[General] タブをクリックします。
- **ステップ5** [General] タブで、[High Availability Details] バーの下矢印をクリックしてこの領域を展開します。
- **ステップ6** [Leadership] フィールドを表示して、このファブリック インターコネクトがプライマリ ファブ リック インターコネクトか、従属ファブリック インターコネクトかを決定します。

### ファブリック インターコネクトのファームウェア バージョンの確認

次の手順を使用して、Cisco UCS ドメインのすべてのファブリックインターコネクトのファー ムウェアバージョンを確認できます。ファブリックインターコネクトの[Installed Firmware]タ ブを使用すると、単一のファブリックインターコネクトのファームウェアを確認できます。

### 手順

- ステップ1 [Navigation] ペインで [Equipment] をクリックします。
- **ステップ2** [Equipment] タブで [Equipment] ノードをクリックします。
- **ステップ3** [Work] ペインの [Firmware Management] タブをクリックします。
- **ステップ4** [Installed Firmware] タブで、次に示す各ファブリックインターコネクトのファームウェアバー ジョンが、アップデートしたファームウェアのバージョンと一致していることを確認します。
  - ・カーネル バージョン
  - ・システム バージョン

## 6200 および 6300 Fl シリーズのスタンドアロン構成での admin アカウン ト パスワードの復旧

この手順により、ファブリック インターコネクトで初期システム セットアップの実行時に admin アカウントに設定したパスワードを復旧できます。admin アカウントは、システム アド ミニストレータまたはスーパーユーザのアカウントです。

#### 始める前に

- ファブリック インターコネクトのコンソール ポートを、コンピュータ ターミナルまたは コンソール サーバに物理的に接続します。
- 2. 次のファームウェアの実行中のバージョンを確認します。
  - •ファブリック インターコネクトのファームウェア カーネル バージョン
  - •ファームウェア システム バージョン

### $\mathbf{\rho}$

**ヒント** この情報を検索するには、Cisco UCS ドメインに設定されている任意のユーザアカウントを使用してログインします。

### 手順

- **ステップ1** コンソール ポートに接続します。
- **ステップ2** ファブリック インターコネクトの電源を次のように再投入します。
  - a) Cisco UCS Mini の場合、ファブリックインターコネクトをシャーシスロットから引き抜き ます。それ以外の構成の場合は、ファブリックインターコネクトの電源をオフにします。
  - b) Cisco UCS Mini の場合、ファブリック インターコネクトをシャーシ スロット内に戻しま す。それ以外の構成の場合は、ファブリック インターコネクトの電源をオンにします。
- **ステップ3** コンソールで次のいずれかのキーの組み合わせを押して、起動時にloaderプロンプトを表示 させます。
  - Ctrl+l

#### •Ctrl+Shift+r

loader プロンプトを画面に表示するには、選択したキーの組み合わせを複数回押さなければ ならない場合があります。

**ステップ4** ファブリック インターコネクトのカーネル ファームウェア バージョンをブートします。

loader >
boot /installables/switch/
kernel\_firmware\_version

例:

loader > **boot** 

/installables/switch/ucs-6100-k9-kickstart.4.1.3.N2.1.0.11.gbin

loader > boot
/installables/switch/ucs-mini-k9-kickstart.5.0.3.N2.3.01a.bin

ステップ5 config ターミナル モードを入力します。

Fabric(boot) #
Config terminal

ステップ6 admin パスワードをリセットします。

Fabric(boot)(config)#
admin-password
password

大文字と数字がそれぞれ1つ以上含まれる強力なパスワードを選択します。このパスワードは 空にできません。

新しいパスワードはクリアテキストモードで表示されます。

- ステップ7 config ターミナルモードを終了し、ブートプロンプトに戻ります。
- **ステップ8** ファブリック インターコネクトのシステム ファームウェア バージョンをブートします。

Fabric(boot)#
load /installables/switch/
system\_firmware\_version

#### 例:

Fabric(boot) # load
/installables/switch/ucs-6100-k9-system.4.1.3.N2.1.0.211.bin

Fabric(boot) # load
/installables/switch/ucs-mini-k9-system.5.0.3.N2.3.01a.bin

- **ステップ9** システム イメージがロードされたら、Cisco UCS Manager にログインします。
- **ステップ10** Cisco UCS Manager で新しいパスワードを同期します。

UCS-B # scope security UCS-B/security # set password Enter new password: New\_password Confirm new password: New\_password UCS-B/security\* # commit-buffer

## スタンドアロン構成の Admin アカウント パスワードの復旧 Cisco UCS 6400 シリーズ ファブリック インターコネクト

この手順により、ファブリック インターコネクトで初期システム セットアップの実行時に admin アカウントに設定したパスワードを復旧できます。admin アカウントは、システム アド ミニストレータまたはスーパーユーザのアカウントです。

### 始める前に

 ファブリック インターコネクトのコンソール ポートを、コンピュータ ターミナルまたは コンソール サーバに物理的に接続します。 2. 実行中の Cisco UCS 6400 シリーズ ファブリック インターコネクト イメージのバージョン を確認します。

 (注) Cisco UCS 6400 シリーズファブリック インターコネクト 別のカーネルとシステム イメージを 持っていません。1つの統一されたイメージがあります。

### $\mathcal{P}$

**ヒント** この情報を検索するには、Cisco UCS ドメインに設定されている任意のユーザアカウントを使用してログインします。

#### 手順

- ステップ1 コンソール ポートに接続します。
- ステップ2 UCS-A(local-mgmt)# reboot

これにより、ファブリック インターコネクトがリブートします。

ファブリック インターコネクトの電源再投入を行うこともできます。

ステップ3 リブートしたら、コンソールで Ctrl+c キーを押して loader プロンプトを表示させます。 Ctrl+c

> loader プロンプトを画面に表示するには、選択したキーの組み合わせを複数回押さなければ ならない場合があります。

**ステップ4** loader プロンプトで、次のコマンドを実行します。

loader > cmdline recoverymode=1

**ステップ5** ファブリック インターコネクトでCisco UCS 6400 シリーズ ファブリック インターコネクトイ メージをブートします。

loader > boot /installables/switch/Cisco UCS 6400 FI Image

### 例:

loader > boot
/installables/switch/ucs-6400-k9-system.7.0.3.N2.3.40.173.gbin

ステップ6 config ターミナル モードを開始します。

switch(boot)# config terminal

ステップ7 admin パスワードをリセットします。

switch(boot)(config) # admin-password New password

大文字と数字がそれぞれ1つ以上含まれる強力なパスワードを選択します。このパスワードは 空にできません。 新しいパスワードはクリアテキストモードで表示されます。

**ステップ8** config ターミナル モードを終了して FI をリブートします。

switch(boot)(config)# exit
switch(boot)# exit

**ステップ9** ログインプロンプトが表示されるまで待ってから、新しいパスワードを使用してログインします。

Cisco UCS 6400 Series Fabric Interconnect login: admin Password:*New\_password* 

**ステップ10** Cisco UCS Manager で新しいパスワードを同期します。

UCS-A # scope security UCS-A/security # set password Enter new password: New\_password Confirm new password: New\_password UCS-A/security\* # commit-buffer

## 6200 および 6300 FI シリーズのクラスタ構成での Admin アカウント パ スワードの復旧

この手順により、ファブリック インターコネクトで初期システム セットアップの実行時に admin アカウントに設定したパスワードを復旧できます。admin アカウントは、システム アド ミニストレータまたはスーパーユーザのアカウントです。

### 始める前に

- ファブリックインターコネクトのコンソールポートのいずれか1つを、コンピュータター ミナルまたはコンソールサーバに物理的に接続します。
- 2. 次の情報を入手します。
  - •ファブリックインターコネクトのファームウェアカーネルバージョン
  - •ファームウェア システム バージョン
  - プライマリリーダーシップロールを持つファブリックインターコネクトと、従属ファ ブリックインターコネクト

### $\mathcal{P}$

**ヒント** この情報を検索するには、Cisco UCS ドメインに設定されている任意のユーザアカウントを使用してログインします。

#### 手順

- **ステップ1** 下位のファブリック インターコネクトのコンソール ポートに接続します。
- **ステップ2** 従属ファブリック インターコネクトの場合は、次の手順を実行します。
  - a) Cisco UCS Mini の場合、ファブリックインターコネクトをシャーシスロットから引き抜き ます。それ以外の構成の場合は、ファブリックインターコネクトの電源をオフにします。
  - b) Cisco UCS Mini の場合、ファブリックインターコネクトをシャーシスロット内に戻しま す。それ以外の構成の場合は、ファブリックインターコネクトの電源をオンにします。
  - c) コンソールで次のいずれかのキーの組み合わせを押して、起動時に loader プロンプトを 表示させます。
    - Ctrl+l

### • Ctrl+Shift+r

loader プロンプトを画面に表示するには、選択したキーの組み合わせを複数回押さなけ ればならない場合があります。

- **ステップ3** プライマリファブリックインターコネクトの電源を次のように再投入します。
  - a) Cisco UCS Mini の場合、ファブリックインターコネクトをシャーシスロットから引き抜き ます。それ以外の構成の場合は、ファブリックインターコネクトの電源をオフにします。
  - b) Cisco UCS Mini の場合、ファブリック インターコネクトをシャーシスロット内に戻しま す。それ以外の構成の場合は、ファブリック インターコネクトの電源をオンにします。
- **ステップ4** コンソールで次のいずれかのキーの組み合わせを押して、起動時にloaderプロンプトを表示 させます。
  - •Ctrl+l

#### •Ctrl+Shift+r

loader プロンプトを画面に表示するには、選択したキーの組み合わせを複数回押さなければ ならない場合があります。

**ステップ5** プライマリファブリックインターコネクトのカーネルファームウェアバージョンをブートします。

loader > boot /installables/switch/
kernel firmware version

### 例:

```
loader > boot
/installables/switch/ucs-6100-k9-kickstart.4.1.3.N2.1.0.11.gbin
```

loader > boot
/installables/switch/ucs-mini-k9-kickstart.5.0.3.N2.3.01a.bin

**ステップ6** config ターミナル モードを入力します。

Fabric(boot) # config terminal

ステップ7 admin パスワードをリセットします。

Fabric(boot)(config)# admin-password password 大文字と数字がそれぞれ1つ以上含まれる強力なパスワードを選択します。このパスワードは 空にできません。

新しいパスワードはクリアテキストモードで表示されます。

- ステップ8 config ターミナルモードを終了し、ブートプロンプトに戻ります。
- **ステップ9** プライマリファブリックインターコネクトのシステムファームウェアバージョンをブートします。

Fabric(boot) # load /installables/switch/
system\_firmware\_version

例:

Fabric(boot)# load
/installables/switch/ucs-6100-k9-system.4.1.3.N2.1.0.211.bin

Fabric(boot)# load
/installables/switch/ucs-mini-k9-system.5.0.3.N2.3.01a.bin

- ステップ10 システム イメージがロードされたら、Cisco UCS Manager にログインします。
- **ステップ11** 従属ファブリックインターコネクトのコンソールで、次の手順を実行してシステムを起動しま す。
  - a) 従属ファブリック インターコネクトのカーネル ファームウェア バージョンをブートしま す。

loader > boot /installables/switch/
kernel firmware version

b) 従属ファブリック インターコネクトのシステム ファームウェア バージョンをブートしま す。

Fabric(boot) # load /installables/switch/
system\_firmware\_version

**ステップ12** Cisco UCS Manager と他の FI で新しいパスワードを同期します。

UCS-B # scope security UCS-B/security # set password Enter new password: New\_password Confirm new password: New\_password UCS-B/security\* # commit-buffer

### クラスタ構成での Admin アカウント パスワードの復旧 Cisco UCS 6400 シリーズ ファブリック インターコネクト

この手順により、ファブリック インターコネクトで初期システム セットアップの実行時に admin アカウントに設定したパスワードを復旧できます。admin アカウントは、システム アド ミニストレータまたはスーパーユーザのアカウントです。

### 始める前に

- ファブリックインターコネクトのコンソールポートのいずれか1つを、コンピュータター ミナルまたはコンソールサーバに物理的に接続します。
- 2. 次の情報を入手します。
  - Cisco UCS 6400 シリーズ ファブリック インターコネクト のイメージ

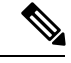

 (注) Cisco UCS 6400 シリーズファブリックインターコネクト別のカー ネルとシステムイメージを持っていません。1つの統一されたイ メージがあります。

 ・プライマリリーダーシップロールを持つファブリックインターコネクトと、従属ファ ブリックインターコネクト

**ヒント** この情報を検索するには、Cisco UCS ドメインに設定されている任意のユーザアカウントを使用してログインします。

### 手順

- **ステップ1** 下位のファブリック インターコネクトのコンソール ポートに接続します。
- ステップ2 UCS-B(local-mgmt) # reboot

これにより、従属ファブリック インターコネクトがリブートします。 従属ファブリック インターコネクトの電源再投入を行うこともできます。

ステップ3 リブートしたら、コンソールで Ctrl+c キーを押して loader プロンプトを表示させます。 Ctrl+c

> loader プロンプトを画面に表示するには、選択したキーの組み合わせを複数回押さなければ ならない場合があります。

ステップ4 loader プロンプトで、次のコマンドを実行します。

loader > cmdline recoverymode=1

**ステップ5** ファブリック インターコネクトでCisco UCS 6400 シリーズ ファブリック インターコネクトイ メージをブートします。

loader > boot /installables/switch/Cisco UCS 6400 Series FI Image

例:

loader > boot
/installables/switch/ucs-6400-k9-system.7.0.3.N2.3.40.173.gbin

ステップ6 config ターミナル モードを開始します。

switch(boot)# config terminal

ステップ7 admin パスワードをリセットします。

switch(boot)(config) # admin-password New password

大文字と数字がそれぞれ1つ以上含まれる強力なパスワードを選択します。このパスワードは 空にできません。

新しいパスワードはクリアテキストモードで表示されます。

**ステップ8** config ターミナル モードを終了して FI をリブートします。

switch(boot)(config)# exit
switch(boot)# exit

**ステップ9** ログインプロンプトが表示されるまで待ってから、新しいパスワードを使用してログインしま す。

> Cisco UCS 6400 Series Fabric Interconnect login: admin Password:New password

ステップ10 Cisco UCS Manager と他の FI で新しいパスワードを同期します。

UCS-B # scope security UCS-B/security # set password Enter new password: New\_password Confirm new password: New\_password UCS-B/security\* # commit-buffer

I
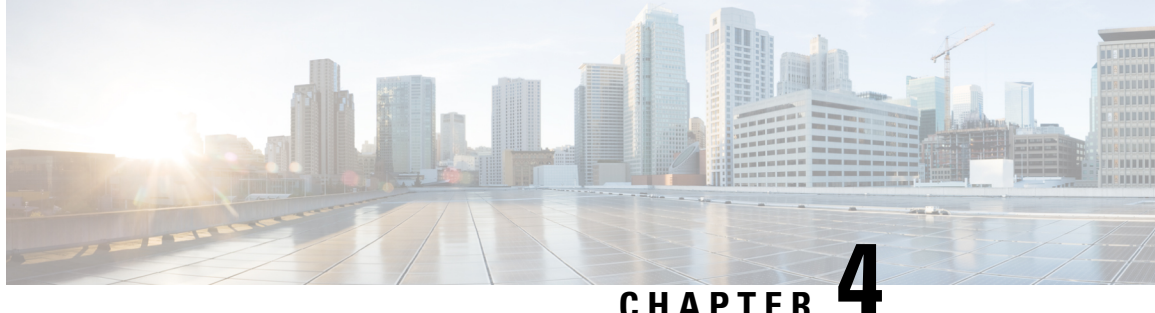

## ロールベース アクセスの設定

- ・ロールベース アクセス コントロールの概要, on page 23
- ユーザアカウント Cisco UCS, on page 23
- $\neg \forall \Box \mathcal{V}$ , on page 26
- ロケール, on page 32
- ・ローカル認証されたユーザアカウント, on page 35
- ログインプロファイル(43ページ)
- ユーザセッションのモニタリング(44ページ)

## ロールベース アクセス コントロールの概要

ロールベースアクセスコントロール (RBAC) は、ユーザのロールとロケールに基づいてユー ザのシステムアクセスを制限または許可する方法です。ロールによってシステム内でのユーザ の権限が定義され、ロケールによってユーザがアクセス可能な組織(ドメイン)が定義されま す。権限がユーザに直接割り当てられることはないため、適切なロールとロケールを割り当て ることによって個々のユーザ権限を管理できます。

必要なシステムリソースへの書き込みアクセス権限がユーザに与えられるのは、割り当てられ たロールによりアクセス権限が与えられ、割り当てられたロケールによりアクセスが許可され ている場合に限ります。たとえば、エンジニアリング組織の管理者ロールを与えられたユーザ は、エンジニアリング組織のサーバ設定を更新できます。ただし、そのユーザに割り当てられ たロケールに財務部門が含まれている場合を除いて、財務部門内のサーバ設定を更新すること はできません。

## ユーザ アカウント Cisco UCS

ユーザアカウントは、システムへのアクセスに使用します。Cisco UCS Manager ドメインごと に最大 48 個の ローカル ユーザ アカウントを構成できます。各ユーザ アカウントには、一意 のユーザ名とパスワードが必要です。

ユーザアカウントは、SSH 公開キーを付けて設定できます。公開キーは、OpenSSH と SECSH のいずれかの形式で設定できます。

#### 管理者アカウント

Cisco UCS ドメイン にはそれぞれ、1 つの管理者アカウントが付随しています。管理者アカウ ントはデフォルト ユーザ アカウントであり、変更や削除はできません。このアカウントはシ ステム管理者またはスーパーユーザ アカウントであり、すべての権限が与えられています。 admin アカウントには、デフォルトのパスワードは割り当てられません。初期システムセット アップ時にパスワードを選択する必要があります。

管理者アカウントは常にアクティブで、有効期限がありません。管理者アカウントを非アク ティブに設定することはできません。

#### ローカル認証されたユーザ アカウント

ローカル認証されたユーザアカウントは、ファブリックインターコネクトのを介して直接認 証され、admin または aaa 権限の所有者によって有効または無効にできます。ローカルユーザ アカウントを無効にすると、そのユーザはログインできなくなります。しかし無効になった ローカルユーザアカウントの構成の詳細はデータベースから削除されません。無効にされた ローカルユーザアカウントを再度有効にすると、アカウントはユーザ名とパスワードを含め、 既存の構成で再びアクティブになります。

#### リモート認証されたユーザ アカウント

リモート認証されたユーザアカウントとは、LDAP、RADIUS、または TACACS+ で認証され たユーザアカウントです。

ユーザがローカル ユーザ アカウントとリモート ユーザ アカウントを同時に保持する場合、 ローカル ユーザアカウントで定義されたロールにより、リモート ユーザアカウントに保持さ れた値が上書きされます。

#### ユーザ アカウントの有効期限

ユーザアカウントは、事前に定義した時間に有効期限が切れるように設定できます。有効期限 の時間になると、ユーザアカウントは無効になります。

デフォルトでは、ユーザアカウントの有効期限はありません。

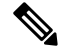

Note ユーザアカウントに有効期限を設定した後、「有効期限なし」に再設定することはできません。ただし、そのアカウントの有効期限切れになる日付を更新して設定することは可能です。

## 予約語:ローカル認証されたユーザ アカウント

次の語は Cisco UCS でローカル ユーザ アカウントを作成するときに使用できません。

- root
- bin
- daemon

- adm
- lp
- sync
- shutdown
- halt
- news
- uucp
- operator
- games
- gopher
- nobody
- nscd
- mailnull
- mail
- rpcuser
- rpc
- mtsuser
- ftpuser
- ftp
- man
- sys
- samdme
- debug

## ユーザ アカウントの Web セッション制限

Cisco UCS Manager は、Web セッション制限を使用して、あるユーザ アカウントに対してある 時点で許容される Web セッション数(GUI と XML の両方)を制限します。

各 Cisco UCS Manager ドメインは、ユーザ1人につき同時 Web セッションを最大 32 件、合計 256 件のユーザ セッションをサポートします。デフォルトでは、Cisco UCS Managerが許容す る同時 Web セッション数はユーザ1人あたり 32 に設定されます。ただし、この値を最大でシ ステム上限の 256 まで構成できます。

## ユーザ ロール

ユーザロールには、ユーザに許可される操作を定義する1つ以上の権限が含まれます。ユーザ ごとに1つ以上のロールを割り当てることができます。複数のロールを持つユーザは、割り当 てられたすべてのロールを組み合わせた権限を持ちます。たとえば、Role1にストレージ関連 の権限が含まれ、Role2にサーバ関連の権限が含まれている場合、Role1とRole2の両方を持つ ユーザは、ストレージ関連の権限とサーバ関連の権限を持つことになります。

Cisco UCS ドメインには、デフォルトのユーザロールを含めて最大 48 個のユーザロールを含めることができます。48 個目のユーザロールが許可された後に設定されたユーザロールは、 障害が発生して無効になります。

すべてのロールには、Cisco UCS ドメイン内のすべての設定に対する読み取りアクセス権限が 含まれています。読み取り専用ロールのユーザは、システム状態を変更することはできません。

ユーザは権限を作成したり、既存の権限を変更または削除したり、ロールを削除したりできま す。ロールを変更すると、そのロールを持つすべてのユーザに新しい権限が適用されます。権 限の割り当ては、デフォルトロールに定義されている権限に限定されません。つまり、権限を 自由に組み合わせて独自のロールを作成できます。たとえば、デフォルトのサーバ管理者ロー ルとストレージ管理者ロールには、異なる組み合わせの権限が付与されています。しかし、両 方のロールの権限を持つサーバおよびストレージ管理者ロールを作成することができます。

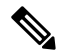

Note ロールをユーザに割り当てた後で削除すると、そのロールはそれらのユーザアカウントからも 削除されます。

AAA サーバ(RADIUS または TACACS+)上のユーザ プロファイルを、そのユーザに付与される権限に対応したロールを追加するように変更します。属性にはロール情報が保存されます。AAA サーバでは、要求とともにこの属性が返され、それを解析することでロールが得られます。LDAP サーバでは、ユーザ プロファイル属性内のロールが返されます。

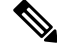

Note ローカル ユーザ アカウントとリモート ユーザ アカウントが同じユーザ名である場合、Cisco UCS Manager は、リモート ユーザに割り当てられたロールをローカル ユーザに割り当てられ たロールで上書きします。

## デフォルト ユーザ ロール

システムには、次のデフォルトのユーザロールが用意されています。

#### AAA アドミニストレータ

ユーザ、ロール、および AAA 設定に対する読み取りと書き込みのアクセス権。その他の システムに対する読み取りアクセス。

#### アドミニストレータ

システム全体に対する完全な読み取りと書き込みのアクセス権。このロールは、デフォル トで管理者アカウントに割り当てられます。変更することはできません。

#### ファシリティ マネージャ

power management 権限による、電源管理操作に対する読み取りと書き込みのアクセス。その他のシステムに対する読み取りアクセス。

#### ネットワーク管理者

ファブリック インターコネクト インフラストラクチャとネットワーク セキュリティ操作 に対する読み取りと書き込みのアクセス権。その他のシステムに対する読み取りアクセス。

#### オペレーション

システムのログ(syslog サーバを含む)と障害に対する読み取りと書き込みのアクセス 権。その他のシステムに対する読み取りアクセス。

#### 読み取り専用

システム設定に対する読み取り専用アクセス権。システム状態を変更する権限はありません。

#### サーバ計算

サービスプロファイルのほとんどの側面に対する読み取りと書き込みのアクセス権。ただし、ユーザは vNIC または vHBA を作成、変更、または削除できません。

#### サーバ機器アドミニストレータ

物理サーバ関連の操作に対する読み取りと書き込みのアクセス。その他のシステムに対す る読み取りアクセス。

#### サーバ プロファイル アドミニストレータ

論理サーバ関連の操作に対する読み取りと書き込みのアクセス。その他のシステムに対す る読み取りアクセス。

#### サーバ セキュリティ アドミニストレータ

サーバセキュリティ関連の操作に対する読み取りと書き込みのアクセス。その他のシステムに対する読み取りアクセス。

#### ストレージ アドミニストレータ

ストレージ操作に対する読み取りと書き込みのアクセス権。その他のシステムに対する読 み取りアクセス。

## 予約語:ユーザロール

次の語は、Cisco UCS でカスタム ロールを作成するときに使用できません。

• ネットワーク管理者

- network-operator
- vdc-admin
- vdc-operator
- server-admin

### 権限

ユーザロールを割り当てられたユーザは、権限により、特定のシステム リソースにアクセス したり、特定のタスクを実行したりできるようになります。次の表に、各権限と、その権限が デフォルトで与えられるユーザロールのリストを示します。

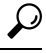

**Tip** これらの権限および権限によってユーザが実行できるようになるタスクの詳細情報は、次の *URL*から入手可能な『Privileges in Cisco UCS http://www.cisco.com/en/US/products/ps10281/prod\_ technical\_reference\_list.html

#### Table 4: ユーザの権限

| 権限               | 説明                    | デフォルトのロール割り当て       |
|------------------|-----------------------|---------------------|
| aaa              | システム セキュリティおよび<br>AAA | AAA アドミニストレータ       |
| admin            | システム管理                | アドミニストレータ           |
| ext-lan-config   | 外部 LAN 設定             | ネットワークアドミニストレー<br>タ |
| ext-lan-policy   | 外部 LAN ポリシー           | ネットワークアドミニストレー<br>タ |
| ext-lan-qos      | 外部 LAN QoS            | ネットワークアドミニストレー<br>タ |
| ext-lan-security | 外部 LAN セキュリティ         | ネットワークアドミニストレー<br>タ |
| ext-san-config   | 外部 SAN 設定             | ストレージアドミニストレータ      |
| ext-san-policy   | 外部 SAN ポリシー           | ストレージアドミニストレータ      |
| ext-san-qos      | 外部 SAN QoS            | ストレージアドミニストレータ      |
| ext-san-security | 外部 SAN セキュリティ         | ストレージアドミニストレータ      |

| 権限                            | 説明                                                                         | デフォルトのロール割り当て            |
|-------------------------------|----------------------------------------------------------------------------|--------------------------|
| fault                         | アラームおよびアラーム ポリ<br>シー                                                       | オペレーション                  |
| operations                    | ログおよび Smart Call Home                                                      | オペレーション                  |
| org-management                | 組織管理                                                                       | オペレーション                  |
| pod-config                    | ポッド設定                                                                      | ネットワークアドミニストレー<br>タ      |
| pod-policy                    | ポッドポリシー                                                                    | ネットワークアドミニストレー<br>タ      |
| pod-qos                       | ポッド QoS                                                                    | ネットワークアドミニストレー<br>タ      |
| pod-security                  | ポッドセキュリティ                                                                  | ネットワークアドミニストレー<br>タ      |
| power-mgmt                    | 電源管理操作に対する読み取り<br>および書き込みアクセス権                                             | ファシリティ マネージャ             |
| read-only                     | 読み取り専用アクセス権<br>読み取り専用は、権限として選<br>択できません。この権限は、す<br>べてのユーザロールに割り当<br>てられます。 | 読み取り専用                   |
| server-equipment              | サーバ ハードウェア管理                                                               | サーバ機器アドミニストレータ           |
| server-maintenance            | サーバ メンテナンス                                                                 | サーバ機器アドミニストレータ           |
| server-policy                 | サーバ ポリシー                                                                   | サーバ機器アドミニストレータ           |
| server-security               | サーバセキュリティ                                                                  | サーバ セキュリティ アドミニ<br>ストレータ |
| service-profile-compute       | サービス プロファイルの計算                                                             | サーバ計算アドミニストレータ           |
| service-profile-config        | サービス プロファイル設定                                                              | サーバ プロファイル アドミニ<br>ストレータ |
| service-profile-config-policy | サービス プロファイル設定ポ<br>リシー                                                      | サーバ プロファイル アドミニ<br>ストレータ |
| service-profile-ext-access    | サービス プロファイル エンド<br>ポイント アクセス                                               | サーバ プロファイル アドミニ<br>ストレータ |

| 権限                              | 説明                          | デフォルトのロール割り当て            |
|---------------------------------|-----------------------------|--------------------------|
| service-profile-network         | サービス プロファイル ネット<br>ワーク      | ネットワークアドミニストレー<br>タ      |
| service-profile-network-policy  | サービス プロファイル ネット<br>ワーク ポリシー | ネットワークアドミニストレー<br>タ      |
| service-profile-qos             | サービス プロファイル QoS             | ネットワークアドミニストレー<br>タ      |
| service-profile-qos-policy      | サービス プロファイル QoS ポ<br>リシー    | ネットワークアドミニストレー<br>タ      |
| service-profile-security        | サービス プロファイル セキュ<br>リティ      | サーバ セキュリティ アドミニ<br>ストレータ |
| service-profile-security-policy | サービス プロファイル セキュ<br>リティ ポリシー | サーバ セキュリティ アドミニ<br>ストレータ |
| service-profile-server          | サービス プロファイル サーバ<br>管理       | サーバ プロファイル アドミニ<br>ストレータ |
| service-profile-server-oper     | サービス プロファイル コン<br>シューマ      | サーバ プロファイル アドミニ<br>ストレータ |
| service-profile-server-policy   | サービス プロファイル プール<br>ポリシー     | サーバ セキュリティ アドミニ<br>ストレータ |
| service-profile-storage         | サービス プロファイル スト<br>レージ       | ストレージアドミニストレータ           |
| service-profile-storage-policy  | サービス プロファイル スト<br>レージ ポリシー  | ストレージアドミニストレータ           |

## ユーザ ロールの作成

#### Procedure

- ステップ1 [Navigation] ペインで [Admin] をクリックします。
- ステップ2 [All] > [User Management] > [User Services]の順に展開します。
- **ステップ3** [User Services] を右クリックし、[Create Role] を選択します。 また、[Roles] を右クリックして、そのオプションにアクセスすることもできます。
- ステップ4 [Create Role] ダイアログボックスで、次のフィールドに値を入力します。

| 名前                   | 説明                                                                                                    |
|----------------------|----------------------------------------------------------------------------------------------------|
| [Name] フィールド         | このユーザロールのユーザ定義名。                                                                                                    |
|                      | この名前には、1~16文字の英数字を使用できます。-(ハイ<br>フン)、_(アンダースコア)、:(コロン)、および(ピリ<br>オド)は使用できますが、それ以外の特殊文字とスペースは<br>使用できません。また、オブジェクトが保存された後にこの<br>名前を変更することはできません。 |
| [Privileges] リストボックス | システムに定義されている権限のリスト。                                                                                                    |
|                      | その権限の説明を表示するには、権限をクリックします。<br>チェックボックスをオンにすると、選択したユーザにその権<br>限が割り当てられます。                                                                        |
| [Help] セクション         | ·                                                                                                    |
| [Description] フィールド  | [Privileges] リスト ボックス内で最後にクリックした権限の説明。                                                                                                    |

ステップ5 [OK] をクリックします。

## ユーザ ロールへの権限の追加

#### Procedure

ステップ1 [Navigation] ペインで [Admin] をクリックします。

ステップ2 [All] > [User Management] > [User Services]の順に展開します。

- ステップ3 [Roles] ノードを展開します。
- ステップ4 権限を追加するロールを選択します。
- ステップ5 [General] タブで、ロールに追加する権限に対応するチェックボックスをオンにします。
- ステップ6 [Save Changes] をクリックします。

## ユーザ ロールからの権限の削除

#### Procedure

- ステップ1 [Navigation] ペインで [Admin] をクリックします。
- ステップ2 [All] > [User Management] > [User Services]の順に展開します。

- **ステップ3** [Roles] ノードを展開します。
- ステップ4 権限を削除するロールを選択します。
- ステップ5 [General] タブで、ロールから削除する権限に対応するボックスをオフにします。
- ステップ6 [Save Changes] をクリックします。

### ユーザ ロールの削除

あるユーザー ロールを削除すると、Cisco UCS Managerにより、このロールは割り当て先のす べてのユーザー アカウントから削除されます。

#### Procedure

- ステップ1 [Navigation] ペインで [Admin] をクリックします。
- ステップ2 [All] > [User Management] > [User Services]の順に展開します。
- ステップ3 [Roles] ノードを展開します。
- ステップ4 削除するロールを右クリックし、[Delete]を選択します。
- ステップ5 [Delete] ダイアログボックスで、[Yes] をクリックします。

## ロケール

## ユーザ ロケール

ユーザは、1つ以上のロケールに割り当てることができます。各ロケールでは、ユーザがアク セスできる1つ以上の組織(ドメイン)を定義します。アクセスは通常、ロケールで指定され た部門のみに限定されます。ただし、部門をまったく含まないロケールは例外です。このよう なロケールは、全部門のシステムリソースへの無制限のアクセスを提供します。

1 つの Cisco UCS ドメイン には、最大 48 個のユーザ ロケールを含めることができます。48 個 目のユーザ ロールが許可された後に設定されたユーザ ロケールは、障害が発生して無効にな ります。

admin または aaa の権限を持つユーザは、組織をその他のユーザのロケールに割り当てること ができます。組織の割り当ては、それを行うユーザのロケール内の組織のみに制限されます。 たとえば、ロケールにエンジニアリング組織しか含まれていない場合、そのロケールを割り当 てられたユーザは、他のユーザにエンジニアリング組織のみを割り当てることできます。 V

Note 次の権限の1つ以上を持つユーザにロケールを割り当てることはできません。

- aaa
- admin
- fault
- operations

組織は階層的に管理できます。トップレベルの組織に割り当てられたユーザは、自動的にその 下にあるすべての組織にアクセスできます。たとえば、エンジニアリング組織が、ソフトウェ アエンジニアリング組織とハードウェアエンジニアリング組織で構成されているとします。 ソフトウェアエンジニアリング部門のみを含むロケールでは、その部門内のシステムリソー スにのみアクセスできます。しかし、エンジニアリング部門を含むロケールでは、ソフトウェ アエンジニアリング部門とハードウェアエンジニアリング部門の両方のリソースにアクセス できます。

### ロケールへの組織の割り当て

手順

- ステップ1 [Navigation] ペインで [Admin] をクリックします。
- ステップ2 [All] > [User Management] > [User Services]の順に展開します。
- ステップ3 [Locales] ノードを展開し、組織を追加するロケールをクリックします。
- ステップ4 [Work] ペインで、[General] タブをクリックします。
- ステップ5 [Organizations] 領域のテーブル アイコン バーで [+] をクリックします。
- ステップ6 [Assign Organizations] ダイアログボックスで、次の手順を実行します。
  - a) [Organizations]領域を展開して、Cisco UCS ドメイン内の組織を表示します。
  - b) [root] ノードを展開して、サブ組織を表示します。
  - c) ロケールを割り当てる組織をクリックします。
  - d) [Organizations] 領域の組織を右側のペインの設計領域にドラッグアンドドロップします。
  - e) すべての適切な組織をロケールに割り当てるまで、ステップbおよびcを繰り返します。

ステップ7 [OK] をクリックします。

ロケールの作成

#### 始める前に

ロケールを作成するには、1つ以上の組織が存在する必要があります。

手順

- ステップ1 [Navigation] ペインで [Admin] をクリックします。
- ステップ2 [All] > [User Management] > [User Services]の順に展開します。
- ステップ3 [Locales] を右クリックし、[Create a Locale] を選択します。
- ステップ4 [Create Locale] ページで、次の手順を実行します。
  - a) [Name] フィールドに、ロケールの一意の名前を入力します。

この名前には、1~16文字の英数字を使用できます。-(ハイフン)、\_(アンダースコア)、:(コロン)、および(ピリオド)は使用できますが、それ以外の特殊文字とスペースは使用できません。また、オブジェクトが保存された後にこの名前を変更することはできません。

- b) [Next] をクリックします。
- ステップ5 [Assign Organizations] ダイアログボックスで、次の手順を実行します。
  - a) [Organizations]領域を展開して、Cisco UCS ドメイン内の組織を表示します。
  - b) [root] ノードを展開して、サブ組織を表示します。
  - c) ロケールを割り当てる組織をクリックします。
  - d) [Organizations] 領域の組織を右側のペインの設計領域にドラッグアンドドロップします。
  - e) すべての適切な組織をロケールに割り当てるまで、ステップbおよびcを繰り返します。
- ステップ6 [Finish] をクリックします。

#### 次のタスク

ロケールを1つまたは複数のユーザアカウントに追加します。詳細については、ローカル認証 されたユーザアカウントに割り当てられたロケールの変更(40ページ)を参照してくださ い。

### ロケールからの組織の削除

#### 手順

- ステップ1 [Navigation] ペインで [Admin] をクリックします。
- ステップ2 [All] > [User Management] > [User Services]の順に展開します。
- ステップ3 [Locales] ノードを展開し、組織を削除するロケールをクリックします。
- ステップ4 [Work] ペインで、[General] タブをクリックします。
- ステップ5 [Organizations] 領域で、ロケールから削除する組織を右クリックし、[Delete] を選択します。
- ステップ6 [Save Changes] をクリックします。

### ロケールの削除

手順

- ステップ1 [Navigation] ペインで [Admin] をクリックします。
- ステップ2 [All] > [User Management] > [User Services]の順に展開します。
- ステップ3 [Locales] ノードを展開します。
- ステップ4 削除するロケールを右クリックし、[Delete] を選択します。
- ステップ5 確認ダイアログボックスが表示されたら、[Yes] をクリックします。

## ローカル認証されたユーザ アカウント

### ユーザ アカウントの作成

少なくとも、次のユーザを作成することを推奨します。

- ・サーバアドミニストレータアカウント
- ネットワーク アドミニストレータ アカウント
- •ストレージアドミニストレータ

Note

ユーザアカウントの作成後、Cisco UCS Manager GUIからユーザアカウントのフィールドのいずれかを変更する場合は、パスワードをもう一度入力する必要があります。

#### Before you begin

システムに次のいずれかがある場合は、該当するタスクを実行します。

- リモート認証サービス:ユーザがリモート認証サーバに存在すること、および適切なロールと権限を持っていることを確認します。
- ・組織のマルチテナント機能:1つ以上のロケールを作成します。ロケールが1つもない場合、すべてのユーザはルートに作成され、すべての組織のロールと権限が割り当てられます。
- SSH 認証: SSH キーを取得します。

#### Procedure

- ステップ1 [Navigation] ペインで [Admin] をクリックします。
- ステップ2 [All] > [User Management] > [User Services]の順に展開します。
- **ステップ3** [User Services] を右クリックし、[Create User] を選択して [User Properties] ダイアログボックス を開きます。

[Locally Authenticated Users] の右クリックでもそのオプションにアクセスできます。

ステップ4 ユーザに関して要求される情報を使用して、次のフィールドに値を入力します。

| 名前               | 説明                                                                                                    |
|------------------|----------------------------------------------------------------------------------------------------|
| [Login ID] フィールド | このアカウントにログインするときに使用されるアカウント<br>名。このアカウントは固有である必要があり、しかも Cisco<br>UCS Manager ユーザアカウントに関する次のガイドラインと<br>制約事項を満たしている必要があります。 |
|                  | <ul> <li>ログイン ID には、次を含む 1 ~ 32 の文字を含めること<br/>ができます。</li> </ul>                                                           |
|                  | <ul> <li>任意の英字</li> </ul>                                                                                                 |
|                  | <ul> <li>任意の数字</li> </ul>                                                                                                 |
|                  | •_ (アンダースコア)                                                                                                    |
|                  | •-(ダッシュ)                                                                                                    |
|                  | <ul> <li>(ドット)</li> </ul>                                                                                                 |
|                  | ・ログイン ID は、Cisco UCS Manager 内で一意である必要<br>があります。                                                                          |
|                  | <ul> <li>ログインIDは、英文字から始まる必要があります。アン<br/>ダースコアなどの特殊文字や数字から始めることはでき<br/>ません。</li> </ul>                                     |
|                  | ・ログイン ID では、大文字と小文字が区別されます。                                                                                               |
|                  | <ul> <li>すべてが数字のログイン ID は作成できません。</li> </ul>                                                                              |
|                  | <ul> <li>ユーザアカウントの作成後は、ログイン ID を変更できません。ユーザアカウントを削除し、新しいユーザアカウントを削除し、新しいユーザアカウントを作成する必要があります。</li> </ul>                  |
|                  | ユーザを保存した後は、ログインIDを変更できません。ユー<br>ザアカウントを削除し、新しいユーザアカウントを作成する<br>必要があります。                                                   |

| 名前                       | 説明                                                                                                    |
|--------------------------|----------------------------------------------------------------------------------------------------|
| [First Name] フィールド       | ユーザの名。このフィールドには、32文字までの値を入力で<br>きます。                                                                                            |
| [Last Name] フィールド        | ユーザの姓。このフィールドには、32文字までの値を入力で<br>きます。                                                                                            |
| [Email] フィールド            | ユーザの電子メール アドレス。                                                                                                    |
| [Phone] フィールド            | ユーザの電話番号。                                                                                                    |
| [Password] フィールド         | このアカウントに関連付けられているパスワード。パスワー<br>ド強度チェックが有効にされている場合は、ユーザパスワー<br>ドを強固なものにする必要があります。Cisco UCS Manager は<br>次の要件を満たしていないパスワードを拒否します。 |
|                          | <ul> <li>8~80文字を含む。</li> </ul>                                                                                                  |
|                          | <ul> <li>パスワードの強度の確認が有効になっている場合はパス<br/>ワード長は可変で、6~80文字の間で設定できます。</li> </ul>                                                     |
|                          | Note デフォルトは8文字です。                                                                                                    |
|                          | <ul> <li>次の少なくとも3種類を含む。</li> </ul>                                                                                              |
|                          | • 小文字                                                                                                    |
|                          | • 大文字                                                                                                    |
|                          | • 数字                                                                                                    |
|                          | •特殊文字                                                                                                    |
|                          | • aaabbb など連続して 3 回を超えて繰り返す文字を含まない。                                                                                             |
|                          | <ul> <li>ユーザ名と同一、またはユーザ名を逆にしたものではない。</li> </ul>                                                                                 |
|                          | <ul> <li>パスワードディクショナリチェックに合格する。たとえば、パスワードには辞書に記載されている標準的な単語に基づいたものを指定することはできません。</li> </ul>                                     |
|                          | <ul> <li>・次の記号を含まない。\$(ドル記号)、?(疑問符)、=</li> <li>(等号)。</li> </ul>                                                                 |
|                          | <ul> <li>ローカルユーザアカウントおよびadminアカウントのパ<br/>スワードは空白にしない。</li> </ul>                                                                |
| [Confirm Password] フィールド | 確認のためのパスワードの再入力。                                                                                                    |

| 名前                             | 説明                                                                                                   |
|--------------------------------|----------------------------------------------------------------------------------------------------|
| [Account Status] フィールド         | ステータスが [Active]に設定されている場合、ユーザはこのロ<br>グイン ID とパスワードを使用して Cisco UCS Manager にログ<br>インできます。             |
| [Account Expires] チェックボッ<br>クス | オンにすると、このアカウントは期限切れになり、[Expiration Date] フィールドに指定した日付以降に使用できなくなります。                                  |
|                                | Note ユーザアカウントに有効期限を設定した後、「有効<br>期限なし」に再設定することはできません。ただ<br>し、そのアカウントの有効期限切れになる日付を更<br>新して設定することは可能です。 |
| [Expiration Date] フィールド        | アカウントが期限切れになる日付。日付の形式はyyyy-mm-dd<br>です。                                                              |
|                                | このフィールドの終端にある下矢印をクリックするとカレン<br>ダーが表示されるので、それを使用して期限日を選択できま<br>す。                                     |
|                                | <b>Note</b> [Account Expires] チェックボックスをオンにする<br>と、Cisco UCS Manager GUI が表示されます。                     |

**ステップ5** [Roles] 領域で1つ以上のボックスをオンにして、ユーザアカウントにロールと権限を割り当てます。

**Note** admin または aaa ロールを持つユーザにロケールを割り当てないでください。

- **ステップ6** (Optional) システムに組織が含まれる場合、[Locales] 領域の1つ以上のチェックボックスをオンにして、適切なロケールをユーザに割り当てます。
- ステップ7 [SSH] 領域で、次のフィールドに値を入力します。
  - a) [Type] フィールドで、次をクリックします。
    - [Password Required]: ユーザはログインするときにパスワードを入力する必要があります。
    - •[Key]: このユーザがログインするときに、SSH 暗号化が使用されます。
    - b) [Key] を選択する場合、[SSH data] フィールドに SSH キーを入力します。

ステップ8 [OK] をクリックします。

## ローカル認証されたユーザへのパスワード強度チェックの有効化

パスワードの強度確認を有効にするには、admin または aaa 権限が必要です。有効になっている場合、Cisco UCS Manager では、強力なパスワードのガイドラインを満たさないパスワードを選択できません。

手順

- ステップ1 [Navigation] ペインで [Admin] をクリックします。
- ステップ2 [All] > [User Management] > [User Services]の順に展開します。
- ステップ3 [Locally Authenticated Users] ノードをクリックします。
- **ステップ4** [Work] ペインで、[Properties] 領域の [Password Strength Check] チェックボックスをオンにしま す。
- ステップ5 [Save Changes] をクリックします。

### Web セッション制限の設定

手順

- ステップ1 [Navigation] ペインで [Admin] をクリックします。
- ステップ2 [All] > [Communication Management] > [Communication Services] の順に展開します。
- ステップ3 [Communication Services] タブをクリックします。
- ステップ4 [Web Session Limits] 領域で、次のフィールドに入力します。
  - (注) HTML-5インターフェイスではブラウザごとにユーザセッションを1つサポートしま す。

| 名前                        | 説明                                               |
|---------------------------|--------------------------------------------------|
| Maximum Sessions Per User | 各ユーザに許可される HTTP および HTTPS の同時セッションの最大数。          |
|                           | 1~256の整数を入力します。                                  |
| Maximum Sessions          | システム内のすべてのユーザに許可されるHTTPおよびHTTPS<br>の同時セッションの最大数。 |
|                           | 1~256の整数を入力します。                                  |

| 名前                                    | 説明                                                                                                  |
|---------------------------------------|----------------------------------------------------------------------------------------------------|
| [Maximum Event Interval (in seconds)] | 2 つのイベント間の最大時間間隔。UI からのユーザ要求に対<br>する応答など、さまざまなタイプのイベント変更通知を追跡<br>します。時間間隔が経過すると、UI セッションは終了しま<br>す。 |
|                                       | 120~3600の整数を入力します。                                                                                  |

ステップ5 [Save Changes] をクリックします。

## ローカル認証されたユーザアカウントに割り当てられたロケールの変 更

(注) admin または aaa ロールを持つユーザにロケールを割り当てないでください。

#### 手順

- ステップ1 [Navigation] ペインで [Admin] をクリックします。
- ステップ2 [Admin] タブの [All] > [User Management] > [User Services] > [Locally Authenticated Users] を展 開します。
- **ステップ3** 修正するユーザアカウントをクリックします。
- ステップ4 [Work] ペインで、[General] タブをクリックします。
- ステップ5 [Locales] 領域で、次の手順を実行します。
  - ユーザアカウントに新しいロケールを割り当てるには、適切なチェックボックスをオンにします。
  - ユーザアカウントからロケールを削除するには、適切なチェックボックスをオフにします。
- ステップ6 [Save Changes] をクリックします。

## ローカル認証されたユーザアカウントに割り当てられたロールの変更

ユーザ ロールおよび権限の変更は次回のユーザ ログイン時に有効になります。ユーザ アカウ ントへの新しいロールの割り当てや既存のロールの削除を行うときにユーザがログインしてい る場合、アクティブなセッションは以前のロールや権限を引き続き使用します。 手順

- ステップ1 [Navigation] ペインで [Admin] をクリックします。
- ステップ2 [Admin] タブの [All] > [User Management] > [User Services] > [Locally Authenticated Users] を展開します。
- ステップ3 修正するユーザアカウントをクリックします。
- ステップ4 [Work] ペインで、[General] タブをクリックします。
- ステップ5 [Roles] 領域で、次の手順を実行します。
  - ユーザアカウントに新しいロールを割り当てるには、適切なチェックボックスをオンにします。
  - ユーザアカウントからロールを削除するには、適切なチェックボックスをオフにします。
- ステップ6 [Save Changes] をクリックします。

### ユーザ アカウントの有効化

ローカルユーザアカウントを有効または無効にするには、adminまたは aaa 権限が必要です。

#### 始める前に

ローカル ユーザ アカウントを作成します。

#### 手順

ステップ1 [Navigation] ペインで [Admin] をクリックします。

ステップ2 [All] > [User Management] > [User Services] > [Locally Authenticated Users]の順に展開します。

- ステップ3 有効にするユーザをクリックします。
- ステップ4 [Work] ペインで、[General] タブをクリックします。
- ステップ5 [Account Status] フィールドで、[active] オプション ボタンをクリックします。
- ステップ6 [Save Changes] をクリックします。

## ユーザ アカウントの無効化

ローカルユーザアカウントを有効または無効にするには、adminまたは aaa 権限が必要です。

(注) Cisco UCS Manager GUI を介して無効化されたアカウントのパスワードを変更した場合、アカウントを有効化してアクティブ化した後、ユーザはこの変更されたパスワードを使用できません。アカウントを有効化してアクティブ化した後に、必要なパスワードを再び入力する必要があります。

#### 手順

- ステップ1 [Navigation] ペインで [Admin] をクリックします。
- ステップ2 [All] > [User Management] > [User Services] > [Locally Authenticated Users]の順に展開します。
- ステップ3 無効にするユーザをクリックします。
- ステップ4 [Work] ペインで、[General] タブをクリックします。
- ステップ5 [Account Status] フィールドで、[inactive] オプション ボタンをクリックします。 admin ユーザ アカウントは常にアクティブに設定されます。変更はできません。
- ステップ6 [Save Changes] をクリックします。

## ローカル認証されたユーザのパスワード履歴のクリア

#### 手順

- ステップ1 [Navigation] ペインで [Admin] をクリックします。
- ステップ2 [All] > [User Management] > [User Services] > [Locally Authenticated Users]の順に展開します。
- ステップ3 パスワード履歴をクリアするユーザをクリックします。
- ステップ4 [Actions] 領域で、[Clear Password History] をクリックします。
- ステップ5 確認ダイアログボックスが表示されたら、[Yes]をクリックします。

## ローカルに認証されたユーザ アカウントの削除

#### Procedure

- ステップ1 [Navigation] ペインで [Admin] をクリックします。
- ステップ2 [All] > [User Management] > [User Services]の順に展開します。
- ステップ3 [Locally Authenticated Users] ノードを展開します。

**ステップ4** 削除するユーザアカウントを右クリックし、[Delete] を選択します。 ステップ5 [Delete] ダイアログボックスで、[Yes] をクリックします。

## ログイン プロファイル

ログインプロファイルでは、ログインの試行が失敗した後、特定の期間、Cisco UCS Manager へのログイン要求をブロックする機能を提供します。

この機能は現在、Cisco UCS 6400 シリーズファブリック インターコネクト および Cisco UCS Manager リリース 4.0 (1) 以降のリリースでのみサポートされています。

## ログイン プロファイルの設定

#### 手順

- ステップ1 [Navigation (ナビゲーション)] ペインで [Admin (管理)] をクリックします。
- ステップ2 [All (すべて)]>[User Management (ユーザー管理)]>[User Services (ユーザー サービス)]>[Login Profile (ログイン プロファイル)] の順に展開します。
- ステップ3 [Work (作業)] ペインで、[Admin State (管理状態)] フィールドの [Enable (有効化)] オプション ボタンをクリックして、ログイン試行が失敗した後、特定の期間中 Cisco UCS Manager に対す るログイン要求をブロックできるようにします。

この機能を有効にすると、ログイン試行の失敗が*z*秒で*y*回発生した場合に、Cisco UCS Manager へのログイン要求が*x*秒間ブロックされます。ここで、各変数は次のように定義されます。

- •xは、[Block Login (ブロックログイン)] フィールドで指定します。
- y は、[Failed Attempts (失敗試行回数)] フィールドで指定します。
- •zは、[Attempted Within (試行中)] フィールドで指定されます。
- ステップ4 [Block Login (ログインのブロック)] フィー[ルドで、指定した回数ログイン試行が失敗した後 に、Cisco UCS Manager へのログイン要求がブロックされる秒数を指定します。

ログイン要求がブロックされるデフォルトの秒数は60秒です。

ステップ5 [Failed attempts (失敗した試行回数)] フィールドで、Cisco UCS Manager へのログイン要求がブロックされるまでの試行失敗回数を指定します。

指定した期間内で、ログイン要求がブロックされるデフォルトの試行回数は5です。

**ステップ6** [Attempted Within (試行中)] フィールドで、特定の回数を失敗した際に、Cisco UCS Manager へのログイン要求をブロックする秒数を指定します。

ログインに失敗するデフォルト秒数は、30秒です。

## ユーザ セッションのモニタリング

#### 手順

- ステップ1 [Navigation] ペインで [Admin] をクリックします。
- **ステップ2** [Admin] タブで、[All] > [User Management] を展開します。
- ステップ3 [User Services] ノードをクリックします。
- ステップ4 [Work] ペインで [Sessions] タブをクリックします。

このタブには、ユーザセッションに関する次の詳細情報が表示されます。

| 名前                    | 説明                                                                                                    |
|-----------------------|----------------------------------------------------------------------------------------------------|
| [Name] カラム            | セッションの名前。                                                                                                    |
| [User] カラム            | セッションに参加しているユーザ名。                                                                                                    |
| [Fabric ID] カラム       | このセッションのためにユーザがログインしているファブリッ<br>クインターコネクト。                                                                                                    |
| [Login Time] カラム      | セッションが開始された日時。                                                                                                    |
| [Refresh Period] カラム  | Web クライアントが Cisco UCS Manager に接続する際は、Web<br>セッションをアクティブ状態に維持するために、クライアン<br>トは Cisco UCS Manager に更新要求を送信する必要がありま<br>す。このオプションを使用して、このドメインのユーザに許<br>可する更新要求間隔の最大時間数を指定します。<br>この時間制限を超えると、Cisco UCS Manager は Web セッショ<br>ンを非アクティブであると見なしますが、セッションを強制<br>終了することはしません。 |
| [Session Timeout] カラム | 最後の更新要求時から Cisco UCS Manager が Web セッション<br>を非アクティブとして見なすまでの最大経過時間。この時間<br>制限を超えた場合、Cisco UCS Manager は自動的に Web セッ<br>ションを終了します。                                                                                                    |
| [Terminal Type] カラム   | ユーザがログインするときに使用する端末の種類。                                                                                                    |
| [Host] カラム            | ユーザのログイン元である IP アドレス。                                                                                                    |

I

| 名前                    | 説明                                                |
|-----------------------|---------------------------------------------------|
| [Current Session] カラム | このカラムに [Y] が表示された場合は、関連するユーザ セッ<br>ションが現在アクティブです。 |

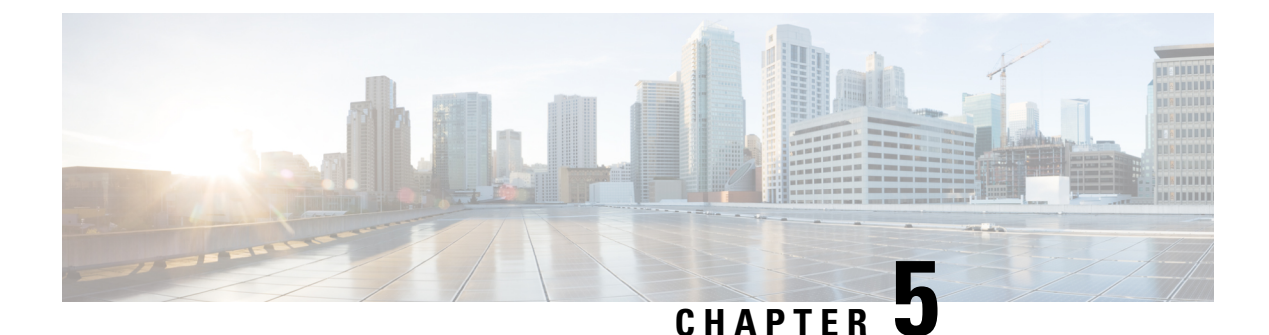

# リモート認証

- 認証サービス, on page 47
- ・リモート認証プロバイダに関する注意事項および推奨事項, on page 47
- ・リモート認証プロバイダのユーザ属性(48ページ)
- Two-Factor Authentication  $(50 \sim :)$
- LDAP プロバイダとグループ, on page 51
- RADIUS プロバイダ, on page 60
- TACACS+ プロバイダ, on page 62
- ・プライマリ認証サービス, on page 64
- ・マルチ認証サービスの設定, on page 69

## 認証サービス

Cisco UCS では、ユーザ ログインを認証するための次の2つの方法をサポートしています。

- ローカルユーザ認証:ローカルのCisco UCS Manager に存在するユーザアカウントを使用します。
- リモートユーザ認証:次のプロトコルのいずれかを使用します。
  - LDAP
  - RADIUS
  - TACACS+

## リモート認証プロバイダに関する注意事項および推奨事 項

システムを、サポートされているリモート認証サービスのいずれかに設定する場合は、その サービス用のプロバイダを作成して、Cisco UCS Manager がそのシステムと通信できるように する必要があります。ユーザ認証に影響する注意事項は次のとおりです。

#### リモート認証サービスのユーザ アカウント

ユーザアカウントは、Cisco UCS Manager にローカルに設定したり、リモート認証サーバに設 定することができます。

リモート認証サービスを介してログインしているユーザの一時的なセッションは、Cisco UCS Manager GUIと Cisco UCS Manager CLIで表示できます。

#### リモート認証サービスのユーザ ロール

リモート認証サーバでユーザアカウントを作成する場合は、ユーザが Cisco UCS Manager で作 業するために必要なロールをそれらのアカウントに含めること、およびそれらのロールの名前 を Cisco UCS Manager で使用される名前と一致させることが必要です。ロールポリシーによっ ては、ユーザがログインできない場合や読み取り専用権限しか付与されない場合があります。

## リモート認証プロバイダのユーザ属性

RADIUS および TACACS+構成では、ユーザが Cisco UCS Manager へのログインに使用する各 リモート認証プロバイダに Cisco UCS 用のユーザ属性を設定する必要があります。このユーザ 属性には、各ユーザに割り当てられたロールとロケールが含まれています。

(注) この手順は、LDAPグループマッピングを使用してロールとロケールを割り当てるLDAP設定では必要ありません。

ユーザがログインすると、Cisco UCS Manager は次を実行します。

- 1. リモート認証サービスに問い合わせます。
- 2. ユーザを検証します。
- 3. ユーザが有効である場合は、そのユーザに割り当てられているロールとロケールをチェックします。

| 認証プロバイ<br>ダ | カスタム属性                                                | スキーマの拡張                                                                                                    | 属性 ID 要件                                                                                                    |
|-------------|-------------------------------------------------------|----------------------------------------------------------------------------------------------------|----------------------------------------------------------------------------------------------------|
| LDAP        | グループ マッ<br>ピング使用時<br>は不要<br>グループ マッ<br>ピング不使用<br>時は任意 | オプション。次のいずれかを<br>実行するよう選択できます。<br>・LDAP スキーマを拡張せ<br>ず、要件を満たす既存の<br>未使用の属性を設定す<br>る。<br>・LDAP スキーマを拡張し<br>て、CiscoAVPair などの<br>一意の名前でカスタム属<br>性を作成する。     | <ul> <li>シスコの LDAP の実装では、</li> <li>Unicode タイプの属性が必要です。</li> <li>CiscoAVPair カスタム属性を作成する場合、属性 ID として</li> <li>1.3.6.1.4.1.9.287247.1 を使用します</li> <li>サンプルの OID が次のセクションに示されています。</li> </ul>                                                       |
| RADIUS      | 任意                                                    | オプション。次のいずれかを<br>実行するよう選択できます。<br>・RADIUS スキーマを拡張<br>せず、要件を満たす既存<br>の未使用属性を使用す<br>る。<br>・RADIUS スキーマを拡張<br>して、cisco-avpair などの<br>一意の名前でカスタム属<br>性を作成する。 | シスコによる RADIUS の実装<br>のベンダー ID は 009 であり、<br>属性のベンダー ID は 001 で<br>す。<br>次の構文例は、cisco-avpair 属性<br>を作成する場合に複数のユーザ<br>ロールとロケールを指定する方<br>法を示しています。<br>shell:roles="admin,aaa"<br>shell:locales="L1,abc"。複数<br>の値を区切るには、区切り文字<br>としてカンマ「,」を使用しま<br>す。 |

| 認証プロバイ<br>ダ | カスタム属性 | スキーマの拡張                                                          | 属性 ID 要件                                                                                                    |
|-------------|--------|------------------------------------------------------------------|----------------------------------------------------------------------------------------------------|
| TACACS+     | 必須     | 必須です。スキーマを拡張<br>し、cisco-av-pairという名前の<br>カスタム属性を作成する必要<br>があります。 | cisco-av-pair 名は、TACACS+<br>プロバイダーの属性 ID を提供<br>する文字列です。<br>次の構文例は、cisco-av-pair 属<br>性を作成するときに複数のユー<br>ザロールとロケールを指定す<br>る方法を示しています。<br>cisco-av-pair=shell:roles="admin<br>aaa" shell:locales*"L1 abc"。<br>cisco-av-pair 属性構文でアスタ<br>リスク(*)を使用すると、ロ<br>ケールがオプションとして指定<br>され、同じ認可プロファイルを<br>使用する他のシスコ デバイス<br>で認証の失敗を防ぐことができ<br>ます。複数の値を区切るには、<br>区切り文字としてスペースを使<br>用します。 |

#### LDAP ユーザ属性のサンプル OID

カスタム CiscoAVPair 属性のサンプル OID は、次のとおりです。

```
CN=CiscoAVPair, CN=Schema,
CN=Configuration,CN=X
objectClass: top
objectClass: attributeSchema
cn: CiscoAVPair
distinguishedName: CN=CiscoAVPair, CN=Schema, CN=Configuration, CN=X
instanceType: 0x4
uSNCreated: 26318654
attributeID: 1.3.6.1.4.1.9.287247.1
attributeSyntax: 2.5.5.12
isSingleValued: TRUE
showInAdvancedViewOnly: TRUE
adminDisplayName: CiscoAVPair
adminDescription: UCS User Authorization Field
oMSyntax: 64
lDAPDisplayName: CiscoAVPair
name: CiscoAVPair
objectCategory: CN=Attribute-Schema,CN=Schema,CN=Configuration,CN=X
```

## **Two-Factor Authentication**

Cisco UCS Manager では、リモートユーザのログインに二要素認証を使用して、アカウントの ログインのセキュリティレベルを高めています。二要素認証のログインでは、パスワード フィールドでユーザ名、トークン、パスワードの組み合わせが必要です。PIN、証明書、また はトークンを指定できます。

二要素認証では、認証アプリケーションを使用します。このアプリケーションはトークンサー バを保持して、ログインプロセス中にユーザ用のワンタイムトークンを生成し、パスワード をAAAサーバに保存します。ベンダー固有の属性を取得する要求がトークンサーバに送信さ れます。Cisco UCS Manager は、トークンサーバが AAAサーバと統合されていることを想定 するので、AAAサーバに要求を転送します。パスワードとトークンは、AAAサーバによって 同時に検証されます。ユーザは、AAAサーバで設定されているのと同じ順序で、トークンと パスワードを入力する必要があります。

二要素認証は、RADIUS または TACACS+ プロバイダ グループを指定認証ドメインに関連付け、それらのドメインで二要素認証を有効にすることによってサポートされます。二要素認証では IPM をサポートしておらず、また認証レルムが LDAP、local、または none に設定されている場合はサポートされません。

#### Web セッションの更新および Web セッションのタイムアウト期限

[Web Session Refresh Period] は、Cisco UCS Manager GUI の Web セッションに対する更新要求間 隔に許容される最大時間です。[Web Session Timeout] は、最後の更新要求後から Cisco UCS Manager GUI の Web セッションが非アクティブになるまでの最大経過時間です。

[Web Session Refresh Period] を 60 秒より長く、最大で 172800 秒まで長くすると、トークンと パスワードを繰り返し生成および再入力する必要があるセッションタイムアウトが頻繁に起き るのを避けることができます。デフォルト値は、二要素認証が有効の場合は 7200 秒、二要素 認証が有効でない場合は 600 秒です。

[Web Session Timeout Period] には 300 から 172800 の間の値を指定できます。デフォルト値は、 二要素認証が有効の場合は 8000 秒、二要素認証が有効でない場合は 7200 秒です。

## LDAP プロバイダとグループ

## ネストされた LDAP グループ

LDAP グループを別のグループのメンバーとして追加し、グループをネストすることで、グ ループメンバーのアカウントを統合してレプリケーショントラフィックを削減できます。Cisco UCS Manager リリース 2.1(2) 以降では、LDAP グループマップで定義されている別のグループ に含まれるネストされた LDAP グループを検索できます。

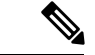

(注)

ネストされた LDAP の検索サポートは Microsoft Active Directory サーバに対してのみサポート されます。サポートされているバージョンは Microsoft Windows 2003 SP3、Microsoft Windows 2008 R2、および Microsoft Windows 2012 です。 デフォルトでは、LDAP グループを別のグループ内にネストするときにユーザ権限が継承され ます。たとえば、Group\_2のメンバーとして Group\_1 を作成する場合、Group\_1のユーザは Group\_2のメンバーと同じ権限が与えられます。その結果、Group\_1のメンバーであるユーザ を検索するときは、LDAP グループマップで Group\_2のみを選択します。Group\_1 と Group\_2 を別々に検索する必要はありません。

Cisco UCS Manager のグループマップでサブグループを常に作成する必要がなくなります。

## LDAP グループ ルール

LDAP グループ ルールによって、ユーザ ロールおよびロケールをリモート ユーザに割り当て るときに Cisco UCS が LDAP グループを使用するかどうかが決まります。

## LDAP プロバイダのプロパティの設定

このタスクで設定するプロパティは、Cisco UCS Manager で定義されたこのタイプのすべての プロバイダー接続のデフォルト設定です。個々のプロバイダーにこれらのうちいずれかのプロ パティの設定が含まれている場合、Cisco UCS でその設定が使用され、デフォルト設定は無視 されます。

#### 始める前に

Active Directory を LDAP サーバとして使用している場合は、Active Directory サーバで Cisco UCS にバインドするユーザアカウントを作成します。このアカウントには、期限切れになら ないパスワードを設定します。

#### 手順

- ステップ1 [Navigation] ペインで [Admin] をクリックします。
- ステップ2 [All] > [User Management] > [LDAP] の順に展開します。
- ステップ3 [Properties] 領域で、すべてのフィールドに入力します。
  - (注) ユーザ ログインは LDAP ユーザの userDn が 255 文字を超えると失敗します。
- ステップ4 [Save Changes] をクリックします。

#### 次のタスク

LDAP プロバイダを作成します。

## LDAP プロバイダの作成

Cisco UCS Manager は最大 16 の LDAP プロバイダーをサポートします。

#### 始める前に

Active Directory を LDAP サーバとして使用している場合は、Active Directory サーバで Cisco UCS にバインドするユーザアカウントを作成します。このアカウントには、期限切れになら ないパスワードを設定します。

- ・LDAP サーバで、次のいずれかの設定を行います。
  - •LDAP グループを設定します。LDAP グループには、ユーザのロールとロケール情報 が含まれています。
  - Cisco UCS Manager のユーザロールとロケール情報を保持する属性でユーザを設定します。この属性についてLDAPスキーマを拡張するかどうかを選択できます。スキーマを拡張しない場合は、既存の LDAP 属性を使用して Cisco UCS ユーザロールとロケールを保持します。スキーマを拡張する場合は、CiscoAVPair 属性などのカスタム属性を作成します。

シスコの LDAP の実装では、Unicode タイプの属性が必要です。

CiscoAVPair カスタム属性を作成する場合、属性 ID として 1.3.6.1.4.1.9.287247.1 を使用します

- クラスタ設定では、両方のファブリックインターコネクトに対する管理ポートのIPv4 または IPv6 アドレスを追加します。この設定では、1 つめのファブリックインター コネクトで障害が発生し、システムが2つめのファブリックインターコネクトにフェー ルオーバーしても、リモートユーザは引き続きログインできることが保証されます。
   ログイン要求はすべて、これらの IP アドレスから送信されます。Cisco UCS Manager で使用される仮想 IPv4 または IPv6 アドレスからではありません。
- セキュア通信を使用するには、Cisco UCS Manager で LDAP サーバのルート認証局(CA)の証明書を含むトラスト ポイントを作成します。
- LDAP プロバイダーを変更したり、追加または削除したりする必要がある場合は、ドメイン認証レルムをローカルに変更し、プロバイダーに変更を加えた後、ドメイン認証レルムをLDAPに戻します。

### ♪

注目 特殊文字が含まれる LDAP リモート ユーザ名では、バージョン 2.2(3a) 以降を実行しているシ ステムにログインできません。ユーザがログインできない理由は、Nexus OS では特殊文字 !、%、^をユーザ名に対してサポートしていないという制限があるためです。

#### 手順

- ステップ1 [Navigation] ペインで [Admin] をクリックします。
- ステップ2 [All] > [User Management] > [LDAP] の順に展開します。
- **ステップ3** [Work] ペインで、[General] タブをクリックします。

- ステップ4 [Actions] エリアで、[Create LDAP Provider] をクリックします。
- **ステップ5** ウィザードの [Create LDAP Provider] ページで、すべてのフィールドに適切な LDAP サービス 情報を入力します。
  - a) 使用する LDAP サービスに関する情報を使用して、次のフィールドに値を入力します。

| 名前                                       | 説明                                                                                                    |
|------------------------------------------|----------------------------------------------------------------------------------------------------|
| [Hostname/FDQN (or IP<br>Address)] フィールド | LDAP プロバイダが存在するホスト名または IP アドレス<br>(IPv4 または IPv6)。SSL が有効の場合、このフィールド<br>は、LDAP データベースのセキュリティ証明書内の通常名<br>(CN)と正確に一致している必要があります。                                                                                                    |
|                                          | <ul> <li>(注) IPv4 や IPv6 アドレスではなくホスト名を使用する場合、DNSサーバを設定する必要があります。<br/>Cisco UCS ドメインが Cisco UCS Central に登録されていない、または DNS 管理がローカルに設定されている場合は、Cisco UCS Manager で DNSサーバを設定します。Cisco UCS ドメインが Cisco UCS Central に登録されていて、DNS 管理が [グローバル (global)]に設定されている場合は、Cisco UCS Central で DNSサーバを設定します。</li> </ul> |
| [Order] フィールド                            | Cisco UCS でユーザーの認証にこのプロバイダーを使用する順序。                                                                                                    |
|                                          | 1~16の範囲の整数を入力します。または、このCisco UCS<br>ドメインで定義されている他のプロバイダーに基づいて、<br>次に使用できる順序をCisco UCSで自動的に割り当てる場合<br>には、[lowest-available]または[0](ゼロ)を入力<br>します。                                                                                                    |
| [Bind DN] フィールド                          | ベース DN のすべてのオブジェクトに対する読み取り権限<br>と検索権限を持つ、LDAP データベース アカウントの識別<br>名(DN)。                                                                                                    |
|                                          | サポートされるストリングの最大長は 255 文字(ASCII)<br>です。                                                                                                    |
| [Base DN] フィールド                          | リモートユーザがログインし、システムがそのユーザ名に<br>基づいてユーザの DN の取得を試みるときに、サーバが検<br>索を開始する LDAP 階層内の特定の識別名。ベース DN の<br>長さは、最大255 文字から CN= username の長さを差し引い<br>た長さに設定することができます。ここで、username は、<br>LDAP 認証を使用して Cisco UCS Manager ヘアクセスしよ<br>うとしているリモート ユーザの識別に使用されます。                                                          |
|                                          | デフォルトのベース DN が LDAP の [General] タブで設定されていない場合は、この値が必要です。                                                                                                    |

| 名前                           | 説明                                                                                                    |
|------------------------------|----------------------------------------------------------------------------------------------------|
| [Port] フィールド                 | Cisco UCS が LDAP データベースと通信するために使用さ<br>れるポート。標準ポート番号は 389 です。                                                                                              |
| [Enable SSL] チェックボック<br>ス    | このチェックボックスをオンにすると、LDAP データベー<br>スとの通信に暗号化が必要になります。このチェックボッ<br>クスをオフにすると、認証情報はクリアテキストで送信さ<br>れます。                                                          |
|                              | LDAP では STARTTLS が使用されます。これにより、ポート 389 を使用した暗号化通信が可能になります。                                                                                                |
|                              | オンにした場合、ポートを 636 に変更せずに、389 のまま<br>にしてください。Cisco UCS は SSL 用のポート 636 で TLS<br>セッションのネゴシエーションを行いますが、最初の接続<br>は暗号化されずに 389 で開始されます。                         |
| [Filter] フィールド               | LDAP 検索は、定義したフィルタと一致するユーザ名に限<br>定されます。                                                                                                    |
|                              | デフォルトのフィルタが LDAPの [General] タブで設定され<br>ていない場合は、この値が必要です。                                                                                                  |
| [Attribute] フィールド            | ユーザロールとロケールの値を保管するLDAP属性。この<br>プロパティは、常に、名前と値のペアで指定されます。シ<br>ステムは、ユーザレコードで、この属性名と一致する値を<br>検索します。                                                         |
|                              | LDAP スキーマを拡張しない場合、既存の未使用 LDAP 属<br>性を Cisco UCS ロールとロケールに設定できます。あるい<br>は、属性 ID「1.3.6.1.4.1.9.287247.1」を持つ、<br>CiscoAVPair という名前の属性をリモート認証サービスに<br>作成できます。 |
|                              | デフォルトの属性がLDAPの[General]タブで設定されてい<br>ない場合は、この値が必要です。                                                                                                    |
| [Password] フィールド             | [Bind DN] フィールドで指定した LDAP データベースアカ<br>ウントのパスワード。標準 ASCII 文字を入力できます。た<br>だし、「§」(セクション記号)、「?」(疑問符)、「=」<br>(等号)は除きます。                                        |
| [Confirm Password] フィール<br>ド | 確認のための LDAP データベース パスワードの再入力。                                                                                                    |

| 名前                 | 説明                                                                              |
|--------------------|---------------------------------------------------------------------------------|
| [Timeout] フィールド    | LDAP データベースへの問い合わせがタイム アウトするま<br>での秒数。                                          |
|                    | 1~60秒の整数を入力するか、0(ゼロ)を入力してLDAP<br>の[General]で指定したタイムアウト値を使用します。デ<br>フォルトは 30秒です。 |
| [Vendor] オプション ボタン | ユーザが使用する LDAP ベンダー。次のいずれかになりま<br>す。                                             |
|                    | • [Open Ldap] : LDAP プロトコルのオープン ソース実装。                                          |
|                    | • [MS AD] : Microsoft Active Directory $_{\circ}$                               |

- b) [Next] をクリックします。
- ステップ6 ウィザードの [LDAP Group Rule] ページで、すべてのフィールドに適切な LDAP グループ ルー ル情報を入力します。
  - (注) ロールとロケールの割り当ては累積されます。ユーザが複数のグループに含まれる、 または LDAP 属性で指定されたロールやロケールがある場合、Cisco UCS はそのユー ザに対し、それらのグループや属性のいずれかにマッピングされたすべてのロールと ロケールを割り当てます。

#### 次のタスク

単一のLDAPデータベースが関係する実装の場合、認証サービスとしてLDAPを選択します。 複数のLDAPデータベースが関係する実装の場合、LDAPプロバイダーグループを設定しま す。

### LDAP プロバイダの LDAP グループ ルールの変更

#### 手順

- ステップ1 [Navigation] ペインで [Admin] をクリックします。
- ステップ2 [All] > [User Management] > [LDAP] の順に展開します。
- ステップ3 [LDAP Providers] を展開し、グループルールを変更する LDAP プロバイダーを選択します。
- ステップ4 [Work] ペインで、[General] タブをクリックします。
- ステップ5 [LDAP Group Rules] 領域で、次のフィールドに値を入力します。

| 名前                              | 説明                                                                                                    |
|---------------------------------|----------------------------------------------------------------------------------------------------|
| [Group Authorization] フィール<br>ド | リモートユーザを認証し、ユーザロールとロケールを割り当<br>てる際に、Cisco UCS が LDAP グループも検索するかどうか。<br>次のいずれかになります。                                                                                                    |
|                                 | • [Disable] : Cisco UCS はどの LDAP グループにもアクセス<br>しません。                                                                                                    |
|                                 | <ul> <li>[Enable]: Cisco UCS はこの Cisco UCS ドメイン内でマッ<br/>ピングされたすべての LDAP グループを検索します。リ<br/>モートユーザが見つかると、Cisco UCS は関連する LDAP<br/>グループマップでその LDAP グループに対して定義され<br/>ているユーザロールとロケールを割り当てます。</li> </ul>                     |
|                                 | <ul> <li>(注) ロールとロケールの割り当ては累積されます。ユー<br/>ザが複数のグループに含まれる、またはLDAP 属性<br/>で指定されたロールやロケールがある場合、Cisco<br/>UCS はそのユーザに対し、それらのグループや属性<br/>のいずれかにマッピングされたすべてのロールとロ<br/>ケールを割り当てます。</li> </ul>                                 |
| [Group Recursion] フィールド         | マッピングされたグループとその親グループの両方を Cisco<br>UCS が検索するかどうか。次のいずれかになります。                                                                                                    |
|                                 | <ul> <li>[Non Recursive]: Cisco UCS はこの Cisco UCS ドメインで<br/>マッピングされたグループだけを検索します。どのグルー<br/>プにもユーザの認証プロパティを明示的に設定するユー<br/>ザが含まれない場合、Cisco UCS はデフォルト設定を使用<br/>します。</li> </ul>                                          |
|                                 | <ul> <li>[Recursive]: Cisco UCS はマッピングされた各グループと<br/>その親グループでユーザの認証プロパティを検索します。<br/>これらのプロパティは累積的です。したがって、Cisco<br/>UCS は明示的な認証プロパティ設定を検出した各グルー<br/>プについて、それらの設定を現在のユーザに適用します。<br/>それ以外の場合は、デフォルト設定が使用されます。</li> </ul> |
| [Target Attribute] フィールド        | Cisco UCS が LDAP データベースのグループ メンバーシップ<br>を決定するのに使用する属性。                                                                                                    |
|                                 | サポートされるストリングの長さは63文字です。デフォルト<br>の文字列は「memberOf」です。                                                                                                    |

| 名前                        | 説明                                    |
|---------------------------|---------------------------------------|
| [Use Primary Group] フィールド | メンバーシップの確認のための LDAP グループマップとして        |
|                           | プライマリ グループを設定できるかどうかを判断するため           |
|                           | に、Cisco UCS で使用される属性。このオプションを使用する     |
|                           | と、Cisco UCS Manager はユーザのプライマリグループ メン |
|                           | バーシップをダウンロードして検証できます。                 |

ステップ6 [Save Changes] をクリックします。

## LDAP プロバイダの削除

#### Procedure

- ステップ1 [Navigation] ペインで [Admin] をクリックします。
- ステップ2 [All] > [User Management] > [LDAP] の順に展開します。
- ステップ3 [LDAP Providers] を展開します。
- ステップ4 削除する LDAP プロバイダーを右クリックし、[Delete] を選択します。
- ステップ5 確認ダイアログボックスが表示されたら、[Yes] をクリックします。

## LDAP グループ マッピング

LDAP グループマッピングを使用すると、LDAP ユーザオブジェクトのロールまたはロケール 情報を定義する必要がなくなります。LDAP データベースへのアクセスを制限する LDAP グ ループを使用している組織にログインする際、UCSM はグループ メンバーシップ情報を使用 してロールとロケールを LDAP ユーザに割り当てます。

ユーザが Cisco UCS Manager にログインすると、LDAP グループ マップからそのユーザのロー ルとロケールに関する情報が取得されます。ロールとロケールの条件がポリシー内の情報と一 致すれば、アクセス権が付与されます。リリース バージョンに応じて、Cisco UCS Manager で は最大 28 個、128 個、または 160 個の LDAP グループ マップをサポートしています。

(注) Cisco UCS Manager リリース 3.1 (1) では最大 128 個の LDAP グループ マップ、リリース 3.1 (2) 以降では最大 160 個の LDAP グループ マップがサポートされます。

Cisco UCS Manager でローカルに構成したロールとロケールの定義が、LDAP ディレクトリの 変更に応じて自動的に更新されることはありません。LDAP ディレクトリ内の LDAP グループ を削除または名前変更するときには、その変更が反映されるよう Cisco UCS Manager も更新す る必要があります。
LDAP グループマップは、次のロールとロケールの組み合わせのいずれかを含むように設定できます。

- ・ロールのみ
- •ロケールのみ
- ロールとロケールの両方

たとえば、特定の場所のサーバ管理者グループを表す LDAP グループがあるとします。LDAP グループ マップには、サーバ プロファイルやサーバ機器などのユーザ ロールが含まれている こともあります。特定の場所のサーバ管理者へのアクセスを制限するために、ロケールに特定 のサイト名を設定することができます。

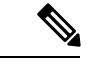

(注) Cisco UCS Manager には、すぐに使用可能な多くのユーザ ロールが含まれていますが、ロケー ルは含まれていません。LDAPプロバイダグループをロケールにマッピングするには、カスタ ムロケールを作成する必要があります。

# LDAP グループ マップの作成

#### 始める前に

- ・LDAP サーバで LDAP グループを作成します。
- •LDAP サーバで LDAP グループの識別名を設定します。
- Cisco UCS Manager でロケールを作成します(任意)。
- Cisco UCS Manager でカスタム ロールを作成します(任意)。

- ステップ1 [Navigation] ペインで [Admin] をクリックします。
- ステップ2 [All] > [User Management] > [LDAP] の順に展開します。
- **ステップ3** [LDAP Group Maps] を右クリックし、[Create LDAP Group Map] を選択します。
- ステップ4 [Create LDAP Group Map] ダイアログボックスで、必要に応じてすべての LDAP グループ マップ情報を指定します。
  - **重要** [LDAP Group DN] フィールド で指定する名前は、LDAP データベース内の名前と一 致する必要があります。
  - (注) [LDAP Group DN] フィールドに特殊文字を使用する場合は、特殊文字の前にエスケー プ文字\(シングルバックスラッシュ)を付ける必要があります。

次のタスク

LDAP グループ ルールを設定します。

## LDAP グループ マップの削除

手順

- ステップ1 [Navigation] ペインで [Admin] をクリックします。
- ステップ2 [All] > [User Management] > [LDAP] の順に展開します。
- ステップ3 [LDAP Group Maps] を展開します。
- ステップ4 削除する LDAP グループ マップを右クリックし、[Delete] を選択します。
- ステップ5 確認ダイアログボックスが表示されたら、[Yes] をクリックします。

# RADIUS プロバイダ

## RADIUS プロバイダのプロパティの設定

このタスクで設定するプロパティは、Cisco UCS Manager で定義されたこのタイプのすべての プロバイダー接続のデフォルト設定です。個々のプロバイダーにこれらのうちいずれかのプロ パティの設定が含まれている場合、Cisco UCS でその設定が使用され、デフォルト設定は無視 されます。

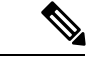

(注) RADIUS 認証では、Password Authentication Protocol (PAP) を使用します。

### 手順

- ステップ1 [Navigation] ペインで [Admin] をクリックします。
- ステップ2 [User Management] > [RADIUS] の順に選択します。
- ステップ3 [Properties] 領域で、すべてのフィールドに入力します。
- ステップ4 [Save Changes] をクリックします。

#### 次のタスク

RADIUS プロバイダーを作成します。

## RADIUS プロバイダの作成

Cisco UCS Manager は最大 16 の RADIUS プロバイダーをサポートします。

#### Before you begin

RADIUS サーバで、次の設定を行います。

Cisco UCS Managerのユーザロールとロケール情報を保持する属性でユーザを設定します。
 この属性について RADIUS スキーマを拡張するかどうかを選択できます。スキーマを拡張しない場合は、既存の RADIUS 属性を使用して Cisco UCS ユーザロールとロケールを保持します。スキーマを拡張する場合は、cisco-avpair 属性などのカスタム属性を作成します。

シスコによる RADIUS の実装のベンダー ID は 009 であり、属性のベンダー ID は 001 です。

次の構文例は、cisco-avpair 属性を作成する場合に複数のユーザ ロールとロケールを指定 する方法を示しています。shell:roles="admin,aaa" shell:locales="L1,abc"。複数の値を 区切るには、区切り文字としてカンマ「,」を使用します。

クラスタ設定では、両方のファブリックインターコネクトに対する管理ポートの IPv4または IPv6 アドレスを追加します。この設定では、1 つめのファブリックインターコネクトで障害が発生し、システムが2 つめのファブリックインターコネクトにフェールオーバーしても、リモートユーザは引き続きログインできることが保証されます。ログイン要求はすべて、これらの IP アドレスから送信されます。Cisco UCS Manager によって使用されている仮想 IP アドレスではありません。

### Procedure

- ステップ1 [Navigation] ペインで [Admin] をクリックします。
- ステップ2 [All] > [User Management] > [RADIUS]の順に展開します。
- ステップ3 [Create RADIUS Provider] ダイアログボックスで、該当するすべての RADIUS サービス情報を 指定します。
  - Note IPv4 または IPv6 のアドレスの代わりにホスト名を使用する場合、DNS サーバにはホ スト名が必ず設定されているようにする必要があります。
- ステップ4 [Save Changes] をクリックします。

#### What to do next

単一のRADIUSデータベースが関係する実装の場合、RADIUSをプライマリ認証サービスとして選択します。

複数の RADIUS データベースが関係する実装の場合、RADIUS プロバイダー グループを設定 します。

## RADIUS プロバイダの削除

#### Procedure

ステップ1 [Navigation] ペインで [Admin] をクリックします。 ステップ2 [User Management] > [RADIUS] の順に選択します。 ステップ3 削除する RADIUS プロバイダーを右クリックし、[Delete] を選択します。 ステップ4 確認ダイアログボックスが表示されたら、[Yes] をクリックします。

# TACACS+ プロバイダ

## TACACS+ プロバイダのプロパティの設定

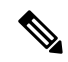

(注) このタスクで設定するプロパティは、Cisco UCS Manager で定義されたこのタイプのすべての プロバイダー接続のデフォルト設定です。個々のプロバイダーにこれらのうちいずれかのプロ パティの設定が含まれている場合、Cisco UCS でその設定が使用され、デフォルト設定は無視 されます。

#### 手順

- ステップ1 [Navigation] ペインで [Admin] をクリックします。
- ステップ2 [User Management] > [TACACS+]の順に選択します。
- ステップ3 [Properties] 領域で、[Timeout] フィールドに値を入力します。
- ステップ4 [Save Changes] をクリックします。

### 次のタスク

TACACS+ プロバイダを作成します。

## TACACS+ プロバイダの作成

Cisco UCS Manager は最大 16 の TACACS+ プロバイダーをサポートします。

#### Before you begin

TACACS+サーバで、次の設定を行います。

・cisco-av-pair 属性を作成します。既存の TACACS+ 属性は使用できません。

cisco-av-pair 名は、TACACS+プロバイダーの属性 ID を提供する文字列です。

次の構文例は、cisco-av-pair 属性を作成するときに複数のユーザロールとロケールを指定 する方法を示しています。cisco-av-pair=shell:roles="admin aaa" shell:locales\*"L1 abc"。cisco-av-pair 属性構文でアスタリスク(\*)を使用すると、ロケールがオプションと して指定され、同じ認可プロファイルを使用する他のシスコデバイスで認証の失敗を防ぐ ことができます。複数の値を区切るには、区切り文字としてスペースを使用します。

クラスタ設定では、両方のファブリック インターコネクトに対する管理ポートの IPv4 または IPv6 アドレスを追加します。この設定では、1 つめのファブリック インターコネクトで障害が発生し、システムが2 つめのファブリック インターコネクトにフェールオーバーしても、リモートユーザは引き続きログインできることが保証されます。ログイン要求はすべて、これらの IP アドレスから送信されます。Cisco UCS Manager によって使用されている仮想 IP アドレスではありません。

#### Procedure

- ステップ1 [Navigation] ペインで [Admin] をクリックします。
- ステップ2 [All] > [User Management] > [TACACS+]の順に展開します。
- ステップ3 [General] タブの [Actions] 領域で、[Create TACACS+ Provider] をクリックします。
- ステップ4 [Create TACACS+ Provider] ダイアログボックスで、次の手順を実行します。
  - a) 必要に応じてすべてのフィールドに TACACS+ サービス情報を入力します。
    - Note IPv4 または IPv6 のアドレスの代わりにホスト名を使用する場合、DNS サーバに はホスト名が必ず設定されているようにする必要があります。
  - b) [OK] をクリックします。
- ステップ5 [Save Changes] をクリックします。

### What to do next

単一の TACACS+ データベースが関係する実装の場合、TACACS+ をプライマリ認証サービス として選択します。

複数の TACACS+ データベースが関係する実装の場合、TACACS+ プロバイダー グループを設定します。

## TACACS+ プロバイダの削除

### Procedure

- ステップ1 [Navigation] ペインで [Admin] をクリックします。
- ステップ2 [User Management] > [TACACS+] の順に選択します。
- ステップ3 削除する TACACS+ プロバイダーを右クリックし、[Delete] を選択します。
- ステップ4 確認ダイアログボックスが表示されたら、[Yes] をクリックします。

# プライマリ認証サービス

## コンソール認証サービスの選択

#### Before you begin

システムでリモート認証サービスが使用されている場合は、その認証サービスに対するプロバ イダーを作成します。Cisco UCS を通じたローカル認証のみを使用する場合は、最初にプロバ イダを作成する必要はありません。

#### Procedure

- ステップ1 [Navigation] ペインで [Admin] をクリックします。
- ステップ2 [All] > [User Management] > [Authentication]の順に展開します。
- ステップ3 [Native Authentication] をクリックします。
- ステップ4 [Work] ペインで、[General] タブをクリックします。
- ステップ5 [Console Authentication] 領域で、次のフィールドに入力します。

I

| 名前                        | 説明                                                                                                    |
|---------------------------|----------------------------------------------------------------------------------------------------|
| [Realm] フィールド             | コンソールにログインするユーザが認証され<br>る方法。次のいずれかになります。                                                                                                    |
|                           | ・[Local]:ユーザアカウントをこの Cisco<br>UCS ドメイン 内でローカルに定義する必<br>要があります。                                                                                                    |
|                           | <ul> <li>[Radius]: このCisco UCS ドメインに対し<br/>て指定された Radius サーバでユーザを定<br/>義する必要があります。</li> </ul>                                                                                   |
|                           | <ul> <li>[Tacacs]: この Cisco UCS ドメイン に対し<br/>て指定された Tacacs サーバでユーザを定<br/>義する必要があります。</li> </ul>                                                                                 |
|                           | • [Ldap]:この Cisco UCS ドメイン に対し<br>て指定された LDAP サーバでユーザを定<br>義する必要があります。                                                                                                    |
|                           | • [None]:ユーザアカウントがこの Cisco<br>UCS ドメインにローカルである場合、ユー<br>ザがコンソールにログインするときにパ<br>スワードは必要ありません。                                                                                      |
| [Provider Group]          | ユーザがコンソールにログインするときに認<br>証に使用するプロバイダー グループ。                                                                                                    |
|                           | Note [Provider Group] は、ユーザを認証<br>する方法として[Ldap]、[Radius]、ま<br>たは [Tacacs] を選択した場合に表示<br>されます。                                                                                   |
| Two Factor Authentication | 二要素認証は、[Realm] が [Radius] または<br>[Tacacs]に設定されている場合にのみ使用でき<br>ます。このチェックボックスをオンにすると、<br>コンソールは、アカウントが RADIUS または<br>TACACS サーバによって認証されるユーザに<br>トークンとパスワードを入力してログインす<br>るように求めます。 |

ステップ6 [Save Changes] をクリックします。

## デフォルト認証サービスの選択

#### 始める前に

システムでリモート認証サービスが使用されている場合は、その認証サービスに対するプロバ イダーを作成します。Cisco UCS を通じたローカル認証のみを使用する場合は、最初にプロバ イダを作成する必要はありません。

### 手順

ステップ1 [Navigation] ペインで [Admin] をクリックします。

ステップ2 [All] > [User Management] > [Authentication]の順に展開します。

- ステップ3 [Native Authentication] をクリックします。
- ステップ4 [Work] ペインで、[General] タブをクリックします。
- ステップ5 [Default Authentication] 領域で、次のフィールドに入力します。

| 名前                   | 説明                                                                                                    |
|----------------------|----------------------------------------------------------------------------------------------------|
| [Realm] ドロップダウン リストt | リモート ログイン中にユーザが認証されるデフォルトの<br>方法。次のいずれかになります。                                                                          |
|                      | ・[Local]:ユーザアカウントをこの Cisco UCS ドメイ<br>ン内でローカルに定義する必要があります。                                                             |
|                      | • [Radius] : この Cisco UCS ドメイン に関して指定さ<br>れた Radius サーバでユーザアカウントを定義する必<br>要があります。                                      |
|                      | • [Tacacs]—この Cisco UCS ドメインに関して指定され<br>た TACACS サーバでユーザアカウントを定義する必<br>要があります。                                         |
|                      | ・[Ldap]—この Cisco UCS ドメイン に関して指定され<br>た LDAP サーバでユーザ アカウントを定義する必要<br>があります。                                            |
|                      | • [None]—ユーザ アカウントがこの Cisco UCS ドメイ<br>ン にローカルである場合、ユーザがリモートでログ<br>インするときにパスワードは必要ありません。                               |
| [Provider Group]     | リモート ログイン中にユーザを認証するために使用する<br>デフォルト プロバイダー グループ。                                                                       |
|                      | <ul> <li>(注) [Provider Group] ドロップダウンは、ユーザを認<br/>証する方法として [Ldap]、 [Radius]、または<br/>[Tacacs] を選択した場合に表示されます。</li> </ul> |

| 名前                                              | 説明                                                                                                    |
|-------------------------------------------------|----------------------------------------------------------------------------------------------------|
| Web Session Refresh Period (sec)                | WebクライアントがCisco UCS Managerに接続する際は、<br>Web セッションをアクティブ状態に維持するために、ク<br>ライアントはCisco UCS Manager に更新要求を送信する必<br>要があります。このオプションを使用して、このドメイ<br>ンのユーザに許可する更新要求間隔の最大時間数を指定<br>します。                                                                                                    |
|                                                 | この時間制限を超えると、Cisco UCS Manager は Web セッ<br>ションを非アクティブであると見なしますが、セッショ<br>ンを強制終了することはしません。                                                                                                    |
|                                                 | 60~172800の整数を指定します。デフォルト値は、二要<br>素認証が有効でない場合は 600 秒、二要素認証が有効の<br>場合は 7200 秒です。                                                                                                    |
| Web Session Timeout (sec)                       | 最後の更新要求時から Cisco UCS Manager が Web セッショ<br>ンを非アクティブとして見なすまでの最大経過時間。こ<br>の時間制限を超えた場合、Cisco UCS Manager は自動的に<br>Web セッションを終了します。                                                                                                    |
|                                                 | 300~172800の整数を指定します。デフォルト値は、二<br>要素認証が有効でない場合は7200秒、二要素認証が有効<br>の場合は8000秒です。                                                                                                    |
| <b>[Two Factor Authentication]</b> チェッ<br>クボックス | <ul> <li>二要素認証は、[Realm] が [Radius] または [Tacacs] に設定<br/>されている場合にのみ使用できます。このチェックボッ<br/>クスを選択すると、Cisco UCS Manager と KVM Launch<br/>Manager では、アカウントが RADIUS または TACACS<br/>サーバによって認証されるユーザにトークンとパスワー<br/>ドを入力してログインするよう求めます。[Web セッショ<br/>ンの更新期間(Web Session Refresh Period)] が期限切れ<br/>になるまでに 60 秒ある場合は、新しいトークンを生成<br/>し、そのトークンとパスワードを入力してセッションを<br/>続行する必要があります。</li> <li>(注) 二要素要素認証を有効にして、デフォルト設定<br/>を保存すると、デフォルトの Web Session<br/>Refresh Period (sec)が 7200 に、デフォルトの<br/>Web Session Timeout (sec) が 8000 に変更されま<br/>す。</li> </ul> |

ステップ6 [Save Changes] をクリックします。

## リモート ユーザのロール ポリシー

デフォルトでは、Cisco UCS Manager でユーザ ロールが設定されていない場合は、LDAP、 RADIUS、または TACACS プロトコルを使用してリモート サーバから Cisco UCS Manager にロ グインしているすべてのユーザに読み取り専用アクセス権が付与されます。セキュリティ上の 理由から、Cisco UCS Manager で確立されたユーザ ロールに一致するユーザへのアクセスを制 限するのが望ましい場合があります。

リモート ユーザのロール ポリシーは、次の方法で設定できます。

#### assign-default-role

ユーザロールに基づいて、Cisco UCS Manager へのユーザアクセスを制限しません。その 他のユーザロールが Cisco UCS Manager で定義されていない限り、読み取り専用アクセス 権がすべてのユーザに付与されます。

これはデフォルトの動作です。

#### no-login

ユーザロールに基づいて、Cisco UCS Manager へのユーザアクセスを制限します。リモート認証システムにユーザロールが割り当てられていない場合、アクセスは拒否されます。

### リモート ユーザのロール ポリシーの設定

- ステップ1 [Navigation] ペインで [Admin] をクリックします。
- ステップ2 [All] > [User Management] > [Authentication]の順に展開します。
- ステップ3 [Native Authentication] をクリックします。
- ステップ4 [Work] ペインで、[General] タブをクリックします。
- ステップ5 [Role Policy for Remote Users] フィールド では、ユーザがログインを試行した際に、リモート 認証プロバイダーが認証情報を伴うユーザロールを提供しない場合にどのように処理するかを 決定するために、次のオプション ボタンのいずれかをクリックします。
  - [No Login]: ユーザ名とパスワードが正しい場合でも、ユーザはシステムにログインできません。
  - [Assign Default Role]: ユーザは、読み取り専用ユーザロールでログインできます。
- ステップ6 [Save Changes] をクリックします。

# マルチ認証サービスの設定

### マルチ認証サービス

次の機能の実装により、Cisco UCS が複数の認証サービスを使用するよう設定することができます。

- ・プロバイダ グループ
- •認証ドメイン

### プロバイダ グループ

プロバイダ グループは、認証プロセス中に Cisco UCS がアクセスするプロバイダのセットで す。プロバイダ グループ内のすべてのプロバイダが、ユーザの認証に Cisco UCS プロバイダが 使用する順にアクセスされます。設定されたすべてのサーバが使用できない場合、または到達 不能な場合、Cisco UCS Manager は、ローカル ユーザ名とパスワードを使用して自動的にロー カル認証方式にフォールバックします。

Cisco UCS Manager では、最大 16 のプロバイダ グループを作成でき、グループごとに最大 8 つのプロバイダを含めることができます。

## LDAP プロバイダ グループの作成

LDAP プロバイダーグループを作成すると、複数のLDAP データベースを使用して認証できます。

### 始める前に

1つ以上の LDAP プロバイダーを作成します。

### 手順

ステップ1 [Navigation] ペインで [Admin] をクリックします。

ステップ2 [All] > [User Management] > [LDAP] の順に展開します。

- ステップ3 [LDAP Provider Groups] を右クリックし、[Create LDAP Provider Group] を選択します。
  - (注) IPv4 または IPv6 のアドレスの代わりにホスト名を使用する場合、DNS サーバにはホ スト名が必ず設定されているようにする必要があります。
- ステップ4 [Create LDAP Provider Group] ダイアログボックスで、適切なすべての LDAP プロバイダー グループ情報を指定します。

#### 次のタスク

認証ドメインを設定するか、デフォルト認証サービスを選択します。

# LDAP プロバイダ グループの削除

#### 始める前に

認証設定からプロバイダーグループを削除します。

#### 手順

- ステップ1 [Navigation] ペインで [Admin] をクリックします。
- ステップ2 [All] > [User Management] > [LDAP] の順に展開します。
- ステップ3 [LDAP Provider Groups] を展開します。
- ステップ4 削除する LDAP プロバイダー グループを右クリックし、[Delete] を選択します。
- ステップ5 確認ダイアログボックスが表示されたら、[Yes] をクリックします。

## RADIUS プロバイダ グループの作成

RADIUS プロバイダー グループを作成すると、複数の RADIUS データベースを使用して認証 できます。

### 始める前に

1つ以上の RADIUS プロバイダーを作成します。

- ステップ1 [Navigation] ペインで [Admin] をクリックします。
- ステップ2 [All] > [User Management] > [RADIUS]の順に展開します。
- ステップ3 [RADIUS Provider Groups] を右クリックし、[Create RADIUS Provider Group] を選択します。
- ステップ4 [Create RADIUS Provider Group] ダイアログボックスで、次を実行します。
  - a) [Name] フィールドに、グループの一意の名前を入力します。 この名前には、1 ~ 127 の ASCII 文字を使用できます。
  - b) [RADIUS プロバイダー] テーブル で、グループに含める1つ以上のプロバイダーを選択し ます。
  - c) [>>] ボタン をクリックして、[Included Providers] テーブル にプロバイダーを追加します。 [<<] ボタン を使用して、グループからプロバイダーを排除できます。

- d) (任意) RADIUS プロバイダーがプロバイダーを認証する順序を変更するには、[Included Providers] リストの [Move Up] または [Move Down] の矢印を使用します。
- e) 必要なすべてのプロバイダーをプロバイダー グループに追加した後、[OK] をクリックします。

### 次のタスク

認証ドメインを設定するか、デフォルト認証サービスを選択します。

## RADIUS プロバイダ グループの削除

別の認証設定がプロバイダー グループを使用している場合、そのプロバイダー グループを削除することはできません。

#### 手順

- ステップ1 [Navigation] ペインで [Admin] をクリックします。
- ステップ2 [All] > [User Management] > [RADIUS]の順に展開します。
- ステップ3 [RADIUS Provider Groups] を展開します。
- ステップ4 削除する RADIUS プロバイダー グループを右クリックし、[Delete] を選択します。
- ステップ5 確認ダイアログボックスが表示されたら、[Yes] をクリックします。

## TACACS+ プロバイダー グループの作成

TACACS+ プロバイダー グループを作成すると、複数の TACACS+ データベースを使用して認 証できます。

### 始める前に

1つ以上の TACACS+ プロバイダーを作成します。

- ステップ1 [Navigation] ペインで [Admin] をクリックします。
- ステップ2 [All] > [User Management] > [TACACS+]の順に展開します。
- ステップ3 [TACACS+ Provider Groups] を右クリックし、[Create TACACS+ Provider Group] を選択します。
- **ステップ4** [Create TACACS+ Provider Group] ダイアログボックスで、必要に応じてすべての TACACS+ プロバイダーのグループ情報を指定します。

### TACACS+ プロバイダー グループの削除

別の認証設定がプロバイダー グループを使用している場合、そのプロバイダー グループを削除することはできません。

#### 手順

- ステップ1 [Navigation] ペインで [Admin] をクリックします。
- ステップ2 [All] > [User Management] > [TACACS+]の順に展開します。
- ステップ3 [TACACS+ Provider Groups] を展開します。
- ステップ4 削除する TACACS+ プロバイダー グループを右クリックし、[Delete] を選択します。
- ステップ5 確認ダイアログボックスが表示されたら、[Yes] をクリックします。

### 認証ドメイン

Cisco UCS Manager では、複数の認証システムを活用するために認証ドメインを使用していま す。各認証ドメインはログイン時に指定および設定できます。これを行わない場合、Cisco UCS Manager はデフォルトの認証サービス設定を使用します。

最大8個の認証ドメインを作成できます。各認証ドメインは、Cisco UCS Manager 内のプロバ イダ グループと領域に関連付けられています。プロバイダ グループを指定しないと、Cisco UCS Manager では領域内のすべてのサーバを使用します。

### 認証ドメインの作成

- ステップ1 [Navigation] ペインで [Admin] をクリックします。
- ステップ2 [All] > [User Management] > [Authentication]の順に展開します。
- ステップ3 [Authentication Domains] を右クリックし、[Create a Domain] を選択します。
- ステップ4 [Create a Domain] ダイアログボックスで、次のフィールドに値を入力します。

| 名前                               | 説明                                                                                                    |
|----------------------------------|----------------------------------------------------------------------------------------------------|
| [Name]                           | ドメインの名前。                                                                                                    |
|                                  | この名前には、1~16文字の英数字を使用できます。<br>スペースや(ハイフン)、(アンダースコア)以外の特<br>殊文字は使用できません。(ピリオド)は使用でき<br>ますが、それ以外の特殊文字とスペースは使用でき<br>ません。また、オブジェクトが保存された後にこの<br>名前を変更することはできません。                                      |
|                                  | (注) リモート認証プロトコルを使用するシステムの場合、認証ドメイン名はユーザ名の一部と見なされ、ローカルに作成されたユーザ名に対して 32 文字の制限が適用されます。Cisco UCS ではフォーマット用に 5 文字が挿入されるため、ドメイン名とユーザ名の合計が27文字を超える場合には認証が失敗します。                                        |
| Web Session Refresh Period (sec) | Web クライアントが Cisco UCS Manager に接続する<br>際は、Web セッションをアクティブ状態に維持する<br>ために、クライアントは Cisco UCS Manager に更新要<br>求を送信する必要があります。このオプションを使<br>用して、このドメインのユーザに許可する更新要求<br>間隔の最大時間数を指定します。                  |
|                                  | この時間制限を超えると、Cisco UCS Manager は Web<br>セッションを非アクティブであると見なしますが、<br>セッションを強制終了することはしません。                                                                                                    |
|                                  | 60~172800の整数を指定します。デフォルト値は、<br>二要素認証が有効でない場合は 600 秒、二要素認証<br>が有効の場合は 7200 秒です。                                                                                                    |
|                                  | <ul> <li>(注) [Web Session Refresh Period] に設定する秒数<br/>は、[Web Session Timeout] に設定する秒数<br/>未満である必要があります。[Web Session<br/>Refresh Period] に [Web Session Timeout] と同<br/>じ値を設定しないでください。</li> </ul> |

| 名前                        | 説明                                                                                                    |
|---------------------------|----------------------------------------------------------------------------------------------------|
| Web Session Timeout (sec) | 最後の更新要求時から Cisco UCS Manager が Web セッションを非アクティブとして見なすまでの最大経過時間。この時間制限を超えた場合、Cisco UCS Manager は自動的に Web セッションを終了します。                                                                                                    |
|                           | 300~172800の整数を指定します。デフォルト値は、<br>二要素認証が有効でない場合は7200秒、二要素認証<br>が有効の場合は8000秒です。                                                                                                    |
| Realm                     | このドメインのユーザに適用される認証プロトコル。<br>次のいずれかになります。                                                                                                    |
|                           | ・[Local]:ユーザアカウントをこの Cisco UCS ド<br>メイン内でローカルに定義する必要があります。                                                                                                    |
|                           | • [Radius]: この Cisco UCS ドメイン に対して指定<br>された Radius サーバでユーザを定義する必要が<br>あります。                                                                                                    |
|                           | <ul> <li>[Tacacs]: この Cisco UCS ドメイン に対して指定<br/>された Tacacs サーバでユーザを定義する必要が<br/>あります。</li> </ul>                                                                                                    |
|                           | • [Ldap] : この Cisco UCS ドメイン に対して指定<br>された LDAP サーバでユーザを定義する必要が<br>あります。                                                                                                    |
| Provider Group            | リモート ログイン中にユーザを認証するために使用<br>するデフォルト プロバイダ グループ。                                                                                                    |
|                           | <ul> <li>(注) [Provider Group] ドロップダウンリストは、<br/>ユーザを認証する方法として [Ldap]、</li> <li>[Radius]、または [Tacacs] を選択した場合に<br/>表示されます。</li> </ul>                                                                                                    |
| Two Factor Authentication | 二要素認証は、[Realm] が [Radius] または [Tacacs] に<br>設定されている場合にのみ使用できます。このチェッ<br>クボックスを選択すると、Cisco UCS Manager と KVM<br>Launch Manager では、アカウントが RADIUS または<br>TACACS サーバによって認証されるユーザにトーク<br>ンとパスワードを入力してログインするよう求めま<br>す。[Web セッションの更新期間(Web Session Refresh<br>Period)]が期限切れになるまでに 60 秒ある場合は、<br>新しいトークンを生成し、そのトークンとパスワー<br>ドを入力してセッションを続行する必要があります。 |

ステップ5 [OK] をクリックします。

認証ドメインの作成

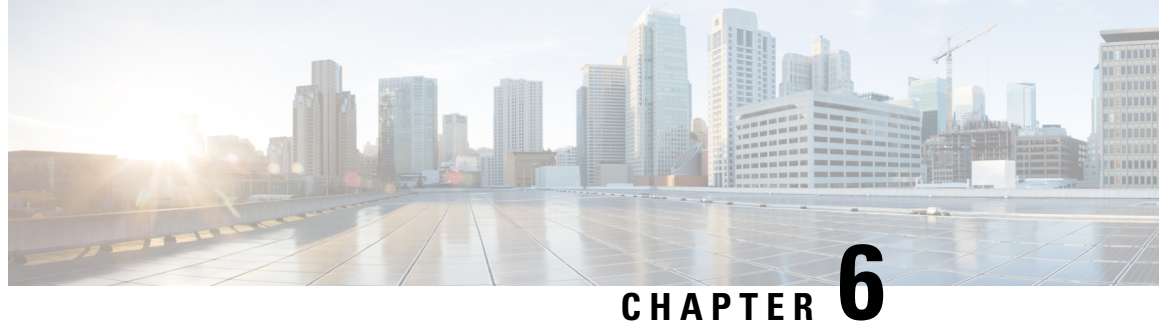

# **Call Home** 機能を有効または無効にする方 法

- UCS の Call Home の概要 (77 ページ)
- Call Home の有効化 (79 ページ)
- Call Home の無効化 (80 ページ)
- Call Home プロファイルの作成 (80 ページ)
- Call Home プロファイルの削除 (83 ページ)
- Call Home ポリシー  $(83 \, \overset{\sim}{\sim} \overset{\sim}{\mathrel{\sim}})$
- Call Home ポリシーの削除 (84 ページ)

# UCS の Call Home の概要

Call Home では、重要なシステム ポリシーに対して電子メールベースの通知が提供されます。 ポケットベルサービスやXMLベースの自動化された解析アプリケーションとの互換性のため に、さまざまなメッセージ フォーマットが用意されています。この機能を使用して、ネット ワーク サポート エンジニアにポケットベルで連絡したり、ネットワーク オペレーション セン ターに電子メールを送信したりできます。また、Cisco Smart Call Home サービスを使用して TAC のケースを生成できます。

Call Home 機能では、診断情報および環境の障害とイベントに関する情報が含まれるアラート メッセージを配信できます。

Call Home機能では、複数の受信者(Call Home 宛先プロファイルと呼びます)にアラートを配 信できます。各プロファイルには、設定可能なメッセージ フォーマットとコンテンツ カテゴ リが含まれます。Cisco TAC ヘアラートを送信するための宛先プロファイルが事前に定義され ていますが、独自の宛先プロファイルを定義することもできます。

メッセージを送信するように Call Home を設定すると、Cisco UCS Manager によって適切な CLI show コマンドが実行され、コマンド出力がメッセージに添付されます。

Cisco UCS では、Call Home メッセージが次のフォーマットで配信されます。

•1または2行で障害を説明する、ポケットベルや印刷レポートに適したショートテキスト フォーマット。

- ・詳細な情報を十分に書式が整えられたメッセージで提供する、ユーザが読むのに適したフルテキストフォーマット。
- Extensible Markup Language (XML) と Adaptive Messaging Language (AML) XML Schema Definition (XSD) を使用する、コンピュータで読み取り可能なXMLフォーマット。AML XSD は Cisco.com の Web サイトで公開されています。XML フォーマットでは、シスコの TAC との通信が可能になります。

Call Home 電子メールアラートをトリガする可能性がある障害についての情報は、『Cisco UCS Faults and Error Messages Reference』を参照してください。

次の図に、Call Home が設定されたシステムで Cisco UCS 障害がトリガーされた後のイベントの流れを示します。

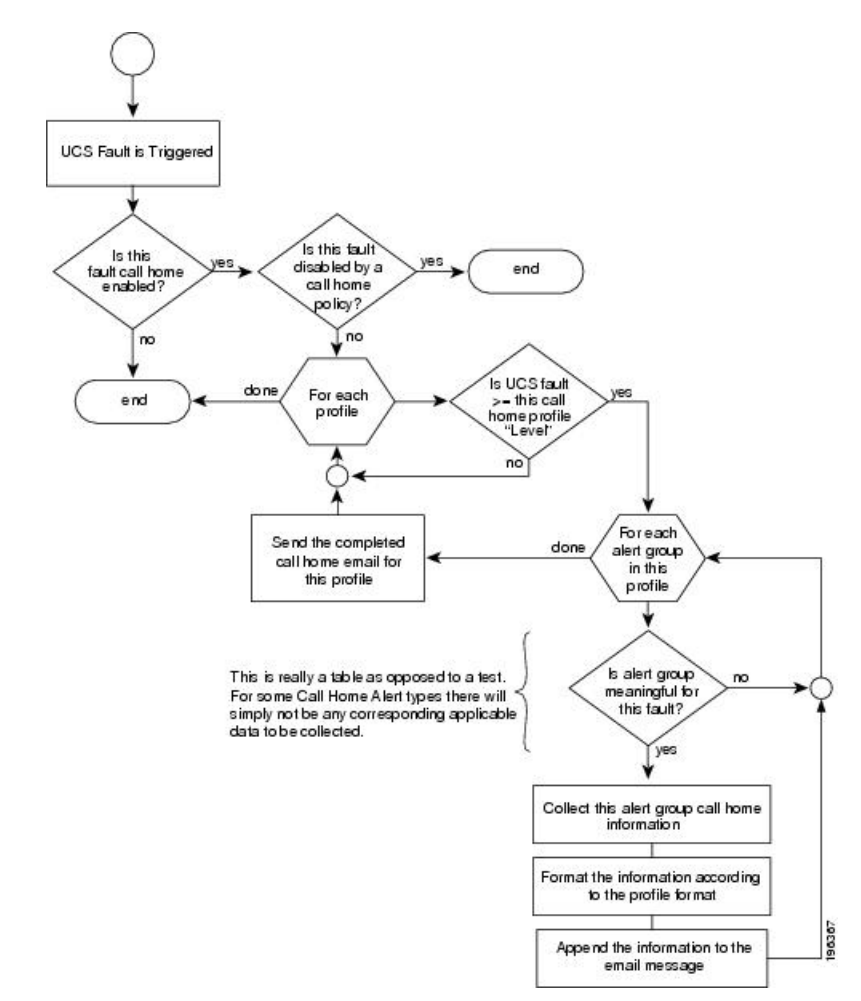

図1:障害発生後のイベントの流れ

# Call Home の有効化

- ステップ1 [Navigation] ペインで [Admin] をクリックします。
- ステップ2 [All] > [Communication Management] > [Call Home] の順に展開します。
- ステップ3 [Work] ペインで、[General] タブをクリックします。
- ステップ4 [Admin] 領域で、次のフィールドに入力して [Call Home] をイネーブルにします。

| 名前                      | 説明                                                                                       |
|-------------------------|------------------------------------------------------------------------------------------|
| [State] フィールド           | 次のいずれかになります。                                                                             |
|                         | • [Off] : Call Home はこのCisco UCS ドメインには使用され<br>ません。                                      |
|                         | • [On]: Cisco UCSは、システムで定義された Call Home ポ<br>リシーおよびプロファイルに基づいて Call Home アラー<br>トを生成します。 |
|                         | (注) Cisco UCS Manager GUIでは、このフィールドを[on]<br>に設定すると、このタブに残りのフィールドが表示<br>されます。             |
| [Switch Priority]ドロップダウ | 次のいずれかになります。                                                                             |
| ンリスト                    | ・[アラート(Alerts)]                                                                          |
|                         | • [Critical]                                                                             |
|                         | ・デバッグ                                                                                    |
|                         | ・緊急(Emergencies)                                                                         |
|                         | • Errors                                                                                 |
|                         | • Information                                                                            |
|                         | • 通知                                                                                     |
|                         | • 警告                                                                                     |

| 名前                 | 説明                                                                                             |
|--------------------|------------------------------------------------------------------------------------------------|
| [Throttling] フィールド | 同じイベントについて受信する重複メッセージの数を制限す<br>るかどうかを示します。次のいずれかになります。                                         |
|                    | <ul> <li>On:送信される重複メッセージの数が2時間以内に30件<br/>を越えると、そのアラートタイプに関するそれ以降のメッ<br/>セージは破棄されます。</li> </ul> |
|                    | • [Off]:検出された数に関係なく、すべての重複メッセー<br>ジが送信されます。                                                    |

ステップ5 [Save Changes] をクリックします。

# Call Home の無効化

#### 手順

- ステップ1 [Navigation] ペインで [Admin] をクリックします。
- ステップ2 [All] > [Communication Management] > [Call Home] の順に展開します。
- ステップ3 [Work] ペインで、[General] タブをクリックします。
- ステップ4 [Admin] 領域の [State] フィールドで、[off] をクリックします。
  - (注) このフィールドが [off] に設定されている場合、Cisco UCS Manager ではこのタブの残りのフィールドが表示されません。
- ステップ5 [Save Changes] をクリックします。

#### 次のタスク

Call Home 機能の詳細については、『Cisco UCS System Monitoring Guide』を参照してください。

# Call Home プロファイルの作成

デフォルトでは、Cisco TAC-1 プロファイルを設定する必要があります。しかし、プロファイルを追加作成することにより、指定したレベルでイベントが発生したときに、指定された1つ以上のグループにアラートメールを送信することもできます。

手順

- ステップ1 [Navigation] ペインで [Admin] をクリックします。
- ステップ2 [All] > [Communication Management] > [Call Home] の順に展開します。
- ステップ3 [Work] ペインで、[Profiles] タブをクリックします。
- ステップ4 テーブルの右側のアイコンバーの[+]をクリックします。

ステップ5 [Create Call Home Profile] ダイアログボックスで、次の情報フィールドに値を入力します。

| 名前                   | 説明                                                                                                    |
|----------------------|----------------------------------------------------------------------------------------------------|
| [Name] フィールド         | このプロファイルのユーザ定義名。                                                                                                    |
|                      | この名前には、1~16文字の英数字を使用できます。-(ハイ<br>フン)、_(アンダースコア)、:(コロン)、および(ピリ<br>オド)は使用できますが、それ以外の特殊文字とスペースは<br>使用できません。また、オブジェクトが保存された後にこの<br>名前を変更することはできません。 |
| [Level] フィールド        | Cisco UCS の障害がこのレベル以上の場合は、プロファイルが<br>トリガーされます。次のいずれかになります。                                                                                      |
|                      | • [Critical]                                                                                                    |
|                      | • Debug                                                                                                    |
|                      | • Disaster                                                                                                    |
|                      | • Fatal                                                                                                    |
|                      | • [Major]                                                                                                    |
|                      | • [Minor]                                                                                                    |
|                      | •標準                                                                                                    |
|                      | • 通知                                                                                                    |
|                      | • 警告                                                                                                    |
| [Alert Groups] フィールド | このCall Home プロファイルに基づいて警告されるグループ。<br>これは次のいずれか、または複数の値になります。                                                                                    |
|                      | ・[Cisco Tac]:Cisco TAC の受信者                                                                                                    |
|                      | • [Diagnostic]: POST 完了サーバ障害通知の受信者                                                                                                    |
|                      | <ul> <li>[Environmental]: PSUやファンなどの問題に関する通知の</li> <li>受信者</li> </ul>                                                                           |

<sup>[+]</sup> アイコンがディセーブルの場合、テーブルのエントリをクリックして、イネーブルにしま す。

| 名前                       | 説明                                                                                                    |
|--------------------------|----------------------------------------------------------------------------------------------------|
| [Format] フィールド           | 次のいずれかになります。                                                                                                    |
|                          | <ul> <li>[Xml]: Extensible Markup Language (XML) と Adaptive<br/>Messaging Language (AML) XML Schema Definition<br/>(XSD) を使用するマシンが読み取り可能な形式。この<br/>形式により、Cisco Systems Technical Assistance Center との<br/>通信が可能になります。</li> </ul> |
|                          | • [Full Txt]:人間が判読するのに適している完全にフォー<br>マットされたメッセージ(詳細な情報付き)。                                                                                                    |
|                          | • [Short Txt]:ポケットベルまたは印刷されたレポートに適している1~2行の障害の説明。                                                                                                    |
| [Max Message Size] フィールド | 指定された Call Home 受信者に送信される最大メッセージサイズ。                                                                                                    |
|                          | 1 ~ 5000000 の整数を入力します。デフォルト値は 5000000<br>です。                                                                                                    |
|                          | フルテキストメッセージおよび xml メッセージの推奨最大サ<br>イズは 5,000,000 です。ショート テキスト メッセージの推奨<br>最大サイズは 100,000 です。Cisco TAC アラート グループの<br>場合、最大メッセージ サイズは 5,000,000 である必要があり<br>ます。                                                                     |

**ステップ6** [Email Configuration] 領域で、次のフィールドに値を入力して電子メール アラートを設定します。

- **ステップ7** [Recipients] 領域で次の手順を実行して電子メール アラートの1つ以上の電子メール受信者を 追加します。
  - a) テーブルの右側のアイコンバーの[+]をクリックします。
  - b) [Add Email Recipients] ダイアログボックスで、[Email] フィールドに Call Home アラートの 送信先の電子メール アドレスを入力します。

この電子メールアドレスに Call Home のアラートと障害が送信されます。

保存した電子メールアドレスは削除できますが、変更はできません。

c) [OK] をクリックします。

ステップ8 [OK] をクリックします。

# **Call Home** プロファイルの削除

### 手順

- ステップ1 [Navigation] ペインで [Admin] をクリックします。
- ステップ2 [All] > [Communication Management] > [Call Home] の順に展開します。
- ステップ3 [Work] ペインで、[Profiles] タブをクリックします。
- ステップ4 削除するプロファイルを右クリックし、[Delete]を選択します。
- ステップ5 [Save Changes] をクリックします。

# Call Home ポリシー

 $\mathcal{P}$ 

**ヒント** デフォルトでは、すべての Call Home ポリシーがイネーブルになっており、重要なシステムイベントすべてについてアラートが電子メールで送信されます。

### 手順

- ステップ1 [Navigation] ペインで [Admin] をクリックします。
- ステップ2 [All] > [Communication Management] > [Call Home] の順に展開します。
- ステップ3 [Work] ペインの [Policies] タブをクリックします。
- ステップ4 テーブルの右側のアイコンバーの [+] をクリックします。

[+] アイコンがディセーブルの場合、テーブルのエントリをクリックして、イネーブルにしま す。

ステップ5 [Create Call Home Policy] ダイアログボックスで、次のフィールドに値を入力します。

| 名前            | 説明                                                                                                    |
|---------------|----------------------------------------------------------------------------------------------------|
| [State] フィールド | このフィールドが[Enabled]の場合、関連付けられた原因と一<br>致するエラーが発生した際にシステムはこのポリシーを使用<br>します。それ以外の場合、一致するエラーが発生しても、シ<br>ステムはこのポリシーを無視します。デフォルトでは、すべ<br>てのポリシーがイネーブルになります。 |

| 名前            | 説明                                                                   |
|---------------|----------------------------------------------------------------------|
| [Cause] フィールド | このアラートをトリガーするイベント。各ポリシーは、アラー<br>トがいずれかのタイプのイベントに送信されるかどうかを定<br>義します。 |

ステップ6 [OK] をクリックします。

**ステップ7** 異なる種類の障害またはイベントに Call Home ポリシーを設定する場合は、ステップ4および 5 を繰り返します。

# Call Home ポリシーの削除

- ステップ1 [Navigation] ペインで [Admin] をクリックします。
- ステップ2 [All] > [Communication Management] > [Call Home] の順に展開します。
- ステップ3 [Work] ペインの [Policies] タブをクリックします。
- ステップ4 ディセーブルにするポリシーを右クリックし、[Delete]を選択します。
- ステップ5 [Save Changes] をクリックします。

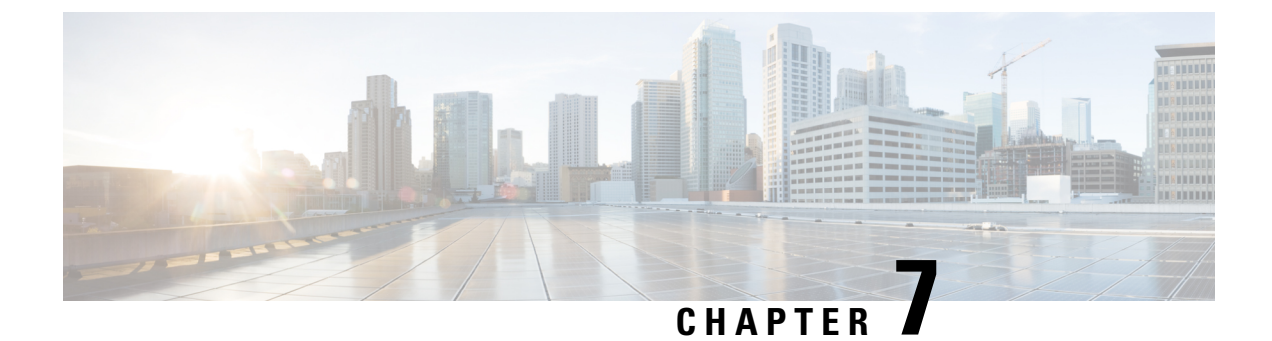

# UCS Manager コミュニケーションサービス

- ・コミュニケーションプロトコル, on page 85
- •通信サービス, on page 85
- ・セキュアでないコミュニケーション サービス, on page 87
- ・セキュアなコミュニケーションサービス, on page 90
- ネットワーク関連のコミュニケーション サービス, on page 99

# コミュニケーション プロトコル

# 通信サービス

以下に定義する通信サービスは、サードパーティアプリケーションと Cisco UCS のインター フェイス用途として使用できます。

Cisco UCS Manager では、次のサービスに対して IPv4 および IPv6 アドレス アクセスをサポートしています。

- CIM XML
- HTTP
- HTTPS
- SNMP
- SSH
- Telnet

Cisco UCS Manager では、Web ブラウザから [Cisco UCS KVM Direct] 起動ページへのアウトオ ブバンド IPv4 アドレス アクセスをサポートしています。このアクセスを提供するには、次の サービスを有効にする必要があります。

• CIMC Web サービス

| 通信サービス        | 説明                                                                                                    |
|---------------|----------------------------------------------------------------------------------------------------|
| CIM XML       | Common Information Model (CIM XML) サービスはデフォルトでは無<br>効であり、読み取り専用モードでのみ利用できます。デフォルトの<br>ポートは 5988 です。                                                                                       |
|               | CIM XML は、Distributed Management Task Force によって定義された<br>CIM 情報を交換するための標準ベースのプロトコルです。                                                                                                    |
| CIMC Web サービス | このサービスは、デフォルトで無効になります。                                                                                                    |
|               | このサービスを有効にすると、ユーザは直接サーバに割り当てられる<br>か、またはサービスプロファイルを介しサーバに関連付けられたア<br>ウトオブバンドの管理IPアドレスの1つを使用して直接サーバCIMC<br>にアクセスできます。                                                                      |
|               | Note CIMC Web サービスは全体で有効または無効にすることの<br>みが可能です。個別の CIMC IP アドレスに対し KVM ダイ<br>レクト アクセスを設定できません。                                                                                             |
| НТТР          | デフォルトでは、HTTP はポート 80 で有効になっています。                                                                                                    |
|               | Cisco UCS Manager GUI は HTTP または HTTPS のブラウザで実行で<br>きます。HTTP を選択した場合、すべてのデータはクリア テキスト<br>モードで交換されます。                                                                                      |
|               | ブラウザ セッションの安全性の理由により、HTTPS を有効にし、<br>HTTP を無効にすることを推奨します。                                                                                                    |
|               | デフォルトでは、Cisco UCS では同等の HTTPS にリダイレクトする<br>ブラウザ リダイレクトを実装しています。この動作は変更しないこ<br>とを推奨します。                                                                                                    |
|               | Note Cisco UCS バージョン 1.4(1) にアップグレードすると、セ<br>キュアなブラウザへのブラウザのリダイレクトはデフォル<br>トでは発生しなくなります。HTTP ブラウザからの同等の<br>HTTPS ブラウザヘリダイレクトするには、Cisco UCS Manager<br>で [Redirect HTTP to HTTPS] を有効にします。 |
| HTTPS         | デフォルトでは、HTTPS はポートで有効になっています。                                                                                                    |
|               | HTTPS を使用すると、すべてのデータはセキュアなサーバを介して<br>暗号化モードで交換されます。                                                                                                    |
|               | ブラウザ セッションの安全性の理由により、HTTPS だけを使用し、<br>HTTP 通信は無効にするかリダイレクトすることを推奨します。                                                                                                    |

| 通信サービス    | 説明                                                                                             |
|-----------|------------------------------------------------------------------------------------------------|
| SMASH CLP | このサービスは読み取り専用アクセスに対して有効になり、show コ<br>マンドなど、プロトコルの一部のサブセットをサポートします。これ<br>を無効にすることはできません。        |
|           | このシェルサービスは、Distributed Management Task Force によって<br>定義された標準の1つです。                             |
| SNMP      | デフォルトでは、このサービスは無効になっています。有効の場合、<br>デフォルトのポートは 161 です。コミュニティと少なくとも1つの<br>SNMP トラップを設定する必要があります。 |
|           | システムに SNMP サーバとの統合が含まれる場合にだけこのサービ<br>スを有効にします。                                                 |
| SSH       | このサービスは、ポート22で有効になります。これは無効にできず、<br>デフォルトのポートを変更することもできません。                                    |
|           | このサービスは Cisco UCS Manager CLI へのアクセスを提供します。                                                    |
| Telnet    | デフォルトでは、このサービスは無効になっています。                                                                      |
|           | このサービスは Cisco UCS Manager CLI へのアクセスを提供します。                                                    |

# セキュアでないコミュニケーション サービス

### ユーザ アカウントの Web セッション制限

Cisco UCS Manager では、Web セッション制限を使用して、あるユーザアカウントに対してある時点で許容される Web セッション数(GUI と XML の両方)を制限します。

各 Cisco UCS Manager ドメインは、ユーザ1人につき同時 Web セッションを最大 32 件、合計 256 件のユーザ セッションをサポートします。デフォルトでは、Cisco UCS Manager が許容す る同時 Web セッションはユーザ1人あたり 32 に設定されます。ただし、この値は最大でシス テム上限である 256 まで設定できます。

## Web セッション制限の設定

手順

ステップ1 [Admin] > [Communication Management] > [Communication Services] に移動します。

ステップ2 [Web Session Limits] で次のフィールドに入力します。

|--|

| Maximum Sessions Per User                | 各ユーザに許可される HTTP および HTTPS の同時セッションの<br>最大数。<br>1~256の整数を入力します。                                                     |
|------------------------------------------|----------------------------------------------------------------------------------------------------|
| Maximum Sessions                         | システム内のすべてのユーザに許可される HTTP および HTTPS<br>の同時セッションの最大数。<br>1~256の整数を入力します。                                             |
| [Maximum Event Interval<br>(in seconds)] | 2つのイベント間の最大時間間隔。UIからのユーザ要求に対する<br>応答など、さまざまなタイプのイベント変更通知を追跡します。<br>時間間隔が経過すると、UIセッションは終了します。<br>120~3600の整数を入力します。 |

ステップ3 [Save Changes] をクリックします。

## シェル セッション制限の設定

### 手順

- ステップ1 [Admin] > [Communication Management] > [Communication Services] に移動します。
- ステップ2 [Shell Session Limits] で次のフィールドに入力します。

| 名前                        | 説明                                      |
|---------------------------|-----------------------------------------|
| Maximum Sessions Per User | ユーザごとに許可される同時シェル セッショ<br>ンの最大数。         |
|                           | 1~32の整数を入力します。                          |
| Maximum Sessions          | システム内のすべてのユーザに許可される同<br>時シェル セッションの最大数。 |
|                           | 1~32の整数を入力します。                          |

ステップ3 [Save Changes] をクリックします。

## CIM-XMLの設定

### Procedure

- ステップ1 [Navigation] ペインで [Admin] をクリックします。
- ステップ2 [All] > [Communication Management] > [Communication Services] の順に展開します。
- ステップ3 [CIM-XML] 領域で、[Enabled] オプション ボタンをクリックします。 [CIM-XML] 領域が展開して、デフォルトの [Port] 番号 5988 を表示します。このポート番号は 変更できません。
- ステップ4 [Save Changes] をクリックします。

### HTTP の設定

#### Procedure

- ステップ1 [Navigation] ペインで [Admin] をクリックします。
- ステップ2 [All] > [Communication Management] > [Communication Services] の順に展開します。
- ステップ3 [HTTP] 領域で、[Enabled] オプション ボタンをクリックします。

[HTTP] 領域が展開され、利用可能な設定オプションが表示されます。

**ステップ4** (Optional) [Port] フィールドで、 Cisco UCS Manager GUI が HTTP に使用するデフォルトのポートを変更します。

デフォルトのポートは80です。

**ステップ5** (Optional) [Redirect HTTP to HTTPS] フィールドで、[Enabled] オプションボタンをクリックします。

HTTP ログインの HTTPS ログインへのリダイレクションをイネーブルにするには、HTTPS も 設定して有効にする必要があります。いったんイネーブルにすると、HTTPS をディセーブル にするまではリダイレクションをディセーブルにできません。

- Note HTTP を HTTPS にリダイレクトする場合、Cisco UCS Manager GUI へのアクセスに HTTP は使用できません。リダイレクションは、HTTP をディセーブルにして、自動 的に HTTPS にリダイレクトします。
- ステップ6 [Save Changes] をクリックします。

# セキュアなコミュニケーション サービス

## 証明書、キー リング、トラスト ポイント

HTTPSは、公開キーインフラストラクチャ(PKI)を使用してクライアントのブラウザとCisco UCS Manager などの2つのデバイス間でセキュアな通信を確立します。

#### 暗号キーとキー リング

各 PKI デバイスは、内部キー リングに非対称の Rivest-Shamir-Adleman (RSA) 暗号キーのペ ア (1つはプライベート、もう1つはパブリック)を保持します。いずれかのキーで暗号化さ れたメッセージは、もう一方のキーで復号化できます。暗号化されたメッセージを送信する場 合、送信者は受信者の公開キーで暗号化し、受信者は独自の秘密キーを使用してメッセージを 復号化します。送信者は、独自の秘密キーで既知のメッセージを暗号化(「署名」とも呼ばれ ます)して公開キーの所有者を証明することもできます。受信者が該当する公開キーを使用し てメッセージを正常に復号化できる場合は、送信者が対応する秘密キーを所有していることが 証明されます。暗号キーの長さはさまざまであり、通常の長さは 512 ビット ~ 2048 ビットで す。通常、長いキーは短いキーよりもより安全です。Cisco UCS Manager では最初に 1024 ビッ トのキーペアを含むデフォルトのキー リングが提供されます。そして、追加のキー リングを 作成できます。

クラスタ名が変更されたり、証明書が期限切れになったりした場合、デフォルトのキーリング 証明書を手動で再生成する必要があります。

この操作は、UCS Manager CLI のみで使用できます。

#### 証明書

セキュアな通信を準備するには、まず2つのデバイスがそれぞれのデジタル証明書を交換しま す。証明書は、デバイスの ID に関する署名済み情報とともにデバイスの公開キーを含むファ イルです。暗号化された通信をサポートするために、デバイスは独自のキーペアと独自の自己 署名証明書を生成できます。リモートユーザが自己署名証明書を提示するデバイスに接続する 場合、ユーザはデバイスの ID を簡単に検証することができず、ユーザのブラウザは最初に認 証に関する警告を表示します。デフォルトでは、Cisco UCS Manager にはデフォルトのキー リ ングからの公開キーを含む組み込みの自己署名証明書が含まれます。

UCS M5、M4、および M3サーバの CIMC の自己署名 KVM 証明書を、ユーザが生成したパブ リック証明書に変更できます。ただし、パスワードで保護された X.509 証明書秘密キーはサ ポートされません。このプロセスに関する詳細情報を提供します。

#### C)

重要 証明書は、Base64 エンコード X.509(CER)フォーマットである必要があります。

### トラスト ポイント

Cisco UCS Manager に強力な認証を提供するために、デバイスの ID を証明する信頼できるソース(つまり、トラスト ポイント)からサードパーティ証明書を取得し、インストールできます。サードパーティ証明書は、発行元トラスト ポイント(ルート認証局(CA)、中間 CA、またはルート CA につながるトラスト チェーンの一部となるトラスト アンカーのいずれか)によって署名されます。新しい証明書を取得するには、Cisco UCS Manager で証明書要求を生成し、トラスト ポイントに要求を送信する必要があります。

### キーリングの作成

Cisco UCS Manager は、デフォルト キー リングを含め、最大 8 個のキー リングをサポートします。

手順

- ステップ1 [Navigation] ペインで [Admin] をクリックします。
- ステップ2 [All] > [Key Management] の順に展開します。
- ステップ3 [Key Management] を右クリックし、[Create Key Ring] を選択します。
- ステップ4 [Create Key Ring] ダイアログボックスで、次の手順を実行します。
  - a) [Name] フィールドで、キーリングの一意の名前を入力します。
  - b) [Modulus] フィールドで、次のいずれかのオプションボタンを選択し、SSL キー長をビッ ト単位で指定します。
    - [Mod2048]
    - [Mod2560]
    - [Mod3072]
    - [Mod3584]
    - [Mod4096]
  - c) [OK] をクリックします。

#### 次のタスク

このキーリングの証明書要求を作成します。

## キーリングの証明書要求の作成

- **ステップ1** [Navigation] ペインで [Admin] をクリックします。
- ステップ2 [All] > [Key Management] の順に展開します。
- ステップ3 証明書要求を作成するキーリングをクリックします。
- ステップ4 [Work] ペインで、[General] タブをクリックします。
- **ステップ5** [General] タブで [Create Certificate Request] をクリックします。
- **ステップ6** [Create Certificate Request] ダイアログボックスで、次のフィールドに値を入力します。

| 名前                        | 説明                                                                                                    |
|---------------------------|----------------------------------------------------------------------------------------------------|
| [DNS] フィールド               | ネットワークに割り当てられたドメイン名(すべてのホスト<br>に共通)。                                                                                                    |
| [Locality] フィールド          | 証明書を要求している会社の本社が存在する市または町。                                                                                                    |
|                           | 最大 64 文字まで入力できます。任意の文字、数字、スペー<br>ス、および次の特殊文字を使用できます:,(カンマ)、.(ピ<br>リオド)、@(アットマーク)、^(キャラット)、((開き<br>括弧)、)(閉じ括弧)、-(ダッシュ)、_(アンダースコ<br>ア)、+(プラス記号)、:(コロン)、/(スラッシュ)。 |
| [State] フィールド             | 証明書を要求している会社の本社が存在する州または行政区<br>分。                                                                                                    |
|                           | 最大 64 文字まで入力できます。任意の文字、数字、スペー<br>ス、および次の特殊文字を使用できます:,(カンマ)、.(ピ<br>リオド)、@(アットマーク)、^(キャラット)、((開き<br>括弧)、)(閉じ括弧)、-(ダッシュ)、_(アンダースコ<br>ア)、+(プラス記号)、:(コロン)、/(スラッシュ)。 |
| [Country] フィールド           | 会社所在国の国コード。                                                                                                    |
|                           | 2文字のアルファベットを入力します。                                                                                                    |
| [Organization Name] フィールド | 証明書を要求している組織。                                                                                                    |
|                           | 最大 64 文字まで入力できます。任意の文字、数字、スペー<br>ス、および次の特殊文字を使用できます:,(カンマ)、.(ピ<br>リオド)、@(アットマーク)、^(キャラット)、((開き<br>括弧)、)(閉じ括弧)、-(ダッシュ)、_(アンダースコ<br>ア)、+(プラス記号)、:(コロン)、/(スラッシュ)。 |

| 名前                           | 説明                                                                                                    |
|------------------------------|----------------------------------------------------------------------------------------------------|
| [Organization Unit Name] フィー | 組織ユニット                                                                                                    |
| ルド                           | 最大 64 文字まで入力できます。任意の文字、数字、スペー<br>ス、および次の特殊文字を使用できます:,(カンマ)、.(ピ<br>リオド)、@(アットマーク)、^(キャラット)、((開き<br>括弧)、)(閉じ括弧)、-(ダッシュ)、_(アンダースコ<br>ア)、+(プラス記号)、:(コロン)、/(スラッシュ)。 |
| [Email] フィールド                | 要求に関連付けられている電子メール アドレス。                                                                                                    |
| [Password] フィールド             | この要求に対するオプションのパスワード。                                                                                                    |
| [Confirm Password] フィールド     | パスワードを指定した場合は、確認のためにそのパスワード<br>を再入力します。                                                                                                    |
| [Subject] フィールド              | ファブリック インターコネクトの完全修飾ドメイン名。                                                                                                    |

ステップ7 IP アドレスを割り当てるには、[IPv4] または [IPv6] のタブをクリックします。この選択は、 Cisco UCS Manager をセットアップするときのファブリック インターコネクトの設定に応じて 行います。

•[IPv4] タブをクリックし、次のフィールドに値を入力します。

| 名前                 | 説明                                |
|--------------------|-----------------------------------|
| [IP Address] フィールド | Cisco UCS ドメインの IPv4 アドレス。        |
| [FI-A IP] フィールド    | ファブリックインターコネクト A の IPv4 ア<br>ドレス。 |
| [FI-B IP] フィールド    | ファブリックインターコネクトBのIPv4ア<br>ドレス。     |

•[IPv6] タブをクリックし、次のフィールドに値を入力します。

| 名前                 | 説明                            |
|--------------------|-------------------------------|
| [IP Address] フィールド | Cisco UCS ドメインの IPv6 アドレス。    |
| [FI-A IP] フィールド    | ファブリックインターコネクトAのIPv6ア<br>ドレス。 |
| [FI-B IP] フィールド    | ファブリックインターコネクトBのIPv6ア<br>ドレス。 |

**ステップ8** [OK] をクリックします。

ステップ9 [Request] フィールドから証明書要求のテキストをコピーし、ファイルに保存します。

**ステップ10** 証明書要求を含むファイルをトラストアンカーまたは認証局に送信します。

#### 次のタスク

トラスト ポイントを作成し、トラストアンカーから受け取ったトラストの証明書の証明書 チェーンを設定します。

### KVM 証明書の変更

この手順を使用して、KVM 証明書をユーザ生成のパブリック証明書に変更できます。

#### 手順

- ステップ1 [Navigation] ペインで [Equipment] をクリックします。
- ステップ2 [Equipment] > [Chassis] > [Chassis Number] > [Servers] の順に展開します。
- ステップ3 KVM 証明書を変更するサーバをクリックします。
- ステップ4 [Work] ペインの [Inventory] タブをクリックします。
- ステップ5 [CIMC] サブタブをクリックします。
- ステップ6 [Actions] 領域で、[Change KVM Certificate] をクリックします。
- ステップ7 [Change KVM Certificate] ダイアログボックスで、次のフィールドに入力します。

| フィールド               | 説明                                                                   |
|---------------------|----------------------------------------------------------------------|
| [Certificate] フィールド | ユーザ生成公開証明書。                                                          |
| [Key] フィールド         | 対応するユーザ生成秘密キー。<br>(注) パスワード保護された X.509 証明書<br>の秘密キーはサポートされていませ<br>ん。 |

ステップ8 [OK] をクリックします。

ステップ9 確認ダイアログボックスが表示されたら、[Yes] をクリックします。

この操作により、CIMC がリブートします。
### KVM 証明書のクリア

手順

- ステップ1 [Navigation] ペインで [Equipment] をクリックします。
- ステップ2 [Equipment] > [Chassis] > [Chassis Number] > [Servers] の順に展開します。
- ステップ3 KVM 証明書をクリアするサーバをクリックします。
- ステップ4 [Work] ペインの [Inventory] タブをクリックします。
- **ステップ5** [CIMC] サブタブをクリックします。
- ステップ6 [Actions] 領域で、[Clear KVM Certificate] をクリックします。
- **ステップ7** [Clear KVM Certificate] ダイアログボックスで、[Yes] をクリックします。 この操作により、CIMC がリブートします。

### トラスト ポイントの作成

### 手順

- ステップ1 [Navigation] ペインで [Admin] をクリックします。
- ステップ2 [All] > [Key Management] の順に展開します。
- ステップ3 [Key Management] を右クリックし、[Create Trusted Point] を選択します。
- ステップ4 [Create Trusted Point] ダイアログボックスで、次のフィールドに値を入力します。

| 名前           | 説明                                                                                                    |
|--------------|----------------------------------------------------------------------------------------------------|
| [Name] フィールド | トラスト ポイントの名前。                                                                                                    |
|              | この名前には、1~16文字の英数字を使用できます。-(ハイ<br>フン)、_(アンダースコア)、:(コロン)、および(ピリ<br>オド)は使用できますが、それ以外の特殊文字とスペースは<br>使用できません。また、オブジェクトが保存された後にこの<br>名前を変更することはできません。 |

| 名前                        | 説明                                                                                                    |
|---------------------------|----------------------------------------------------------------------------------------------------|
| [Certificate Chain] フィールド | このトラスト ポイントの証明書情報。                                                                                               |
|                           | 重要 証明書は、Base64 エンコード X.509 (CER) フォー<br>マットである必要があります。                                                           |
|                           | Windows 2012 サーバの場合は、RSASSA-PSS を使用すると次のエラーが発生します。トラストポイントの証明書チェーンが無効、理由は不明。UCS Manager では、このアルゴリズムはサポートされていません。 |

ステップ5 [OK] をクリックします。

#### 次のタスク

トラストアンカーまたは認証局から証明書を受信したら、キーリングにインポートします。

### キー リングへの証明書のインポート

手順

- ステップ1 [Navigation] ペインで [Admin] をクリックします。
- ステップ2 [All] > [Key Management] の順に展開します。
- ステップ3 証明書のインポート先となるキーリングをクリックします。
- ステップ4 [Work] ペインで、[General] タブをクリックします。
- ステップ5 [Certificate] 領域で、次のフィールドに値を入力します。
  - a) [Trusted Point] ドロップダウンリストから、この証明書を付与したトラストアンカーのト ラスト ポイントを選択します。
  - b) [Certificate] フィールドに、トラストアンカーまたは認証局から受け取った証明書のテキストを貼り付けます。
    - 重要 証明書は、Base64エンコードX.509(CER)フォーマットである必要があります。
  - **ヒント** この領域のフィールドが表示されない場合は、見出しの右側の**展開**アイコンをクリックします。
- ステップ6 [Save Changes] をクリックします。

### 次のタスク

キーリングを使用して HTTPS サービスを設定します。

### HTTPS の設定

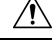

Caution HTTPS で使用するポートとキーリングの変更を含め、HTTPS の設定を完了した後、トランザ クションを保存またはコミットするとすぐに、現在のすべての HTTP および HTTPS セッショ ンは警告なく閉じられます。

#### Procedure

- ステップ1 [Navigation] ペインで [Admin] をクリックします。
- ステップ2 [All] > [Communication Management] > [Communication Services] の順に展開します。
- ステップ3 [HTTPS] 領域で、[Enabled] オプション ボタンをクリックします。 [HTTPS] 領域が展開され、利用可能な設定オプションが表示されます。
- ステップ4 次のフィールドに入力します。

| 名前                         | 説明                                                                            |
|----------------------------|-------------------------------------------------------------------------------|
| [Admin State] フィールド        | 次のいずれかになります。                                                                  |
|                            | ・イネーブル                                                                        |
|                            | • Disabled                                                                    |
|                            | [Admin State] が有効になっている場合は、Cisco UCS Manager<br>GUI にこのセクションの残りのフィールドが表示されます。 |
| [Port] フィールド               | HTTPS 接続に使用するポート。                                                             |
|                            | 1 ~ 65535 の整数を指定します。 デフォルトでは、HTTPS は<br>ポートで有効になっています。                        |
| [Operational Port] フィールド   | Cisco UCS Manager がシステム レベルの HTTPS 通信を行うために必要なポート。                            |
|                            | このポートは変更できません。                                                                |
| [Key Ring] ドロップダウン リ<br>スト | HTTPS 接続のキー リング。                                                              |

| 名前                        | 説明                                                                                                    |
|---------------------------|----------------------------------------------------------------------------------------------------|
| [Cipher Suite Mode] フィールド | Cisco UCS ドメイン で使用される暗号スイート セキュリティ<br>のレベル。次のいずれかになります。                                                                                                    |
|                           | • [High Strength]                                                                                                    |
|                           | • [Medium Strength]                                                                                                    |
|                           | • [Low Strength]                                                                                                    |
|                           | • [Custom]:ユーザ定義の暗号スイート仕様の文字列を指<br>定できます。                                                                                                    |
| [Cipher Suite] フィールド      | [Cipher Suite Mode] フィールドで [Custom] を選択した場合は、<br>このフィールドでユーザ定義の暗号スイート仕様の文字列を<br>指定します。                                                                                                    |
|                           | 暗号スイート仕様の文字列は最大 256 文字まで使用できます<br>が、OpenSSL 暗号スイート仕様に準拠する必要があります。<br>次を除き、スペースや特殊文字は使用できません。! (感嘆<br>符)、+ (プラス記号)、- (ハイフン)、および: (コロン)。<br>詳細については、<br>http://httpd.apache.org/docs/2.0/mod/mod_ssl.html#sslciphersuiteを |
|                           | 参照してください。                                                                                                    |
|                           | たとえば、Cisco UCS Manager がデフォルトとして使用する中<br>強度仕様の文字列は次のようになります。                                                                                                    |
|                           |                                                                                                    |
| Allowed SSL Protocols     | 使用可能な SSL プロトコルを選択できます。値は [Default<br>(Allow all except SSLv2 and SSLv3)] と [Only TLSV1.2] です。<br>[Only TSLV1.2] を選択すると、安全性が低い TLS バージョン<br>の使用を試みている Web クライアントの接続がすべてブロッ<br>クされます。                                    |

ステップ5 [Save Changes] をクリックします。

## キーリングの削除

手順

ステップ1 [Navigation] ペインで [Admin] をクリックします。 ステップ2 [All] > [Key Management] の順に展開します。

**ステップ3** 削除するキーリングを右クリックし、[Delete] を選択します。

ステップ4 確認ダイアログボックスが表示されたら、[Yes] をクリックします。

### トラスト ポイントの削除

### 始める前に

トラストポイントがキーリングによって使用されていないことを確認してください。

#### 手順

- ステップ1 [Navigation] ペインで [Admin] をクリックします。
- ステップ2 [All] > [Key Management] の順に展開します。
- ステップ3 削除するトラストポイントを右クリックし、[Delete]を選択します。
- ステップ4 確認ダイアログボックスが表示されたら、[Yes] をクリックします。
- ステップ5 [OK] をクリックします。

## ネットワーク関連のコミュニケーション サービス

### SNMP の有効化および SNMP プロパティの設定

Cisco UCS ドメインからの SNMP メッセージには、システム名ではなくファブリックインター コネクト名が表示されます。

#### Procedure

- ステップ1 [Navigation] ペインで [Admin] をクリックします。
- ステップ2 [All] > [Communication Management] > [Communication Services] の順に展開します。
- ステップ3 [Communication Services] タブを選択します。
- ステップ4 [SNMP] 領域で、次のフィールドに入力します。

| 名前                  | 説明                                                                            |
|---------------------|-------------------------------------------------------------------------------|
| [Admin State] フィールド | 次のいずれかになります。                                                                  |
|                     | ・イネーブル                                                                        |
|                     | • Disabled                                                                    |
|                     | システムに SNMP サーバとの統合が含まれる場合にだけこの<br>サービスを有効にします。                                |
|                     | [Admin State] が有効になっている場合は、Cisco UCS Manager<br>GUI にこのセクションの残りのフィールドが表示されます。 |

ステップ5 [Save Changes] をクリックします。

#### What to do next

SNMP トラップおよびユーザを作成します。

### CIMC Web サービスの有効化

CIMC Web サービスはデフォルトでイネーブルとなっています。ディセーブルになっている場合は、次の手順を行ってサービスをイネーブルにします。

#### 手順

- ステップ1 [Navigation] ペインで [Admin] をクリックします。
- ステップ2 [All] > [Communication Management] > [Communication Services] の順に展開します。
- ステップ3 [Communication Services] タブを選択します。
- ステップ4 [CIMC Web Service] 領域で、[Enabled] オプション ボタンをクリックします。
- **ステップ5** [Save Changes] をクリックします。

### 通信サービスの無効化

**Note** 他のネットワークアプリケーションとのインターフェイスに必要ない通信サービスは、すべて ディセーブルにすることを推奨します。

#### Procedure

- ステップ1 [Navigation] ペインで [Admin] をクリックします。
- ステップ2 [All] > [Communication Management] > [Communication Services] の順に展開します。
- ステップ3 [Communication Services] タブで、ディセーブルにする各サービスの[disable] オプションボタン をクリックします。
- ステップ4 [Save Changes] をクリックします。

### **Telnet**の有効化

### Procedure

- ステップ1 [Navigation] ペインで [Admin] をクリックします。
- ステップ2 [All] > [Communication Management] > [Communication Services] の順に展開します。
- ステップ3 [Communication Services] タブをクリックします。
- ステップ4 [Telnet] 領域で、[Enabled] オプション ボタンをクリックします。
- ステップ5 [Save Changes] をクリックします。

I

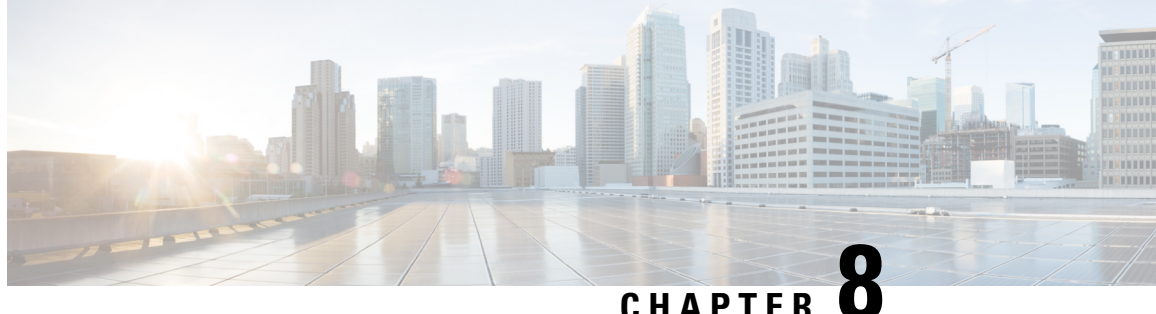

### CHAPIER S

## **CIMC** セッション管理

• CIMC セッション管理 (103 ページ)

## **CIMC** セッション管理

Cisco UCS Manager では、KVM、vMedia、および SoL セッションを表示および終了できます。 管理者権限を持つユーザは、任意のユーザの KVM、vMedia、および SoL セッションを切断で きます。. Cisco Integrated Management Controller (CIMC) により、セッション情報が Cisco UCS Manager に提供されます。Cisco UCS Manager は CIMC からイベントを取得すると、そのセッ ションテーブルを更新し、すべてのユーザに情報を表示します。

セッション情報は次の情報で構成されます。

- •名前:セッションを開始したユーザの名前。
- セッション ID: セッションに関連付けられた ID。ブレードのセッション ID の形式は [unique identifier] \_ [chassis id] \_ [Blade id] です。ラックのセッション ID の形式は [unique identifier] \_ 0 \_ [Rack id] です。
- セッションタイプ: KVM、vMedia、または SoL。
- ・ユーザの権限レベル:読み取り/書き込み、読み取り専用、または付与。
- 管理状態:アクティブまたは非アクティブ。値は、セッションがアクティブの場合はアクティブです。セッション終了コマンドが発行されたがセッションが終了していない場合、 値は非アクティブとなります。この状況は、サーバのFSMが別の操作で進行中である場合、または CIMC への接続が失われた場合に発生します。
- •送信元アドレス:セッションが開かれたコンピュータの IP アドレス。
- ・サービスプロファイル:セッションに関連付けられたサービスプロファイル。CIMCセッションのサービスプロファイルの属性値は、セッションがサービスプロファイルから提供された IP アドレスで開くときにだけ表示されます。
- ・サーバ:セッションに関連付けられたサーバの名前。
- ・ログイン時刻:セッションが開始された日時。

・最終更新時刻:セッション情報が CIMC により更新された最終時刻。

新しいセッションは通常、ユーザが KVM、vMedia、または SOL に接続するときに追加されま す。Pnuos vMedia セッションは、ユーザ名 \_\_vmediausr\_\_ を使用したサーバ検出時にセッショ ンテーブルに表示されます。

CIMC セッション データは Cisco UCS Manager GUI の [CIMC Sessions] タブで使用できます。 ユーザによって終了されたCIMCセッションは、適切な詳細とともにログに記録された監査で す。

(注) このガイドに記載されている GUI および CLI タスクを実行するには、2.1(2a) 以上の CIMC イメージ バージョンがブレード サーバのセッション管理サポートに必要です。1.5(1l) 以上の最新の CIMC イメージ バージョンが、ラック サーバに必要です。

### すべての CIMC セッションの表示

ここでは、Cisco UCS Manager でグローバルに開かれている CIMC セッションの表示方法を1 つ説明します。ローカル ユーザ、リモート ユーザ、IPMI ユーザによって開かれたすべての サーバの CIMC セッションを表示できます。

#### 手順

ステップ1 [Navigation] ペインで、[Admin]>[User Management]>[User Services]の順にクリックします。 ステップ2 [Work] ペインの [CIMC Sessions] タブをクリックします。

### サーバの CIMC セッションの表示

ここでは、特定のサーバの CIMC セッションの表示方法について説明します。サーバおよび サービス プロファイルで開かれている CIMC セッションを表示できます。

### 手順

- ステップ1 [Navigation] ペインで [Equipment] をクリックします。
- ステップ2 [Chassis] > [Chassis Number] > [Servers] > [Server Number] の順に展開します。
- ステップ3 [Work] ペインの [CIMC Sessions] タブをクリックします。

### サービス プロファイルの CIMC セッションの表示

ここでは、特定のサービスプロファイルのCIMCセッションの表示方法について説明します。

(注) サービス プロファイルの下に CIMC セッションが表示されるのは、そのサービス プロファイ ルで指定された IP アドレスで CIMC セッションが開かれた場合だけです。

#### 手順

- ステップ1 [Navigation] ペインで [Servers] をクリックします。
- ステップ2 [Servers] > [Service Profiles] > [Root] > [Service Profile Name] の順に展開します。
- ステップ3 [Work] ペインの [CIMC Sessions] タブをクリックします。

### ローカル ユーザによって開かれた CIMC セッションの表示

ここでは、ローカル ユーザによって開かれた CIMC セッションの表示方法について説明しま す。

### 手順

- ステップ1 [Navigation] ペインで、[Admin] > [User Management] > [User Services] > [Locally Authenticated Users] > [User Name] の順にクリックします。
- ステップ2 [Work] ペインの [CIMC Sessions] タブをクリックします。

### リモート ユーザによって開かれた CIMC セッションの表示

ここでは、リモート ユーザによって開かれた CIMC セッションの表示方法について説明します。

手順

- ステップ1 [Navigation] ペインで [Admin] をクリックします。
- ステップ2 [Admin] で、[User Management]>[User Services]>[Remotely Authenticated Users]>[User Name] の順に展開します。
- ステップ3 [Work] ペインの [CIMC Sessions] タブをクリックします。

### 開いているすべての CIMC セッションのクリア

このタスクでは、開いているすべてのCIMCセッションをクリアする方法を示します。ローカ ル、リモート、および IPMI ユーザが開いているすべてのサーバとサービスプロファイルの CIMC セッションをクリアできます。

#### 手順

- ステップ1 [Navigation] ペインの [Admin] タブをクリックします。
- ステップ2 [Admin] タブの [User Management] をクリックします。
- ステップ3 [Work] ペインの [CIMC Sessions] タブをクリックします。
- ステップ4 クリアする CIMC セッションを選択して右クリックし [Clear CIMC Session] を選択します。
- ステップ5 Cisco UCS Manager GUI に確認ダイアログボックスが表示されたら、[Yes] をクリックします。

### サーバの CIMC セッションのクリア

このタスクでは、サーバのCIMCセッションをクリアする方法について説明します。サーバ上 で開いている1つ以上のCIMCセッションをクリアできます。

### 手順

- **ステップ1** [Navigation] ペインの [Equipment] タブをクリックします。
- ステップ2 [Equipment] タブで、[Servers] > [Server Name] を展開します。
- ステップ3 [Work] ペインの [CIMC Sessions] タブをクリックします。
- ステップ4 クリアする CIMC セッションを選択して右クリックし、[Clear CIMC Session] を選択します。
- ステップ5 Cisco UCS Manager GUI に確認ダイアログボックスが表示されたら、[Yes] をクリックします。

### サービス プロファイルの CIMC セッションのクリア

このタスクは、サービス プロファイルの CIMC セッションをクリアする方法について説明し ます。サービスプロファイルで提供されている IP アドレスで開いている1つ以上の CIMC セッ ションをクリアできます。

### 手順

ステップ1 [Navigation] ペインの [Servers] タブをクリックします。

ステップ2 [Servers] タブで、[Servers] > [Service Profiles] > [root] > [Service Profile Name] を展開します。

- ステップ3 [Work] ペインの [CIMC Sessions] タブをクリックします。
- ステップ4 クリアする CIMC セッションを選択して右クリックし、[Clear CIMC Session] を選択します。
- ステップ5 Cisco UCS Manager GUI に確認ダイアログボックスが表示されたら、[Yes] をクリックします。

### ローカル ユーザの CIMC セッションのクリア

このタスクは、ローカルユーザの CIMC セッションをクリアする方法について説明します。 ローカル ユーザが開いている、1 つ以上の CIMC セッションをクリアすることができます。

#### 手順

- **ステップ1** [Navigation] ペインの [Admin] タブをクリックします。
- ステップ2 [Admin] タブで、[User Services] > [Locally Authenticated Users] > [User Name] を展開します。
- ステップ3 [Work] ペインで、[General] タブをクリックします。
- ステップ4 [General] タブ下で、[CIMC Sessions] セクションを展開します。
- ステップ5 クリアする CIMC セッションを選択して右クリックし [Clear CIMC Session] を選択します。
- ステップ6 Cisco UCS Manager GUI に確認ダイアログボックスが表示されたら、[Yes] をクリックします。

### リモート ユーザの CIMC セッションのクリア

このタスクでは、リモートユーザのCIMCセッションをクリアする方法について説明します。 リモートユーザによって開かれている、1つ以上のCIMCセッションをクリアできます。

#### 手順

- ステップ1 [Navigation] ペインで [Admin] をクリックします。
- ステップ2 [User Management] > [User Services] > [Remotely Authenticated Users] > [User Name] の順に展開します。
- ステップ3 [Work] ペインで、[General] タブをクリックします。
- ステップ4 [General] タブ下で、[CIMC Sessions] セクションを展開します。
- ステップ5 クリアする CIMC セッションを選択して右クリックし、[Clear CIMC Session] を選択します。
- ステップ6 Cisco UCS Manager GUI に確認ダイアログボックスが表示されたら、[Yes] をクリックします。

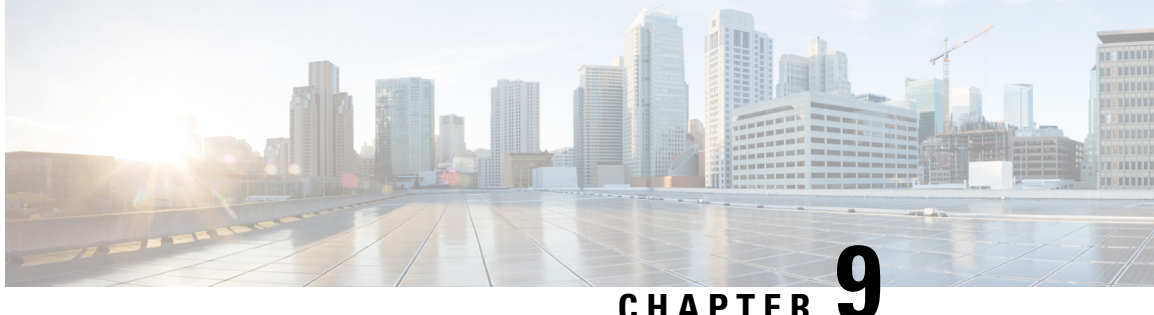

## 管理IPアドレスの設定

- 管理 IP アドレス (109 ページ)
- ・サーバの管理 IP アドレスの設定, on page 110
- ・サービス プロファイル テンプレートの管理 IP アドレスの設定 (115ページ)
- サービス プロファイル テンプレートの管理 IP アドレスの設定 (116ページ)
- 管理 IP プール (116 ページ)
- 管理 IP プールでの IPv6 アドレス ブロックの作成 (117 ページ)
- 管理 IP プールからの IP アドレス ブロックの削除 (117 ページ)
- •管理 IP プールでの IPv4 アドレス ブロックの作成 (118 ページ)

## 管理IPアドレス

Cisco UCS ドメイン 内の各サーバでは、1 つ以上の管理 IP アドレスが、Cisco Integrated Management Controller (CIMC) に割り当てられているか、またはサーバに関連付けられたサー ビスプロファイルに割り当てられている必要があります。Cisco UCS Manager は、CIMC で終 端する外部アクセスにこれらの IP アドレスを使用します。この外部アクセスは、次のいずれ かのサービスを経由できます。

- KVM コンソール
- · Serial over LAN
- IPMI ツール

サーバの CIMC にアクセスするために使用される管理 IP アドレスには、アウトオブバンド (OOB) アドレス (そのアドレスからトラフィックが管理ポート経由でファブリックインター コネクトを通過する)、またはインバンドアドレス(そのアドレスからトラフィックがファブ リック アップリンク ポート経由でファブリック インターコネクトを通過する)を使用できま す。最大6つのIPアドレス(2つはアウトオブバンド(OOB)アドレス、他4つはインバンド アドレス)がサーバの CIMC にアクセスするように設定できます。

以下の管理 IP アドレスを設定できます。

・サーバに直接割り当てられるスタティック OOB IPv4 アドレス

- ・グローバル ext-mgmt プールからサーバに割り当てられる OOB IPv4 アドレス
- サーバに関連付けられたサービス プロファイルから取得するインバンド IPv4 アドレス
- 管理 IP プールから取り込まれ、サービスプロファイルまたはサービスプロファイルテン プレートに割り当てられるインバンド IPv4 アドレス
- サーバに直接割り当てられるスタティックインバンド IPv6 アドレス
- サーバに関連付けられたサービスプロファイルから取得するインバンド IPv6 アドレス

サーバの各 CIMC およびサーバに関連付けられたサービス プロファイルに、複数の管理 IP アドレスを割り当てることができます。その場合は、それぞれ異なる IP アドレスを使用する必要があります。

サービスプロファイルに関連付けられた管理 IP アドレスは、そのサービスプロファイルとと もに移動します。サービスプロファイルを別のサーバに移行するときに KVM または SoL セッ ションがアクティブな場合、Cisco UCS Manager はそのセッションを強制終了しますが、移行 完了後にはセッションを再開しません。管理 IP アドレスは、サービス プロファイルを作成ま たは変更するときに設定します。

(注) IP アドレスが Cisco UCS ドメイン のサーバまたはサービス プロファイルにすでに割り当てられている場合、サーバまたはサービス プロファイルにスタティック IP アドレスを割り当てることはできません。そのような設定を試行すると、Cisco UCS Manager は IP アドレスがすでに使用中であると警告し、設定を拒否します。

ARP 要求は、インバンド IP アドレスが設定された各サーバからゲートウェイ IP アドレスに毎 秒送信されます。この要求は、現在のファブリックインターコネクト(FI)を使用したインバ ンドトラフィック用の接続が動作しているかを確認し、動作していない場合は他の FI に対し てフェールオーバーを開始するためです。インバンド用に選択されたパスとフェールオーバー 処理は、サーバのデータトラフィックから完全に独立しています。デフォルトのポーリング間 隔は1秒で、ポーリング間隔は最大5秒に設定できます。3回ポーリングに失敗すると、CIMC は他の FI にフェールオーバーします。フェールオーバー中に、CIMCは新しく選択されたアッ プリンクでGratuitous Address Resolution Protocol(GARP)を発行し、MACが新しい場所に移動 されたことをネットワークに通知します。

## サーバの管理 IP アドレスの設定

### サーバでスタティック IP アドレスを使用するための設定

このアクションがグレー表示されている場合、サーバにはすでにスタティック IP アドレスが 割り当てられています。

サーバ1台あたり合計3つのスタティック管理アドレスを設定できます。

- •アウトバンド IPv4
- ・インバンド IPv4
- ・インバンド IPv6

(注)

3つをすべて設定する必要はありません。

### 手順

- ステップ1 [Navigation] ペインで [Equipment] をクリックします。
- ステップ2 [Equipment] > [Chassis] > [Chassis Number] > [Cartridges] > [Cartridge Number] > [Servers] の順 に展開します
- **ステップ3** IP アドレスを設定するサーバをクリックします。
- ステップ4 [Work] ペインの [Inventory] タブをクリックします。
- **ステップ5** [CIMC] サブタブをクリックします。

[Actions] 領域では、管理 IP アドレスに関して2つの選択肢があります。

- [Modify Outband Static Management IP]
- [Change Inband Management IP]
- **ステップ6** アウトバンドスタティック管理 IP アドレスを変更するには、[Actions] 領域で [Modify Outband Static Management IP] をクリックします。
- **ステップ7** [Modify Outband Static Management IP] ダイアログボックスで、次のフィールドに入力します。

| フィールド                    | 説明                               |
|--------------------------|----------------------------------|
| IP Address               | サーバに割り当てられるスタティック IPv4 ア<br>ドレス。 |
| [サブネット マスク(Subnet Mask)] | IP アドレスのサブネットマスク。                |
| デフォルト ゲートウェイ             | IP アドレスで使用するデフォルトゲートウェ<br>イ。     |

- ステップ8 [OK] をクリックします。
- **ステップ9** インバンド管理 IP アドレスを変更するには、[Change Inband Management IP] をクリックしま す。

[Change Management IP Address] ダイアログボックスには、2つのタブがあります。

- Inband IPv4
- [Inband IPv6]
- a) スタティック インバンド管理 IPv4 アドレスを変更するには、[In-Band IPv4] サブタブをク リックします。
- b) [Change Management IP Address] ダイアログボックスで、次のフィールドに入力します。

| フィールド                                  | 説明                              |
|----------------------------------------|---------------------------------|
| [Management IP Address Policy] ドロップダウン | [Static] をクリックします。              |
| IP Address                             | サーバに割り当てられるスタティック IPv4<br>アドレス。 |
| [サブネットマスク(Subnet Mask)]                | IP アドレスのサブネットマスク。               |
| デフォルト ゲートウェイ                           | IP アドレスで使用するデフォルト ゲート<br>ウェイ。   |

- c) [**OK**] をクリックします。
- d) スタティックインバンド管理 IPv6 アドレスを変更するには、[In-Band IPv6] サブタブをク リックします。
- e) [Change Management IP Address] ダイアログボックスで、次のフィールドに入力します。

| フィールド                                      | 説明                              |
|--------------------------------------------|---------------------------------|
| [Management IP Address Policy] ドロップダウ<br>ン | [Static] をクリックします。              |
| IP Address                                 | サーバに割り当てられるスタティック IPv6<br>アドレス。 |
| [Prefix]                                   | IP アドレスのネットワーク プレフィック<br>ス。     |
| デフォルト ゲートウェイ                               | IP アドレスで使用するデフォルト ゲート<br>ウェイ。   |

**ステップ10** [OK] をクリックします。

ステップ11 確認ダイアログボックスが表示されたら、[Yes] をクリックします。

### サーバで管理 IP プールを使用するための設定

この手順のなかのどれかのアクションがグレー表示されている場合、設定がすでに完了していることを示します。サーバ1台あたりに合計3つの管理 IP プールを設定できます。

- •アウトバンド IPv4
- ・インバンド IPv4
- ・インバンド IPv6

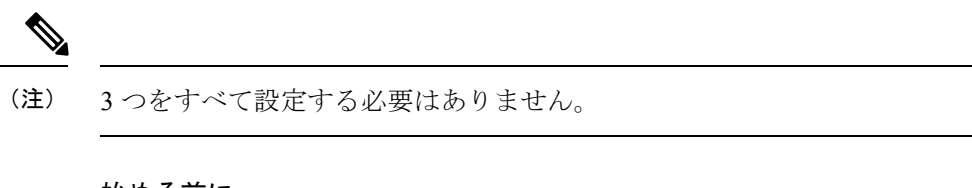

### 始める前に

サーバで管理 IP プールを使用するように設定する前に、管理 IP プールを設定します。

### 手順

- **ステップ1** [Navigation] ペインで [Equipment] をクリックします。
- ステップ2 [Equipment]>[Chassis]>[Chassis Number]>[Cartridges]>[Cartridge Number]>[Servers]の順 に展開します
- **ステップ3** 管理 IP プールを使用するように設定するサーバをクリックします。
- **ステップ4** [Work] ペインの [Inventory] タブをクリックします。
- **ステップ5** [CIMC] サブタブをクリックします。
  - アウトバンド IP プール管理 IP アドレス ポリシーを設定するには、ステップ6に進みます。
  - インバンド IPv4、IPv6 管理 IP アドレス ポリシーを設定するには、ステップ8に進みます。
- **ステップ6** [Actions] 領域で、[Use Outband Pooled Management IP] をクリックします。

ステップ7 [Use Outband Pooled Management IP] の確認ダイアログ ボックスで [Yes] をクリックし、[OK] を クリックします。 これで管理 IP アドレス ポリシーが、アウトバンド管理 IP プールの OOB IP アドレスを使用す るように設定されます。

- ステップ8 [Actions] 領域で、[Change Inband Management IP] をクリックします。
- **ステップ9** [Change Management IP] ダイアログボックスには、2 つのタブがあります。
  - Inband IPv4
  - [Inband IPv6]
  - a) インバンド IPv4 管理 IP プールを変更するには、[Inband IPv4] タブをクリックし、次の フィールドに入力します。

| フィールド                 | 説明                                   |
|-----------------------|--------------------------------------|
| [Network] ドロップダウン リスト | 関連付けられている VLAN グループから選<br>択された VLAN。 |

| フィールド                                         | 説明                                                                      |
|-----------------------------------------------|-------------------------------------------------------------------------|
| [Management IP Address Policy] ドロップダウ<br>ンリスト | サーバに割り当てる管理 IP プール。使用可能なプールが2種類あります。                                    |
|                                               | • [Domain Pools]                                                        |
|                                               | • [Global Pools]                                                        |
|                                               | [Domain Pools] のエントリ、または [Global<br>Pools] のエントリから使用可能なプールを1<br>つ選択します。 |

b) インバンド IPv6 管理 IP プールを変更するには、[Inband IPv6] タブをクリックし、次の フィールドに入力します。

| フィールド                                     | 説明                                                                      |
|-------------------------------------------|-------------------------------------------------------------------------|
| [Network] ドロップダウン リスト                     | 関連付けられている VLAN グループから選<br>択された VLAN。                                    |
| [Management IP Address Policy] ドロップダウンリスト | サーバに割り当てる管理 IP プール。使用可能なプールが2種類あります。                                    |
|                                           | • [Domain Pools]                                                        |
|                                           | • [Global Pools]                                                        |
|                                           | [Domain Pools] のエントリ、または [Global<br>Pools] のエントリから使用可能なプールを1<br>つ選択します。 |

**ステップ10** [OK] をクリックします。

ステップ11 確認ダイアログボックスが表示されたら、[Yes] をクリックします。

### サーバからのインバンド設定の削除

この手順では、サーバからインバンド管理 IP アドレスの設定を削除します。このアクション がグレー表示されている場合、インバンド設定は完了していません。

### 手順

- ステップ1 [Navigation] ペインで [Equipment] をクリックします。
- ステップ2 [Equipment] > [Chassis] > [Chassis Number] > [Cartridges] > [Cartridge Number] > [Servers] の順 に展開します
- ステップ3 インバンド管理 IP 設定を削除するサーバを選択します。

- ステップ4 [Work] 領域の [Inventory] タブをクリックします。
- ステップ5 [CIMC] サブタブをクリックします。
- ステップ6 [Actions] 領域で、[Delete Inband Configuration] をクリックします。
- **ステップ1** [Delete] の確認ダイアログボックスで [Yes] をクリックします。

サーバのインバンド設定が削除されます。

(注) Cisco UCS Manager でインバンドサービス プロファイルがデフォルト VLAN とプー ル名で設定されている場合、ここでインバンド設定を削除した約1分後、サーバCIMC が自動的にインバンドプロファイルからインバンド設定を取得します。

## サービス プロファイル テンプレートの管理 **IP** アドレス の設定

### 手順

- ステップ1 [Navigation] ペインで [Servers] をクリックします。
- ステップ2 [Servers] > [Service Profile Templates] の順に展開します。
- ステップ3 管理 IP アドレスを設定するサービス プロファイル テンプレートを含む組織のノードを展開します。

システムにマルチテナント機能が備えられていない場合は、[root] ノードを展開します。

- ステップ4 管理 IP アドレスを設定するサービス プロファイル テンプレートをクリックします。
- ステップ5 [Work] ペインで、[General] タブをクリックします。
- ステップ6 [Management IP Address] 領域を展開します。
- ステップ7 [Actions] 領域で、[Change Management IP Address] をクリックします。
- ステップ8 [Change Management IP Address] ダイアログボックスのフィールドに入力します。
- ステップ9 [Save Changes] をクリックします。

# サービス プロファイル テンプレートの管理 **IP** アドレス の設定

手順

- ステップ1 [Navigation] ペインで [Servers] をクリックします。
- ステップ2 [Servers] > [Service Profile Templates] の順に展開します。
- **ステップ3** 管理 IP アドレスを設定するサービス プロファイル テンプレートを含む組織のノードを展開します。

システムにマルチテナント機能が備えられていない場合は、[root] ノードを展開します。

- **ステップ4** 管理 IP アドレスを設定するサービス プロファイル テンプレートをクリックします。
- ステップ5 [Work] ペインで、[General] タブをクリックします。
- ステップ6 [Management IP Address] 領域を展開します。
- ステップ7 [Actions] 領域で、[Change Management IP Address] をクリックします。
- **ステップ8** [Change Management IP Address] ダイアログボックスのフィールドに入力します。
- ステップ9 [Save Changes] をクリックします。

## 管理 IP プール

デフォルトの管理 IP プールである IP Pool ext-mgmt は、外部 IPv4 および IPv6 アドレスの集ま りです。Cisco UCS Manager は、サーバの CIMC で終端する外部アクセスのために、管理 IP プールに IP アドレスの各ブロックを予約しています。

デフォルトでは、IP Pool ext-mgmt を使用して CIMC アウトバウンド管理 IP アドレスを設定し ます。スタティック IP アドレスがこのプールからサーバに割り当てられてしまうと、この IP プールを変更できません。スタティック IP アドレスから CIMC のアウトバウンド管理 IP アド レスを設定する場合は、デフォルトの管理 IP プールから IP アドレスを削除できます。

アウトオブバンド IPv4 アドレス プール、およびインバンド IPv4 または IPv6 アドレス プール は個別に設定できます。IPv4 と IPv6 アドレス ブロックの両方を含むインバンドプールも設定 できます。

ヒント サーバ CIMC に IPv4 アドレスのみを含む IP プールがインバンド IPv6 ポリシーとして割り当てられたり、IPv6 アドレスのみを含む IP プールがインバンド IPv4 ポリシーとして割り当てられたりされないように、それぞれが IPv4 または IPv6 アドレスのみを持つ個別のインバンドアドレス プールを設定することを推奨します。

管理 IP プールの IP アドレスを使用するようにサービス プロファイルとサービス プロファイル テンプレートを設定できます。管理 IP プールを使用するようサーバを設定することはできません。

管理 IP プール内のすべての IP アドレスは、同じ IPv4 サブネットに含まれるか、ファブリック インターコネクトの IP アドレスと同じ IPv6 ネットワーク プレフィックスが付けられている必 要があります。

(注)

サーバまたはサービス プロファイルのスタティック IP アドレスとして割り当てられている IP アドレスが、管理 IP プールに含まれていてはなりません。

## 管理 IP プールでの IPv6 アドレス ブロックの作成

サーバまたはサービスプロファイルのスタティック IP アドレスとして割り当てられている IP アドレスが、管理 IP プールに含まれていてはなりません。

### 手順

- ステップ1 [Navigation] ペインで [LAN] をクリックします。
- ステップ2 [LAN] タブで、[LAN] > [Pools] > [Organization\_Name] を展開します。
- ステップ3 [IP Pools] ノードを展開します。
- ステップ4 [IP Pool ext-mgmt] を右クリックし、[Create Block of IP Addresses] を選択します。
- ステップ5 [Create a Block of IPv6 Addresses] ダイアログボックスで、必要な情報を指定します。

ステップ6 [OK] をクリックします。

### 次のタスク

1 つ以上のサービス プロファイルまたはサービス プロファイル テンプレートを設定し、管理 IP プールから CIMC IP アドレスを取得します。

## 管理 IP プールからの IP アドレス ブロックの削除

### 手順

ステップ1 [Navigation] ペインで [LAN] をクリックします。

ステップ2 [LAN] タブで、[LAN] > [Pools] > [Organization\_Name] を展開します。

ステップ3 [IP Pools] ノードを展開します。

ステップ4 [IP Pool ext-mgmt] を選択します。

ステップ5 削除する IP アドレスブロックを右クリックし、[Delete]を選択します。

ステップ6 確認ダイアログボックスが表示されたら、[Yes] をクリックします。

## 管理 IP プールでの IPv4 アドレス ブロックの作成

サーバまたはサービスプロファイルのスタティック IP アドレスとして割り当てられている IP アドレスが、管理 IP プールに含まれていてはなりません。

#### 手順

- ステップ1 [Navigation] ペインで [LAN] をクリックします。
- ステップ2 [LAN] タブで、[LAN] > [Pools] > [Organization\_Name] を展開します。
- ステップ3 [IP Pools] ノードを展開します。
- ステップ4 [IP Pool ext-mgmt] を右クリックし、[Create Block of IP Addresses] を選択します。
- ステップ5 [Create a Block of IPv4 Addresses] ダイアログボックスで、次のフィールドに入力します。

| 名前                    | 説明                                             |
|-----------------------|------------------------------------------------|
| [Name] カラム            | ブロックに割り当てられた IPv4 アドレスの範囲。                     |
| [From] カラム            | ブロック内の最初の IPv4 アドレス。                           |
| [To] カラム              | ブロック内の最後の IPv4 アドレス。                           |
| [Subnet] カラム          | ブロック内のIPv4アドレスと関連付けられたサブネットマス<br>ク。            |
| [Default Gateway] カラム | ブロック内のIPv4アドレスと関連付けられたデフォルトゲー<br>トウェイ。         |
| [Primary DNS] カラム     | IPv4 アドレスのこのブロックがアクセスする必要のあるプラ<br>イマリ DNS サーバ。 |
| [Secondary DNS] カラム   | IPv4 アドレスのこのブロックがアクセスする必要のあるセカ<br>ンダリ DNS サーバ。 |

ステップ6 [OK] をクリックします。

### 次のタスク

1 つ以上のサービス プロファイルまたはサービス プロファイル テンプレートを設定し、管理 IP プールから CIMC IP アドレスを取得します。

I

¢

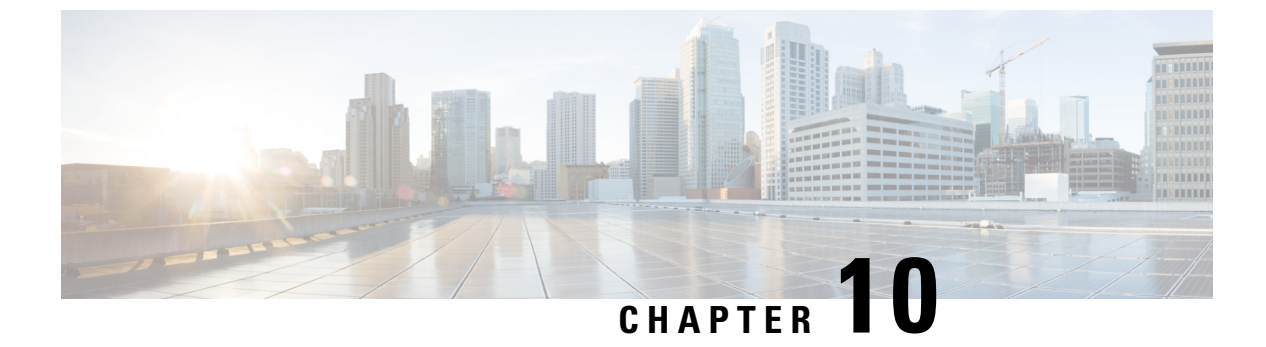

## UCS Manager の組織

- ・マルチテナント環境の組織, on page 121
- ・マルチテナント環境における階層的な名前解決, on page 122
- ・ルート組織下の組織の作成 (124ページ)
- ・サブ組織下の組織の作成 (125ページ)
- 組織の削除 (125 ページ)

## マルチテナント環境の組織

マルチテナント機能を使用すると、Cisco UCS ドメインの大きな物理的インフラストラクチャ を組織と呼ばれる論理的なエンティティに分割できます。その結果、各組織に専用の物理イン フラストラクチャを設けなくても各組織を論理的に分離できます。

マルチテナント環境では、関連する組織を通じて、各テナントに一意のリソースを割り当てら れます。これらのリソースには、各種のポリシー、プール、および Quality of Service 定義など があります。また、すべてのユーザがすべての組織にアクセスできるようにする必要がない場 合は、ロケールを実装して、組織ごとにユーザ権限やロールを割り当てたり、制限したりする こともできます。

マルチテナント環境をセットアップする場合、すべての組織は階層的になります。最上位の組 織は常にルートです。ルートに作成したポリシーおよびプールはシステム全体にわたるもの で、このシステムに含まれるすべての組織で使用できます。しかし、他の組織で作成されたポ リシーやプールを使用できるのは、同じ階層でそれより上にある組織だけです。たとえば、あ るシステムに Finance と HR という組織があり、これらは同じ階層に存在しないとします。こ の場合、Finance は HR 組織にあるポリシーは一切使用できず、また、HR は Finance 組織にあ るポリシーには一切アクセスできません。しかし、Finance と HR は両方とも、ルート組織に あるポリシーやプールを使用できます。

マルチテナント環境に組織を作成する場合、各組織、または同じ階層のサブ組織に次のうち1 つ以上をセットアップすることもできます。

- ・リソース プール
- •ポリシー

- ・サービス プロファイル
- ・サービス プロファイル テンプレート
- ルート組織は、常にトップレベルの組織です。

## マルチテナント環境における階層的な名前解決

マルチテナント環境では、Cisco UCS は組織の階層を使用して、ポリシーおよびリソースプー ルの名前を解決します。Cisco UCS Manager は、プールに割り当てられているポリシーまたは リソースの詳細を検索する際に、以下の操作を実行します。

- Cisco UCS Manager は、サービス プロファイルまたはポリシーに割り当てられている組織 内で、指定された名前のポリシーとプールの有無を調べます。
- ポリシーが検出されるか、使用可能なリソースがプール内に存在する場合、Cisco UCS Manager はこのポリシーまたはリソースを使用します。ローカル レベルで使用可能なリ ソースがプール内に存在しない場合、Cisco UCS Manager は上位階層の親組織に移動し、 同じ名前のプールを検索します。Cisco UCS Manager では検索がルート組織に到達するま でこの手順を繰り返します。
- 3. 検索がルート組織まで到達し、使用可能なリソースまたはポリシーが検出されない場合、 Cisco UCS Manager はローカル組織に戻り、デフォルトポリシーまたはデフォルトプール 内で使用可能なリソースの検出を開始します。
- 4. 適用可能なデフォルトポリシーまたは使用可能なリソースがデフォルトプール内で検出 されると、Cisco UCS Manager はこのポリシーまたはリソースを使用します。使用可能な リソースがプール内に存在しない場合、Cisco UCS Manager は上位階層の親組織に移動し、 デフォルトのプールを検索します。Cisco UCS Manager は検索がルート組織に到達するま でこの手順を繰り返します。
- 5. Cisco UCS Manager は、適用可能なポリシーまたは使用可能なリソースを階層内で検出で きない場合、割り当てエラーを返します。

#### 例:単一階層でのサーバ プール名の解決

この例では、すべての組織がルート組織下の同一レベルにあります。たとえば、サー ビスプロバイダは、各顧客に対して個別の組織を作成します。この構成では、組織 は、自身の組織およびルート組織に割り当てられたポリシーおよびリソースにのみア クセスできます。

この例では、XYZcustomer 組織のサービスプロファイルは、XYZcustomer サーバプー ルのサーバを使用するように設定されています。リソースプールとポリシーがサービ スプロファイルに割り当てられると、以下の動作が発生します。

**1.** Cisco UCS Manager は、XYZcustomer サーバプール内で使用可能なサーバを調べま す。

- 2. 使用可能なサーバが XYZcustomer サーバプールに存在する場合、Cisco UCS Manager はこのサーバとサービス プロファイルを関連付け、検索を終了します。プール内 に使用可能なサーバが存在しない場合、Cisco UCS Manager はルート組織で同じ名 前のサーバの有無を調べます。
- ルート組織にXYZcustomer サーバプールが含まれており、そのプールに使用可能 なサーバが存在する場合、Cisco UCS Manager はこのサーバとサービスプロファイ ルを関連付け、検索を終了します。プール内に使用可能なサーバが存在しない場 合、Cisco UCS Manager は XYZcustomer 組織に戻り、デフォルトのサーバプール を調べます。
- 4. XYZcustomer 組織内のデフォルトプールに使用可能なサーバが存在する場合、Cisco UCS Manager はこのサーバとサービス プロファイルを関連付け、検索を終了しま す。デフォルトプールに使用可能なサーバが存在しない場合、Cisco UCS Manager はルート組織内でデフォルトのサーバプールを調べます。
- ルート組織内のデフォルトサーバプールに使用可能なサーバが存在する場合、 Cisco UCS Manager はこのサーバとサービスプロファイルを関連付け、検索を終了 します。デフォルトプールに使用可能なサーバが存在しない場合、Cisco UCS Manager は割り当てエラーを返します。

#### 例:多階層でのサーバ プール名の解決

この例では、各組織に少なくとも1つのサブ組織が含まれています。たとえば、企業 は、企業内の各主要部門に対しておよびこれらの部門のサブ部門に対して組織を作成 できます。この構成では、各組織が、自身のローカルポリシーとリソースプール、お よび親階層内のリソースプールにアクセスできます。

この例では、Finance 組織に2つのサブ組織(AccountsPayable および AccountsReceivable) が含まれています。AccountsPayable(AP)組織のサービスプロファイルは、AP サー バプールのサーバを使用するように設定されています。リソースプールとポリシーが サービス プロファイルに割り当てられると、以下の動作が発生します。

- 1. Cisco UCS Manager は、サービス プロファイルに定義されている AP サーバプール で使用可能なサーバを調べます。
- 2. 使用可能なサーバが AP サーバ プールに存在する場合、Cisco UCS Manager はこの サーバとサービス プロファイルを関連付け、検索を終了します。プールに使用可 能なサーバが存在しない場合、Cisco UCS Manager は1 階層上位に移動し、Finance 組織で同じ名前のプールの有無を調べます。
- Finance 組織に同じ名前のプールが含まれており、このプールに使用可能なサーバ が存在する場合、Cisco UCS Manager はこのサーバとサービスプロファイルを関連 付け、検索を終了します。プールに使用可能なサーバが存在しない場合、Cisco UCS Manager は1階層上位に移動し、ルート組織で同じ名前のプールの有無を調 べます。

- ルート組織に同じ名前のプールが含まれており、このプールに使用可能なサーバ が存在する場合、Cisco UCS Manager はこのサーバとサービスプロファイルを関連 付け、検索を終了します。プールに使用可能なサーバが存在しない場合、Cisco UCS Manager は Accounts Payable 組織に戻り、デフォルトのサーバプールを調べま す。
- 5. AccountsPayable 組織内のデフォルトプールに使用可能なサーバが存在する場合、 Cisco UCS Manager はこのサーバとサービスプロファイルを関連付け、検索を終了 します。デフォルトプールに使用可能なサーバが存在しない場合、Cisco UCS Manager は1階層上位に移動し、Finance 組織のデフォルトのサーバプールを調べ ます。
- 6. Finance 組織内のデフォルトプールに使用可能なサーバが存在する場合、Cisco UCS Manager はこのサーバとサービス プロファイルを関連付け、検索を終了します。 デフォルトプールに使用可能なサーバが存在しない場合、Cisco UCS Manager は1 階層上位に移動し、ルート組織のデフォルトのサーバプールを調べます。
- ルート組織内のデフォルトサーバプールに使用可能なサーバが存在する場合、 Cisco UCS Manager はこのサーバとサービスプロファイルを関連付け、検索を終了 します。デフォルトプールに使用可能なサーバが存在しない場合、Cisco UCS Manager は割り当てエラーを返します。

## ルート組織下の組織の作成

#### 手順

- **ステップ1** ツールバーで、[New] > [Create Organization] を選択します。
- ステップ2 [Create Organization] ダイアログボックスの [Name] フィールドに、組織の一意の名前を入力します。

この名前には、1~16文字の英数字を使用できます。-(ハイフン)、\_(アンダースコア)、: (コロン)、および(ピリオド)は使用できますが、それ以外の特殊文字とスペースは使用で きません。また、オブジェクトが保存された後にこの名前を変更することはできません。

- ステップ3 [Description] フィールドに、組織の説明を入力します。
- ステップ4 [OK] をクリックします。

## サブ組織下の組織の作成

### 手順

- ステップ1 [Navigation] ペインで [Servers] をクリックします。
- ステップ2 [Service Profiles] > [root] の順に展開します。

[Policies] ノードまたは [Pools] ノードの下の [Sub-Organizations] ノードにもアクセスできます。

- ステップ3 [Sub-Organizations] ノードを展開し、次のいずれかの手順を実行します。
  - ルート直下に組織を作成するには、[Sub-Organizations]を右クリックし、[Create Organization] を選択します。
  - より低いレベルのサブ組織の下に組織を作成するには、階層内のサブ組織ノードを展開してから、新しい組織を作成するサブ組織を右クリックし、[Create Organization]を選択します。
- ステップ4 [Create Organization] ダイアログボックスの [Name] フィールドに、組織の一意の名前を入力します。

この名前には、1~16文字の英数字を使用できます。-(ハイフン)、\_(アンダースコア)、: (コロン)、および(ピリオド)は使用できますが、それ以外の特殊文字とスペースは使用で きません。また、オブジェクトが保存された後にこの名前を変更することはできません。

- ステップ5 [Description] フィールドに、組織の説明を入力します。
- ステップ6 [OK] をクリックします。

## 組織の削除

手順

- ステップ1 [Navigation] ペインで [Servers] をクリックします。
- ステップ2 削除する組織に移動します。
- ステップ3 組織を右クリックし、[Delete] を選択します。
- ステップ4 確認ダイアログボックスが表示されたら、[Yes] をクリックします。

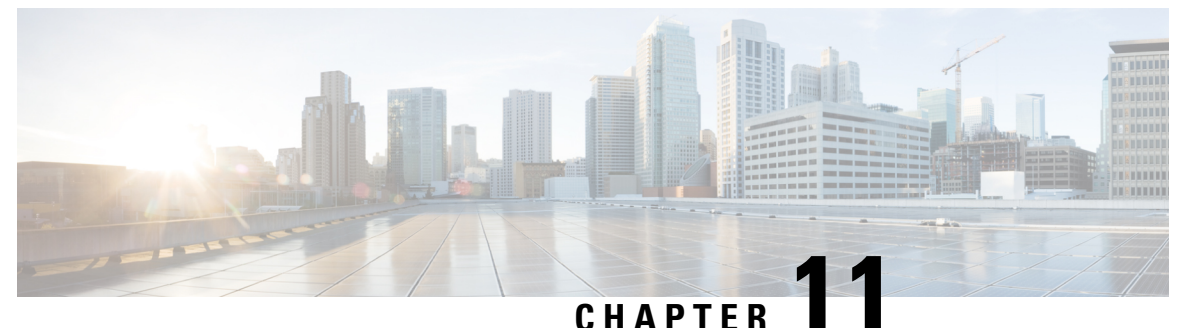

# バックアップと復元

- UCS でのバックアップの操作, on page 127
- ・バックアップ操作の考慮事項と推奨事項 (127ページ)
- •バックアップ操作とインポート操作に必要なユーザロール, on page 128
- バックアップ操作の作成, on page 129
- バックアップ操作の実行, on page 134
- •バックアップ操作の変更 (135ページ)
- •1 つまたは複数のバックアップ操作の削除, on page 136
- バックアップ タイプ, on page 136
- •システムの復元, on page 148

## UCS でのバックアップの操作

Cisco UCS Manager からバックアップを実行する場合は、システム設定全体またはその一部の スナップショットを作成し、そのファイルをネットワーク上の場所にエクスポートします。 Cisco UCS Manager を使用してサーバにデータをバックアップすることはできません。

バックアップは、システムが起動されて動作している間に実行できます。バックアップ操作で は、管理プレーンからの情報だけが保存されます。バックアップは、サーバまたはネットワー クトラフィックには影響しません。

## バックアップ操作の考慮事項と推奨事項

バックアップ操作を作成する前に、次のことを考慮してください。

### バックアップの場所

バックアップ場所とは、Cisco UCS Manager でバックアップファイルをエクスポートする ネットワーク上の宛先またはフォルダのことです。バックアップ操作は、バックアップ ファイルを保存する場所ごとに1つしか維持できません。

#### バックアップ ファイル上書きの可能性

ファイル名を変更しないでバックアップ操作を再実行すると、サーバ上にすでに存在する ファイルが Cisco UCS Manager によって上書きされます。既存のバックアップファイルが 上書きされるのを回避するには、バックアップ操作内のファイル名を変更するか、既存の ファイルを別の場所にコピーします。

#### バックアップの複数のタイプ

同じ場所に対して複数種類のバックアップを実行し、エクスポートできます。バックアッ プ操作を再実行する前に、バックアップタイプを変更します。識別が容易になるように、 あるいは既存のバックアップファイルが上書きされないように、ファイル名の変更を推奨 します。

#### スケジュール バックアップ

事前にバックアップ操作を作成し、バックアップを実行する準備が整うまで管理状態を無効のままにしておくことができます。Cisco UCS Manager は、バックアップ操作の管理状態が有効化されるまで、バックアップ操作、保存、設定ファイルのエクスポートを実行しません。

### 増分バックアップ

差分バックアップは実行できません。

#### Full State バックアップの暗号化

パスワードなどの機密情報がクリア テキストでエクスポートされることがないように、 Full State バックアップは暗号化されます。

#### バックアップ ポリシーと設定エクスポート ポリシーの FSM タスク

[Policy Backup & Export] タブで [Backup Policy] と [Config Export Policy] の両方を設定し、 両方のポリシーに同じホスト名を使用すると、Cisco UCS Managerは [Backup Configuration] ページで1つのバックアップ操作のみを作成して両方のタスクを実行します。それぞれの ポリシー実行で、個別の FSM タスクは発生しません。

各ポリシーが個別の FSM タスクとなるようにするには、使用する DNS サーバに同じ FTP/TFTP/SCP/SFTP サーバを指すようにホスト名エイリアスを作成し、次に、バックアッ プポリシーに1つのホスト名を使用し、設定エクスポート ポリシーに別のホスト名を使 用します。

## バックアップ操作とインポート操作に必要なユーザロー ル

バックアップ操作とインポート操作を作成し、実行するには、管理ロールを持つユーザアカウントが必要です。

# バックアップ操作の作成

### Before you begin

バックアップサーバの IPv4 アドレスまたは IPv6 アドレスおよび認証クレデンシャルを取得します。

### Procedure

| ステップ1 | [Navigation] ペイ | ンで [Admin] | をクリ | ックします。 |
|-------|-----------------|------------|-----|--------|
|-------|-----------------|------------|-----|--------|

- **ステップ2** [All] ノードをクリックします。
- ステップ3 [Work] ペインで、[General] タブをクリックします。
- **ステップ4** [Actions] 領域の [Backup Configuration] をクリックします。
- **ステップ5** [Backup Configuration] ダイアログボックスで、[Create Backup Operation] をクリックします。
- **ステップ6** [Create Backup Operation] ダイアログボックスで、次のフィールドに入力します。

| 名前                  | 説明                                                                                                    |
|---------------------|----------------------------------------------------------------------------------------------------|
| [Admin State] フィールド | 次のいずれかになります。                                                                                                    |
|                     | • [enabled]: [OK] をクリックするとすぐに、Cisco UCS Manager によってバックアップ操作が実行されます。                                                                                                    |
|                     | <ul> <li>[disabled]: [OK] をクリックしても、Cisco UCS Manager<br/>によってバックアップ操作は実行されません。このオプ<br/>ションを選択すると、ダイアログボックスのすべての<br/>フィールドが表示されたままになります。ただし、[Backup<br/>Configuration] ダイアログボックスからバックアップを手<br/>動で実行する必要があります。</li> </ul> |

I

| 名前                    | 説明                                                                                                    |  |
|-----------------------|----------------------------------------------------------------------------------------------------|--|
| [ <b>Type</b> ] フィールド | <ul> <li>バックアップ設定ファイルに保存された情報。次のいずれかになります。</li> <li>• [Full state]:システム全体のスナップショットが含まれるバイナリファイル。このバックアップにより生成されたファイルを使用して、ディザスタリカバリ時にシステムを復元できます。このファイルにより、元のファブリックインターコネクト上で設定を復元または再構築できます。また、別のファブリックインターコネクト上で設定を再現することもできます。このファイルは、インポートには使用できません。</li> </ul> |  |
|                       | Note Full State バックアップファイルを使用した場合<br>にのみ、バックアップファイルのエクスポート<br>元のシステムと同じバージョンを実行している<br>システムを復元できます。                                                                                                    |  |
|                       | <ul> <li>[All configuration]: すべてのシステム設定と論理設定が含まれるXMLファイル。このバックアップにより生成されたファイルを使用して、これらの設定を元のファブリックインターコネクトまたは別のファブリックインターコネクトにインポートできます。このファイルは、システムの復元には使用できません。このファイルには、ローカル認証されたユーザのパスワードは含まれません。</li> </ul>                                                    |  |
|                       | <ul> <li>[System configuration]:ユーザ名、ロール、ロケールなどのすべてのシステム設定が含まれるXMLファイル。このバックアップにより生成されたファイルを使用して、これらの設定を元のファブリックインターコネクトまたは別のファブリックインターコネクトにインポートできます。このファイルは、システムの復元には使用できません。</li> </ul>                                                                          |  |
|                       | <ul> <li>[Logical configuration]:サービスプロファイル、VLAN、<br/>VSAN、プール、ポリシーなどのすべての論理設定が含ま<br/>れるXMLファイル。このバックアップにより生成された<br/>ファイルを使用して、これらの設定を元のファブリック<br/>インターコネクトまたは別のファブリックインターコネ<br/>クトにインポートできます。このファイルは、システム<br/>の復元には使用できません。</li> </ul>                             |  |
| 名前                                 | 説明                                                                                                    |
|------------------------------------|----------------------------------------------------------------------------------------------------|
| [Preserve Identities] チェック<br>ボックス | [All Configuration] および [System Configuration] タイプのバッ<br>クアップ操作では、このチェックボックスは常に選択されて<br>おり、次の機能を提供します。                                                                                                    |
|                                    | <ul> <li>All Configuration - バックアップファイルは、プールから<br/>取得したすべてのアイデンティティ (vHBA、WWPN、<br/>WWNN、vNIC、MAC、UUID を含む)を保存します。ま<br/>た、シャーシ、FEX、ラックサーバのアイデンティティ、<br/>ならびにシャーシ、FEX、ラックサーバ、IOM、ブレー<br/>ドサーバのユーザラベルも保存されます。</li> </ul> |
|                                    | <b>Note</b> このチェックボックスが選択されていない状態<br>で復元を行うと、アイデンティティが再割り当<br>てされ、ユーザ ラベルが失われます。                                                                                                    |
|                                    | <ul> <li>System Configuration - バックアップファイルはシャーシ、<br/>FEX、ラックサーバのアイデンティティ、ならびにシャーシ、FEX、ラックサーバ、IOM、ブレードサーバのユー<br/>ザ ラベルを保存します。</li> </ul>                                                                                |
|                                    | <b>Note</b> このチェックボックスが選択されていない状態<br>で復元を行うと、アイデンティティが再割り当<br>てされ、ユーザ ラベルが失われます。                                                                                                    |
|                                    | [Logical Configuration] タイプのバックアップ操作でこのチェッ<br>クボックスが選択されている場合、バックアップ ファイルは<br>プールから取得したすべてのアイデンティティ (vHBA、<br>WWPN、WWNN、vNIC、MAC、UUID を含む) を保存しま<br>す。                                                                 |
|                                    | <b>Note</b> このチェックボックスが選択されていない状態で復<br>元を行うと、アイデンティティが再割り当てされ、<br>ユーザ ラベルが失われます。                                                                                                    |

| 名前                                            | 説明                                                                                                    |
|-----------------------------------------------|----------------------------------------------------------------------------------------------------|
| <b>[Location of the Backup File]</b><br>フィールド | バックアップ ファイルの保存場所。次のいずれかになりま<br>す。                                                                                                    |
|                                               | • [Remote File System]: バックアップ XML ファイルはリ<br>モート サーバに保存されます。Cisco UCS Manager GUI<br>によって次に示すフィールドが表示され、リモート シス<br>テムのプロトコル、ホスト、ファイル名、ユーザ名、パ<br>スワードを指定できます。                  |
|                                               | ・[ローカルファイルシステム(Local File System)]: バッ<br>クアップ XML ファイルはローカルに保存されます。                                                                                                    |
|                                               | HTML ベースの Cisco UCS Manager GUI に <b>[Filename]</b><br>フィールドが表示されます。バックアップ ファイルの名<br>前を <i><filename>.xml</filename></i> 形式で入力します。ファイルがダウ<br>ンロードされ、ブラウザの設定に応じた場所に保存され<br>ます。 |
| [Protocol] フィールド                              | リモート サーバとの通信時に使用するプロトコル。次のいず<br>れかになります。                                                                                                    |
|                                               | • FTP                                                                                                    |
|                                               | • TFTP                                                                                                    |
|                                               | • SCP                                                                                                    |
|                                               | • SFTP                                                                                                    |
|                                               | • [USB A] : ファブリック インターコネクト A に挿入され<br>た USB ドライブ。                                                                                                    |
|                                               | このオプションを使用できるのは、特定のシステム設定<br>の場合のみです。                                                                                                    |
|                                               | ・USB B:ファブリック インターコネクト B に挿入された<br>USB ドライブ。                                                                                                    |
|                                               | このオプションを使用できるのは、特定のシステム設定<br>の場合のみです。                                                                                                    |

| 名前                  | 説明                                                                                                    |
|---------------------|----------------------------------------------------------------------------------------------------|
| [Hostname] フィールド    | バックアップファイルが格納されている場所のホスト名また<br>は IP アドレス(IPv4 または IPv6)。これは、サーバ、スト<br>レージアレイ、ローカル ドライブ、またはファブリック イ<br>ンターコネクトがネットワーク経由でアクセス可能な任意の<br>読み取り/書き込みメディアなどがあります。                                                                                                    |
|                     | Note IPv4 や IPv6 アドレスではなくホスト名を使用する<br>場合、DNSサーバを設定する必要があります。Cisco<br>UCS ドメイン が Cisco UCS Central に登録されてい<br>ない、または DNS 管理がローカルに設定されてい<br>る場合は、Cisco UCS Manager で DNS サーバを設定<br>します。Cisco UCS ドメイン が Cisco UCS Central に<br>登録されていて、DNS 管理が[グローバル (global)]<br>に設定されている場合は、Cisco UCS Central で DNS<br>サーバを設定します。 |
| [Remote File] フィールド | バックアップ設定ファイルのフル パス。このフィールドに<br>は、ファイル名とパスを含めることができます。ファイル名<br>を省略すると、バックアップ手順によって、ファイルに名前<br>が割り当てられます。                                                                                                    |
| [User] フィールド        | システムがリモート サーバへのログインに使用する必要のあ<br>るユーザ名。このフィールドは、プロトコルが TFTP または<br>USB の場合は適用されません。                                                                                                    |
| [Password] フィールド    | リモートサーバのユーザ名のパスワード。このフィールド<br>は、プロトコルが TFTP または USB の場合は適用されませ<br>ん。<br>Cisco UCS Manager ではこのパスワードは保存されません。そ<br>のため、バックアップ操作をすぐに有効にして、実行する予<br>定がない限り、このパスワードを入力する必要はありません。                                                                                                    |

- **ステップ7** [OK] をクリックします。
- ステップ8 Cisco UCS Manager に確認ダイアログボックスが表示されたら、[OK] をクリックします。

[Admin State] フィールドをイネーブルに設定すると、Cisco UCS Manager によって、選択した 設定タイプのスナップショットが取得され、ファイルがネットワークの場所にエクスポートさ れます。[Backup Configuration] ダイアログボックスの [Backup Operations] テーブルに、バック アップ操作が表示されます。

### ステップ9 (Optional) バックアップ操作の進行状況を表示するには、次の操作を実行します。

- a) [Properties] 領域に操作が表示されない場合、[Backup Operations] テーブルの操作をクリックします。
- b) [Properties] 領域で、[FSM Details] バーの下矢印をクリックします。

[FSM Details] 領域が展開され、操作のステータスが表示されます。

**ステップ10** [OK] をクリックし、[Backup Configuration] ダイアログボックスを閉じます。

バックアップ操作は完了するまで実行し続けます。進捗を表示するには、[Backup Configuration] ダイアログボックスを再度開きます。

# バックアップ操作の実行

Procedure

- ステップ1 [Navigation] ペインで [Admin] をクリックします。
- ステップ2 [All] ノードをクリックします。
- ステップ3 [Work] ペインで、[General] タブをクリックします。
- ステップ4 [Actions] 領域の [Backup Configuration] をクリックします。
- **ステップ5** [Backup Configuration] ダイアログボックスの [Backup Operations] テーブルで、実行するバック アップ操作をクリックします。

選択されたバックアップ操作の詳細が [Properties] 領域に表示されます。

- ステップ6 [Properties] 領域で、次のフィールドに値を入力します。
  - a) [Admin State] フィールドで、[Enabled] オプション ボタンをクリックします。
  - b) TFTP を除くすべてのプロトコルについて、ユーザ名に対応するパスワードを [Password] フィールドに入力します。
  - c) (Optional) その他の使用可能なフィールドでコンテンツを変更します。
  - Note スケジュールバックアップを毎週から毎日にリセットするなど、他のフィールドを変 更する場合は、ユーザ名とパスワードを再入力する必要があります。これを行わない と、FIのバックアップは失敗します。
- ステップ7 [Apply] をクリックします。

Cisco UCS Manager は、選択された設定タイプのスナップショットを作成し、ファイルをネットワークの場所にエクスポートします。[Backup Configuration] ダイアログボックスの [Backup Operations] テーブルに、バックアップ操作が表示されます。

**ステップ8** (Optional) バックアップ操作の進捗状況を確認するには、[FSM Details] バーの下矢印をクリックします。

[FSM Details] 領域が展開され、操作のステータスが表示されます。

ステップ9 [OK] をクリックし、[Backup Configuration] ダイアログボックスを閉じます。

バックアップ操作は完了するまで実行し続けます。進捗を表示するには、[Backup Configuration] ダイアログボックスを再度開きます。

## バックアップ操作の変更

バックアップ操作を修正して、別のバックアップタイプのファイルをその場所に保存したり、 前のバックアップファイルが上書きされないようファイル名を変更したりすることができま す。

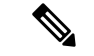

(注) Full State バックアップファイルを使用した場合にのみ、バックアップファイルのエクスポー ト元のシステムと同じバージョンを実行しているシステムを復元できます。

#### 手順

- ステップ1 [Navigation] ペインで [Admin] をクリックします。
- ステップ2 [All] ノードをクリックします。
- ステップ3 [Work] ペインで、[General] タブをクリックします。
- ステップ4 [Actions] 領域の [Backup Configuration] をクリックします。
- **ステップ5** [Backup Configuration] ダイアログボックスの [Backup Operations] 領域で、変更するバックアップ操作をクリックします。

選択されたバックアップ操作の詳細が [Properties] 領域に表示されます。バックアップ操作が ディセーブル状態の場合、このフィールドはグレー表示されています。

- ステップ6 [Admin State] フィールドで、[enabled] オプション ボタンをクリックします。
- ステップ1 該当するフィールドを変更します。

バックアップ操作をただちに実行する場合を除き、パスワードを入力する必要はありません。

- **ステップ8** (任意) バックアップ操作を今すぐに実行しない場合は、[Admin State] フィールドの[disabled] オプション ボタンをクリックします。
- **ステップ9** [OK] をクリックします。

## 1つまたは複数のバックアップ操作の削除

### Procedure

- ステップ1 [Navigation] ペインで [Admin] をクリックします。
- ステップ2 [All] ノードをクリックします。
- ステップ3 [Work] ペインで、[General] タブをクリックします。
- ステップ4 [Actions] 領域の [Backup Configuration] をクリックします。
- **ステップ5** [Backup Configuration] ダイアログボックスの [Backup Operations] テーブルで、削除するバック アップ操作をクリックします。
  - **Tip** 操作の管理状態が [Enabled] に設定されている場合、テーブルでバックアップ操作を クリックすることはできません。
- **ステップ6** [Backup Operations] テーブルのアイコン バーの [Delete] アイコンをクリックします。
- ステップ1 確認ダイアログボックスが表示されたら、[Yes] をクリックします。

| オプション | 説明                                     |
|-------|----------------------------------------|
| 適用    | ダイアログボックスを閉じずに、選択したバックアップ操作を削除<br>します。 |
| ОК    | 選択したバックアップ操作を削除し、ダイアログボックスを閉じま<br>す。   |

ステップ8 [Backup Configuration] ダイアログボックスで、次のいずれかをクリックします。

# バックアップ タイプ

Cisco UCS Manager および Cisco UCS Central では、次のタイプのバックアップを1つ以上実行できます。

[Full state]:システム全体のスナップショットが含まれるバイナリファイル。このバックアップにより生成されたファイルを使用して、ディザスタリカバリ時にシステムを復元できます。このファイルにより、元のファブリックインターコネクト上で設定を復元または再構築できます。また、別のファブリックインターコネクト上で設定を再現することもできます。このファイルは、インポートには使用できません。

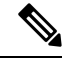

- Note Full State バックアップ ファイルを使用した場合にのみ、バック アップファイルのエクスポート元のシステムと同じバージョンを 実行しているシステムを復元できます。
- [All configuration]: すべてのシステム設定と論理設定が含まれるXMLファイル。このバッ クアップにより生成されたファイルを使用して、これらの設定を元のファブリックイン ターコネクトまたは別のファブリックインターコネクトにインポートできます。このファ イルは、システムの復元には使用できません。このファイルには、ローカル認証された ユーザのパスワードは含まれません。
- [System configuration]: ユーザ名、ロール、ロケールなどのすべてのシステム設定が含まれるXMLファイル。このバックアップにより生成されたファイルを使用して、これらの設定を元のファブリックインターコネクトまたは別のファブリックインターコネクトにインポートできます。このファイルは、システムの復元には使用できません。
- [Logical configuration]:サービスプロファイル、VLAN、VSAN、プール、ポリシーなどの すべての論理設定が含まれる XML ファイル。このバックアップにより生成されたファイ ルを使用して、これらの設定を元のファブリックインターコネクトまたは別のファブリッ クインターコネクトにインポートできます。このファイルは、システムの復元には使用で きません。

## Full State バックアップポリシーの設定

### 始める前に

バックアップサーバの IPv4 アドレスまたは IPv6 アドレスおよび認証クレデンシャルを取得します。

- ステップ1 [Navigation] ペインで [Admin] をクリックします。
- ステップ2 [All] ノードをクリックします。
- ステップ3 [Work] ペインで、[Backup and Export Policy] タブをクリックします。
- ステップ4 [Full State Backup Policy] 領域で、次のフィールドに入力します。

I

| 名前               | 説明                                                                                                    |
|------------------|----------------------------------------------------------------------------------------------------|
| [Hostname] フィールド | ポリシーのバックアップファイルが格納されている場所のホ<br>スト名またはIPアドレス(IPv4またはIPv6)。これは、サー<br>バ、ストレージアレイ、ローカルドライブ、またはファブ<br>リックインターコネクトがネットワーク経由でアクセス可能<br>な任意の読み取り/書き込みメディアなどがあります。<br>(注) IPv4やIPv6アドレスではなくホスト名を使用する<br>場合、DNSサーバを設定する必要があります。Cisco<br>UCSドメインがCiscoUCS Central に登録されてい<br>ない、またはDNS管理がローカルに設定されてい<br>る場合は、CiscoUCS Manager でDNSサーバを設定<br>します。CiscoUCSドメインがCiscoUCS Central に<br>登録されていて、DNS管理が[グローバル (global)]<br>に設定されている場合は、CiscoUCS Central で DNS<br>サーバを設定します。 |
| [Protocol] フィールド | リモート サーバとの通信時に使用するプロトコル。次のいず<br>れかになります。<br>• FTP<br>• TFTP                                                                                                    |
|                  |                                                                                                    |
|                  | • SUF                                                                                                    |
|                  | • [USB A] : ファブリック インターコネクト A に挿入された USB ドライブ。                                                                                                    |
|                  | このオプションを使用できるのは、特定のシステム設定<br>の場合のみです。                                                                                                    |
|                  | •USB B : ファブリック インターコネクト B に挿入された<br>USB ドライブ。                                                                                                    |
|                  | このオプションを使用できるのは、特定のシステム設定<br>の場合のみです。                                                                                                    |
| [User] フィールド     | システムがリモート サーバへのログインに使用する必要のあ<br>るユーザ名。このフィールドは、プロトコルが TFTP または<br>USB の場合は適用されません。                                                                                                    |
| [Password] フィールド | リモート サーバのユーザ名のパスワード。このフィールド<br>は、プロトコルが TFTP または USB の場合は適用されませ<br>ん。                                                                                                    |

I

| 名前                  | 説明                                                                                                    |
|---------------------|----------------------------------------------------------------------------------------------------|
| [Remote File] フィールド | ポリシーのバックアップファイルのフルパス。このフィール<br>ドには、ファイル名とパスを含めることができます。ファイ<br>ル名を省略すると、バックアップ手順によって、ファイルに<br>名前が割り当てられます。                                |
| [Admin State] フィールド | 次のいずれかになります。                                                                                                    |
|                     | • [Enabled]: [Schedule] フィールドで指定されたスケジュー<br>ルに従って、Cisco UCS Manager はすべてのポリシー情報<br>をバックアップします。                                           |
|                     | • [Disabled]—Cisco UCS Manager はポリシー情報をバック<br>アップしません。                                                                                   |
| [Schedule] フィールド    | Cisco UCS Manager がポリシー情報をバックアップする頻度。                                                                                                    |
| [Max Files] フィールド   | Cisco UCS Manager が保持するバックアップファイルの最大数。<br>この値は変更できません。                                                                                   |
| [Description] フィールド | バックアップポリシーの説明。デフォルトの説明は[Database<br>Backup Policy] です。                                                                                   |
|                     | 256 文字以下で入力します。任意の文字またはスペースを使<br>用できます。ただし、、(アクセント記号)、\(バックスラッ<br>シュ)、^(キャラット)、"(二重引用符)、=(等号)、><br>(大なり)、<(小なり)、または'(一重引用符)は使用で<br>きません。 |

ステップ5 (任意) [Backup/Export Config Reminder] 領域で、次のフィールドに入力します。

| 名前                         | 説明                                                                     |
|----------------------------|------------------------------------------------------------------------|
| [Admin State] カラム          | 次のいずれかになります。                                                           |
|                            | • [Enable]—Cisco UCS Manager は、指定された期間内にバッ<br>クアップが実行されない場合にエラーを起動します。 |
|                            | • [Disable]—Cisco UCS Manager は、指定された期間内に<br>バックアップが実行されなくてもエラーを起動しません |
| [Remind Me After (days)] 列 | バックアップの実行に関するリマインダ通知を受け取るまでの日数。1~365の整数を入力します。                         |
|                            | デフォルト値は30日間です。                                                         |

ステップ6 [Save Changes] をクリックします。

## All Configuration エクスポート ポリシーの設定

## 始める前に

バックアップサーバの IPv4 アドレスまたは IPv6 アドレスおよび認証クレデンシャルを取得します。

- ステップ1 [Navigation] ペインで [Admin] をクリックします。
- ステップ2 [All] ノードをクリックします。
- ステップ3 [Work] ペインで、[Policy Backup & Export] タブをクリックします。
- ステップ4 [Config Export Policy] 領域で、次のフィールドに入力します。

| 名前               | 説明                                                                                                    |
|------------------|----------------------------------------------------------------------------------------------------|
| [Hostname] フィールド | 設定のバックアップファイルが格納されている場所のホスト<br>名またはIPアドレス(IPv4またはIPv6)。これは、サーバ、<br>ストレージアレイ、ローカルドライブ、またはファブリック<br>インターコネクトがネットワーク経由でアクセス可能な任意<br>の読み取り/書き込みメディアなどがあります。                                                                                                    |
|                  | <ul> <li>(注) IPv4やIPv6アドレスではなくホスト名を使用する<br/>場合、DNSサーバを設定する必要があります。Cisco<br/>UCS ドメイン が Cisco UCS Central に登録されてい<br/>ない、または DNS 管理がローカルに設定されてい<br/>る場合は、Cisco UCS Manager で DNS サーバを設定<br/>します。Cisco UCS ドメイン が Cisco UCS Central に<br/>登録されていて、DNS 管理が[グローバル (global)]<br/>に設定されている場合は、Cisco UCS Central で DNS<br/>サーバを設定します。</li> </ul> |

| 名前                  | 説明                                                                                                    |
|---------------------|----------------------------------------------------------------------------------------------------|
| [Protocol] フィールド    | リモート サーバとの通信時に使用するプロトコル。次のいず<br>れかになります。                                                                |
|                     | • FTP                                                                                                   |
|                     | • TFTP                                                                                                  |
|                     | • SCP                                                                                                   |
|                     | • SFTP                                                                                                  |
|                     | • [USB A] : ファブリック インターコネクト A に挿入され<br>た USB ドライブ。                                                      |
|                     | このオプションを使用できるのは、特定のシステム設定<br>の場合のみです。                                                                   |
|                     | ・USBB:ファブリックインターコネクトBに挿入された<br>USBドライブ。                                                                 |
|                     | このオプションを使用できるのは、特定のシステム設定<br>の場合のみです。                                                                   |
| [User] フィールド        | システムがリモート サーバへのログインに使用する必要のあるユーザ名。このフィールドは、プロトコルが TFTP または<br>USB の場合は適用されません。                          |
| [Password] フィールド    | リモート サーバのユーザ名のパスワード。このフィールド<br>は、プロトコルが TFTP または USB の場合は適用されませ<br>ん。                                   |
| [Remote File] フィールド | バックアップ設定ファイルのフル パス。このフィールドに<br>は、ファイル名とパスを含めることができます。ファイル名<br>を省略すると、バックアップ手順によって、ファイルに名前<br>が割り当てられます。 |
| [Admin State] フィールド | 次のいずれかになります。                                                                                            |
|                     | • [Enabled]: [Schedule] フィールドで指定されたスケジュー<br>ルに従って、Cisco UCS Manager はすべてのポリシー情報<br>をバックアップします。          |
|                     | •[Disabled]—Cisco UCS Manager はポリシー情報をバック<br>アップしません。                                                   |
| [Schedule] フィールド    | Cisco UCS Manager がポリシー情報をバックアップする頻度。                                                                   |

| 名前                  | 説明                                                                                                    |
|---------------------|----------------------------------------------------------------------------------------------------|
| [Max Files] フィールド   | Cisco UCS Manager が保持する設定バックアップ ファイルの<br>最大数。                                                                                |
|                     | この値は変更できません。                                                                                                    |
| [Description] フィールド | 設定のエクスポート ポリシーの説明。デフォルトの説明は<br>[Configuration Export Policy] です。                                                             |
|                     | 256 文字以下で入力します。任意の文字またはスペースを使用できます。ただし、、(アクセント記号)、\(バックスラッシュ)、^(キャラット)、"(二重引用符)、=(等号)、><br>(大なり)、<(小なり)、または'(一重引用符)は使用できません。 |

ステップ5 (任意) [Backup/Export Config Reminder] 領域で、次のフィールドに入力します。

| 名前                         | 説明                                                                     |
|----------------------------|------------------------------------------------------------------------|
| [Admin State] カラム          | 次のいずれかになります。                                                           |
|                            | • [Enable]—Cisco UCS Manager は、指定された期間内にバッ<br>クアップが実行されない場合にエラーを起動します。 |
|                            | • [Disable]—Cisco UCS Manager は、指定された期間内に<br>バックアップが実行されなくてもエラーを起動しません |
| [Remind Me After (days)] 列 | バックアップの実行に関するリマインダ通知を受け取るまでの日数。1~365の整数を入力します。                         |
|                            | デフォルト値は30日間です。                                                         |

ステップ6 [Save Changes] をクリックします。

## インポート方法

次のいずれかの方法により、Cisco UCS を介してシステム設定をインポートしてアップデート できます。

- merge: インポートされたコンフィギュレーションファイルの情報は、既存の設定情報と 比較されます。情報が一致しない場合は、インポートされたコンフィギュレーションファ イルの情報で Cisco UCS ドメインの情報が上書きされます。
- **replace**:現在の設定情報が、インポートされたコンフィギュレーションファイルの情報 で一度に1つのオブジェクトについて置き換えられます。

## インポート設定

Cisco UCS からエクスポートされたコンフィギュレーションファイルをインポートできます。 ファイルは、同じ Cisco UCS からエクスポートされたものである必要はありません。

Note

上位のリリースから下位のリリースに設定をインポートすることはできません。

インポート機能は、すべてのコンフィギュレーションファイル、システム コンフィギュレー ションファイル、および論理コンフィギュレーションファイルで使用できます。インポート は、システムがアップ状態で、稼働中の場合に実行できます。インポート操作によって情報が 変更されるのは、管理プレーンだけです。インポート操作によって行われる一部の変更(サー バに割り当てられた vNIC に対する変更など)により、サーバのリブートまたはトラフィック を中断する他の動作が行われることがあります。

インポート操作はスケジュールできません。ただし、インポート操作を前もって作成し、その インポートの実行準備が整うまで管理状態を無効のままにしておくことはできます。Cisco UCS は、管理状態が有効に設定されるまで、コンフィギュレーションファイルに対してインポート 操作を実行しません。

インポート操作は、コンフィギュレーションバックアップファイルを保存する場所ごとに1 つしか維持できません。

## インポート操作の作成

フル ステート バックアップ ファイルはインポートできません。次のコンフィギュレーション ファイルのいずれもインポートできます。

- All configuration
- System configuration
- Logical コンフィギュレーション

#### Before you begin

コンフィギュレーションファイルをインポートするには、次の情報を収集します:

- バックアップサーバの IP アドレスおよび認証クレデンシャル
- ・バックアップファイルの完全修飾名

### Procedure

- ステップ1 [Navigation] ペインで [Admin] をクリックします。
- ステップ2 [All] ノードをクリックします。
- ステップ3 [Work] ペインで、[General] タブをクリックします。

- ステップ4 [Actions] 領域で、[Import Configuration] をクリックします。
- **ステップ5** [Import Configuration] ダイアログボックスで、[Create Import Operation] をクリックします。
- **ステップ6** [Create Import Operation] ダイアログボックスで、次のフィールドに値を入力します。

| 名前                                            | 説明                                                                                                    |
|-----------------------------------------------|----------------------------------------------------------------------------------------------------|
| [Admin State] フィールド                           | 次のいずれかになります。                                                                                                    |
|                                               | • [Enabled]—Cisco UCS Managerでは、[OK] をクリックす<br>るとただちに、インポート操作が実行されます。                                                                                                    |
|                                               | <ul> <li>[Disabled]—Cisco UCS Manager では、[OK] をクリックす<br/>るとインポート操作が実行されません。このオプション<br/>を選択すると、ダイアログボックスのすべてのフィール<br/>ドが表示されたままになります。ただし、インポートは<br/>[Import Configuration] ダイアログボックスから手動で実行<br/>する必要があります。</li> </ul> |
| [Action] フィールド                                | 次のいずれかになります。                                                                                                    |
|                                               | • [Merge]:設定情報が既存の情報とマージされます。競合<br>する場合、現在のシステム上の情報が、インポート設定<br>ファイル内の情報に置き換えられます。                                                                                                    |
|                                               | •[Replace]:インポート設定ファイル内の各オブジェクト<br>が採用され、現在の設定内の対応するオブジェクトは上<br>書きされます。                                                                                                    |
| <b>[Location of the Import File]</b><br>フィールド | インポートするバックアップ ファイルが置かれている場所。<br>次のいずれかになります。                                                                                                    |
|                                               | <ul> <li>「Remote File System]—バックアップ XML ファイルはリ<br/>モート サーバに保存されます。Cisco UCS Manager GUI<br/>に次に示すフィールドが表示され、リモート システムの<br/>プロトコル、ホスト、ファイル名、ユーザ名、パスワー<br/>ドを指定できます。</li> </ul>                                       |
|                                               | <ul> <li>• [Local File System]: —バックアップ XML ファイルはローカルに保存されます。 Cisco UCS Manager GUI に<br/>[Filename] フィールドが関連付けられた [Browse] ボタンと共に表示されて、インポートするバックアップ ファイルの名前と場所を指定できます。</li> </ul>                                  |

| 名前                               | 説明                                                                                                    |
|----------------------------------|----------------------------------------------------------------------------------------------------|
| [Protocol] フィールド                 | リモート サーバとの通信時に使用するプロトコル。次のいず<br>れかになります。<br>・FTP                                                                                                    |
|                                  | • TFTP                                                                                                    |
|                                  | • SCP                                                                                                    |
|                                  | • SFTP                                                                                                    |
|                                  | • [USB A] : ファブリック インターコネクト A に挿入され<br>た USB ドライブ。                                                                                                    |
|                                  | このオプションを使用できるのは、特定のシステム設定<br>の場合のみです。                                                                                                    |
|                                  | •USB B : ファブリック インターコネクト B に挿入された<br>USB ドライブ。                                                                                                    |
|                                  | このオプションを使用できるのは、特定のシステム設定<br>の場合のみです。                                                                                                    |
| [Hostname] フィールド                 | コンフィギュレーション ファイルのインポート元のホスト<br>名、IPv4 または IPv6 アドレス。                                                                                                    |
|                                  | Note IPv4 や IPv6 アドレスではなくホスト名を使用する<br>場合、DNSサーバを設定する必要があります。Cisco<br>UCS ドメイン が Cisco UCS Central に登録されてい<br>ない、または DNS 管理が $\mathbf{D}$ -カルに設定されてい<br>る場合は、Cisco UCS Manager で DNS サーバを設定<br>します。Cisco UCS ドメイン が Cisco UCS Central に<br>登録されていて、DNS 管理が[グローバル (global)]<br>に設定されている場合は、Cisco UCS Central で DNS<br>サーバを設定します。 |
| [リモートファイル(Remote<br>File)] フィールド | XML コンフィギュレーション ファイルの名前。                                                                                                    |
| [User] フィールド                     | システムがリモート サーバへのログインに使用する必要のあ<br>るユーザ名。このフィールドは、プロトコルが TFTP または<br>USB の場合は適用されません。                                                                                                    |

| 名前               | 説明                                                                                            |
|------------------|-----------------------------------------------------------------------------------------------|
| [Password] フィールド | リモート サーバのユーザ名のパスワード。このフィールド<br>は、プロトコルが TFTP または USB の場合は適用されませ<br>ん。                         |
|                  | Cisco UCS Manager ではこのパスワードは保存されません。したがって、インポート操作をイネーブルにしてただちに実行する場合を除き、このパスワードを入力する必要はありません。 |

- **ステップ7** [OK] をクリックします。
- ステップ8 確認ダイアログボックスで、[OK] をクリックします。

[Admin State] をイネーブルに設定した場合、Cisco UCS Manager は、ネットワークの場所から 設定ファイルをインポートします。選択した処理に応じて、ファイル内の情報が既存の設定と 結合されるか、既存の設定と置き換えられます。インポート操作は、[Import Configuration] ダ イアログボックスの [Import Operations] テーブルに表示されます。

- ステップ9 (Optional) インポート操作の進捗状況を表示するには、次の手順を実行します。
  - a) [Properties]領域にインポート操作が自動的に表示されない場合は、[Import Operations] テー ブルでインポート操作をクリックします。
  - b) [Properties] 領域で、[FSM Details] バーの下矢印をクリックします。

[FSM Details] 領域が展開され、操作のステータスが表示されます。

ステップ10 [OK] をクリックして、[Import Configuration] ダイアログボックスを閉じます。

インポート操作は、終了するまで実行されます。進捗状況を表示するには、[Import Configuration] を再度開きます。

## インポート操作の実行

フル ステート バックアップ ファイルはインポートできません。次のコンフィギュレーション ファイルのいずれもインポートできます。

- All configuration
- System configuration
- Logical コンフィギュレーション

## Procedure

**ステップ1** [Navigation] ペインで [Admin] をクリックします。 **ステップ2** [All] ノードをクリックします。

- ステップ3 [Work] ペインで、[General] タブをクリックします。
- ステップ4 [Actions] 領域で、[Import Configuration] をクリックします。
- ステップ5 [Import Configuration] ダイアログボックスの [Import Operations] テーブルで、実行する操作をクリックします。

選択されたインポート操作の詳細が [Properties] 領域に表示されます。

- ステップ6 [Properties] 領域で、次のフィールドに値を入力します。
  - a) [Admin State] フィールドで、[Enabled] オプション ボタンをクリックします。
  - b) TFTP を除くすべてのプロトコルについて、ユーザ名に対応するパスワードを [Password] フィールドに入力します。
  - c) (Optional) その他の使用可能なフィールドでコンテンツを変更します。
- ステップ7 [Apply] をクリックします。

Cisco UCS Manager によって、ネットワークの場所からコンフィギュレーション ファイルがインポートされます。選択した処理に応じて、ファイル内の情報が既存の設定と結合されるか、 既存の設定と置き換えられます。インポート操作は、[Import Configuration] ダイアログボック スの [Import Operations] テーブルに表示されます。

ステップ8 (Optional) インポート操作の進捗状況を確認するには、[FSM Details] バーの下矢印をクリック します。

[FSM Details] 領域が展開され、操作のステータスが表示されます。

ステップ9 [OK] をクリックして、[Import Configuration] ダイアログボックスを閉じます。

インポート操作は、終了するまで実行されます。進捗状況を表示するには、[Import Configuration] を再度開きます。

## インポート操作の変更

手順

- ステップ1 [Navigation] ペインで [Admin] をクリックします。
- ステップ2 [All] ノードをクリックします。
- ステップ3 [Work] ペインで、[General] タブをクリックします。
- ステップ4 [Actions] 領域で、[Import Configuration] をクリックします。
- ステップ5 [Import Configuration] ダイアログボックスの [Import Operations] 領域で、変更するインポート操作をクリックします。

選択されたインポート操作の詳細が [Properties] 領域に表示されます。インポート操作がディ セーブル状態の場合、このフィールドはグレー表示されています。

ステップ6 [Admin State] フィールドで、[enabled] オプション ボタンをクリックします。

ステップ1 該当するフィールドを変更します。

インポート操作をただちに実行する場合を除き、パスワードを入力する必要はありません。

ステップ8 (任意) インポート操作を今すぐに実行しない場合は、[Admin State] フィールドの [disabled] オプション ボタンをクリックします。

**ステップ9** [OK] をクリックします。

## 1つまたは複数のインポート操作の削除

#### Procedure

- ステップ1 [Navigation] ペインで [Admin] をクリックします。
- ステップ2 [All] ノードをクリックします。
- ステップ3 [Work] ペインで、[General] タブをクリックします。
- ステップ4 [Actions] 領域で、[Import Configuration] をクリックします。
- ステップ5 [Backup Configuration] ダイアログボックスの [Import Operations] テーブルで、削除するインポー ト操作をクリックします。
  - **Tip** 操作の管理状態が [Enabled] に設定されている場合、テーブルでインポート操作をク リックすることはできません。
- ステップ6 [Import Operations] テーブルのアイコン バーの [Delete] アイコンをクリックします。
- ステップ7 確認ダイアログボックスが表示されたら、[Yes] をクリックします。
- ステップ8 [Import Configuration] ダイアログボックスで、次のいずれかをクリックします。

| オプション | 説明                                    |
|-------|---------------------------------------|
| 適用    | ダイアログボックスを閉じずに、選択したインポート操作を削除し<br>ます。 |
| ОК    | 選択したインポート操作を削除し、ダイアログボックスを閉じま<br>す。   |

## システムの復元

この復元機能は、ディザスタリカバリに使用できます。

Cisco UCS からエクスポートされた任意の Full State バックアップ ファイルからシステム設定 を復元できます。このファイルは、復元するシステム上の Cisco UCS からエクスポートされた ものでなくてもかまいません。別のシステムからエクスポートされたバックアップファイルを 使用して復元する場合、ファブリックインターコネクト、サーバ、アダプタ、および I/O モジュールまたは FEX 接続を含めて、同じまたは同様のシステム設定およびハードウェアを持つシステムを使用することを推奨します。ハードウェアまたはシステム設定が一致しない場合、復元されたシステムが完全には機能しないことがあります。2つのシステムの I/O モジュールリンク間またはサーバ間に不一致がある場合、復元操作後にシャーシまたはサーバまたはその両方を承認します。

Cisco UCS Manager リリース 4.0(1) 以降のリリースでは、UCS 6200 シリーズ ファブリック イ ンターコネクト上で次に示すサポート対象外の機能を使用して Full State バックアップが収集 された場合、Full State 復元を使用してこのファイルを Cisco UCS 6400 シリーズ ファブリック インターコネクト上で復元することはできません。

- シャーシディスカバリポリシーおよびシャーシ接続ポリシーは非ポートチャネルモード で適用されます。
- 仮想マシン(VMware、Linux KVM または Microsoft ハイパーバイザ)の管理は有効にされます。

この復元機能は、Full State バックアップ ファイルにだけ使用できます。Full State バックアッ プ ファイルはインポートできません。復元は、初期システム セットアップで実行します。詳 細については、該当する『*Cisco UCS Central Installation and Upgrade Guide*』を参照してくださ い。

**Note** Full State バックアップ ファイルを使用した場合にのみ、バックアップ ファイルのエクスポート元のシステムと同じバージョンを実行しているシステムを復元できます。

## ファブリック インターコネクトの設定の復元

バックアップファイルのエクスポート元のシステムと同じバージョンを実行しているシステム を復元するには、Full State バックアップファイルを使用することを推奨します。同じリリー ストレインの場合でも、Full State バックアップを使用してシステムを復元できます。たとえ ば、リリース 2.1(3a)を実行しているシステムから作成した Full State バックアップを使用して、 リリース 2.1(3f)を実行するシステムを復元できます。

VSAN または VLAN 設定の問題を回避するには、バックアップ時にプライマリ ファブリック インターコネクトであったファブリックインターコネクトでバックアップを復元する必要があ ります。

#### 始める前に

システム設定を復元するには、次の情報を収集します:

- ファブリックインターコネクト管理ポートの IPv4 アドレスとサブネットマスク、または IPv6 アドレスとプレフィックス
- ・デフォルトのゲートウェイの IPv4 アドレスまたは IPv6 アドレス

•バックアップ サーバの IPv4 アドレスまたは IPv6 アドレスと認証クレデンシャル

• Full State バックアップ ファイルの完全修飾名

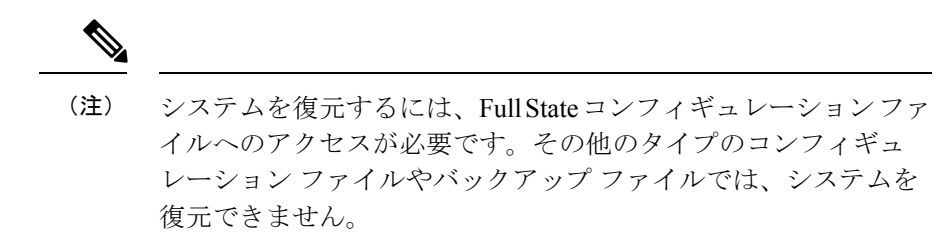

- **ステップ1** コンソール ポートに接続します。
- ステップ2 ファブリック インターコネクトがオフの場合はオンにします。 ファブリック インターコネクトがブートする際、Power On Self-Test のメッセージが表示され ます。
- **ステップ3** インストール方式プロンプトに gui と入力します。
- **ステップ4** システムがDHCPサーバにアクセスできない場合、次の情報を入力するよう求められることが あります。
  - ・ファブリック インターコネクトの管理ポートの IPv4 アドレスまたは IPv6 アドレス
  - •ファブリック インターコネクトの管理ポートのサブネット マスクまたはプレフィックス
  - ファブリックインターコネクトに割り当てられたデフォルトゲートウェイのIPv4アドレスまたはIPv6アドレス
- ステップ5 プロンプトから、Web ブラウザに Web リンクをコピーし、Cisco UCS Manager GUI 起動ページ に移動します。
- **ステップ6** 起動ページで [Express Setup] を選択します。
- **ステップ7** [Express Setup] ページで [Restore From Backup] を選択し、[Submit] をクリックします。
- ステップ8 [Cisco UCS Manager Initial Setup] ページの [Protocol] 領域で、完全な状態のバックアップファイ ルをアップロードするために使用するプロトコルを選択します。
  - SCP
  - TFTP
  - [FTP]
  - SFTP
- **ステップ9** [Server Information] 領域で、次のフィールドに値を入力します。

| 名前               | 説明                                                                                                    |
|------------------|----------------------------------------------------------------------------------------------------|
| サーバIP (サーバIP)    | 完全な状態のバックアップファイルがあるコ<br>ンピュータのIPv4アドレスまたはIPv6アドレ<br>ス。これは、サーバ、ストレージアレイ、ロー<br>カルドライブ、またはファブリックインター<br>コネクトがネットワーク経由でアクセス可能<br>な任意の読み取り/書き込みメディアなどがあ<br>ります。                                  |
| Backup File Path | <ul> <li>フォルダ名やファイル名など、完全な状態の</li> <li>バックアップファイルがあるファイルのパス。</li> <li>(注) Full State バックアップファイルを使用した場合にのみ、バックアップ</li> <li>ファイルのエクスポート元のシステムと同じバージョンを実行している</li> <li>システムを復元できます。</li> </ul> |
| ユーザ ID (User ID) | システムがリモート サーバへのログインに使<br>用する必要のあるユーザ名。このフィールド<br>は、プロトコルが TFTP または USB の場合は<br>適用されません。                                                                                                    |
| Password         | リモート サーバのユーザ名のパスワード。こ<br>のフィールドは、プロトコルが TFTP または<br>USB の場合は適用されません。                                                                                                    |

### **ステップ10** [Submit] をクリックします。`

コンソールに戻ってシステム復元の進捗状況を確認できます。

ファブリックインターコネクトはバックアップサーバにログインし、指定された完全な状態のバックアップファイルのコピーを取得し、システム設定を復元します。

クラスタ設定の場合、セカンダリファブリックインターコネクトを復元する必要はありません。セカンダリファブリックインターコネクトがリブートすると、Cisco UCS Manager はただちにその設定をプライマリファブリックインターコネクトと同期させます。

I

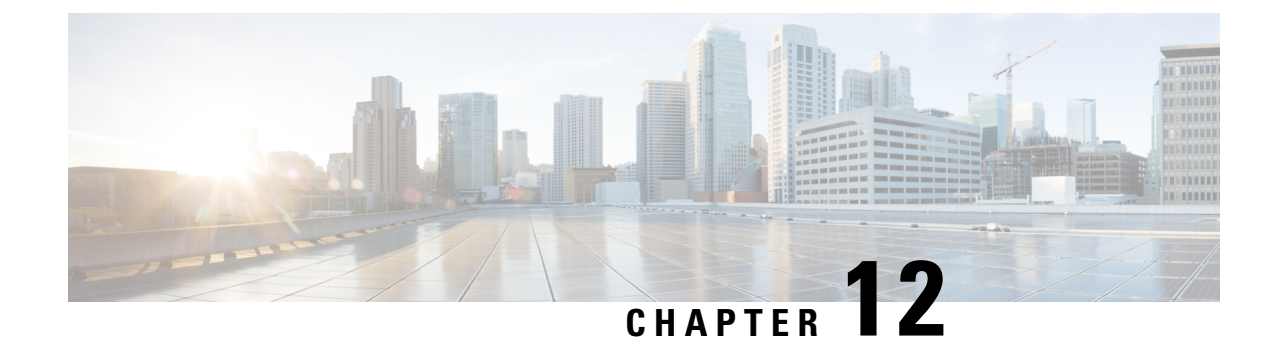

# スケジュールオプション

- •スケジュールの作成 (153ページ)
- •スケジュールのワンタイムオカレンスの作成 (159ページ)
- •スケジュールへの繰り返しオカレンスの作成 (162ページ)
- •スケジュールからのワンタイムオカレンスの削除(165ページ)
- •スケジュールからの繰り返しオカレンスの削除(165ページ)
- •スケジュールの削除 (166ページ)

# スケジュールの作成

- ステップ1 [Navigation] ペインで [Servers] をクリックします。
- ステップ2 [Servers] タブで、[Schedules] をクリックし、[Create Schedule] を選択します。
- ステップ3 [Create Schedule] ウィザードの [Identify Schedule] ページで、次のフィールドに値を入力します。

| 名前           | 説明                                                                                                    |
|--------------|----------------------------------------------------------------------------------------------------|
| [Name] フィールド | スケジュールの名前。                                                                                                    |
|              | この名前には、1~16文字の英数字を使用できます。- (ハイ<br>フン)、_(アンダースコア)、:(コロン)、および(ピリ<br>オド)は使用できますが、それ以外の特殊文字とスペースは<br>使用できません。また、オブジェクトが保存された後にこの<br>名前を変更することはできません。 |

| 名前                  | 説明                                                                                                    |
|---------------------|----------------------------------------------------------------------------------------------------|
| [Description] フィールド | スケジュールの説明。スケジュールを使用すべき場所や条件<br>に関する情報を含めることを推奨します。                                                                           |
|                     | 256 文字以下で入力します。任意の文字またはスペースを使用できます。ただし、'(アクセント記号)、\(バックスラッシュ)、^(キャラット)、"(二重引用符)、=(等号)、><br>(大なり)、<(小なり)、または'(一重引用符)は使用できません。 |
| [Owner] フィールド       | スケジュールのオーナー。次のいずれかになります。                                                                                                    |
|                     | • <b>[Local]</b> —Cisco UCS Manager がこの Cisco UCS ドメイン<br>内に構成されているスケジュールを所有します。                                             |
|                     | • [Pending Global]—Cisco UCS Manager は現在、このスケ<br>ジュールを Cisco UCS Central に転送しているところです。                                       |
|                     | •[Global]—リモートサーバ上に構成されている Cisco UCS Central がスケジュールを所有しています。                                                                |

- ステップ4 [Next] をクリックします。
- **ステップ5** [One Time Occurrences] ページで、次のいずれかをクリックします。

| オプション     | 説明                                                                         |
|-----------|----------------------------------------------------------------------------|
| [Next]    | 次のページに移動します。このスケジュールのワンタイム オカレンス<br>を作成しない場合は、このオプションを選択します。               |
|           | このオプションを選択した場合は、ステップ8に進みます。                                                |
| [追加(Add)] | [Create a One Time Occurrence] ダイアログボックスを開き、このスケ<br>ジュールを実行する単一の時間を指定できます。 |
|           | このオプションを選択した場合は、ステップ6に進みます。                                                |

**ステップ6** (任意) [Create a One Time Occurrence] ダイアログボックスで、次の手順を実行します。

| 名前           | 説明                                                                                                    |
|--------------|----------------------------------------------------------------------------------------------------|
| [Name] フィールド | このスケジュールの1回のオカレンスの名前。                                                                                                    |
|              | この名前には、1~16文字の英数字を使用できます。-(ハ<br>イフン)、_(アンダースコア)、:(コロン)、および(ピ<br>リオド)は使用できますが、それ以外の特殊文字とスペー<br>スは使用できません。また、オブジェクトが保存された後<br>にこの名前を変更することはできません。 |

a) 次のフィールドに入力します。

| 名前                 | 説明                                        |
|--------------------|-------------------------------------------|
| [Start Time] フィールド | オカレンスが実行される日時。                            |
|                    | フィールドの端にある下矢印をクリックして、カレンダー<br>から日付を選択します。 |

- b) 下矢印をクリックして [Options] 領域を展開します。
- c) [Options] 領域で、次のフィールドに値を入力します。

| 名前                              | 説明                                                                                                    |
|---------------------------------|----------------------------------------------------------------------------------------------------|
| [Max Duration] フィールド            | スケジュールされたオカレンスを実行できる最大時間長。<br>次のいずれかになります。                                                                                                    |
|                                 | • [None]:オカレンスはすべてのタスクが完了するまで<br>実行されます。                                                                                                    |
|                                 | <ul> <li>[other]: Cisco UCS Manager GUI に [dd:hh:mm:ss]<br/>フィールドが表示されます。ここでは、オカレンスを<br/>実行できる最大時間長を指定できます。Cisco UCS は、<br/>指定された時間内に可能な限り多くのスケジュール済<br/>みタスクを完了します。</li> </ul>                                             |
|                                 | デフォルトでは、最大時間は [none] に設定されます。この<br>設定を変更せずに最大タスク数を設定しなければ、保留中<br>のすべてのアクティビティが完了するまでメンテナンス期<br>間は続きます。                                                                                                    |
| [Max Number of Tasks] フィー<br>ルド | このオカレンスの間に実行可能な、スケジュール設定され<br>たタスクの最大数。次のいずれかになります。                                                                                                    |
|                                 | <ul> <li>[Unlimited]: Cisco UCS は、[Max Duration] フィール<br/>ドで指定された最大時間長を超えない限り、すべての<br/>スケジュールされたタスクを実行します。[Max<br/>Duration] が [none] に設定されている場合にこのオプ<br/>ションを選択すると、保留中のすべてのアクティビティ<br/>が完了するまでメンテナンスウィンドウが続きます。</li> </ul> |
|                                 | <ul> <li>[other]: Cisco UCS Manager GUI はテキスト フィール<br/>ドを表示し、このオカレンス中に実行可能なタスクの<br/>最大数を指定できるようにします。1~65535の整数<br/>を入力します。</li> </ul>                                                                                       |
|                                 | (注) このスケジュールがエラー抑制タスクに関連付け<br>られている場合、このオプションは適用されませ<br>ん。                                                                                                    |

| 名前                                        | 説明                                                                                                    |
|-------------------------------------------|----------------------------------------------------------------------------------------------------|
| [Max Number of Concurrent<br>Tasks] フィールド | このオカレンス中に同時実行可能なタスクの最大数。次の<br>いずれかになります。                                                                                        |
|                                           | • <b>[Unlimited]</b> : Cisco UCS はシステムが扱える最大数の<br>同時実行タスクを実行します。                                                                |
|                                           | • [other]: Cisco UCS Manager GUI はテキストフィール<br>ドを表示し、このオカレンス中に実行可能な同時実行<br>タスクの最大数を指定できるようにします。1~65535<br>の整数を入力します。             |
|                                           | (注) このスケジュールがエラー抑制タスクに関連付け<br>られている場合、このオプションは適用されませ<br>ん。                                                                      |
| [Minimum Interval Between                 | システムが新しいタスクを開始するまで待機する最小時間                                                                                                    |
| Tasks] フィールド                              | 長。この設定は、同時実行タスクの最大数が[None]以外の<br>値に設定されている場合にのみ有効です。次のいずれかに<br>なります。                                                            |
|                                           | • [None] : Cisco UCS は次のタスクをできるだけ早く実<br>行します。                                                                                   |
|                                           | <ul> <li>[other]: Cisco UCS Manager GUI は、Cisco UCS のタス<br/>ク間の待機時間の最小長を指定できるよう、</li> <li>[dd:hh:mm:ss] フィールドを表示します。</li> </ul> |
|                                           | (注) このスケジュールがエラー抑制タスクに関連付け<br>られている場合、このオプションは適用されませ<br>ん。                                                                      |

- d) [OK] をクリックします。
- **ステップ7** もう1つワンタイムオカレンスを追加するには、[Add]をクリックし、ステップ6を繰り返し ます。それ以外の場合は、[Next]をクリックします。
- **ステップ8** (任意) このスケジュールの繰り返しオカレンスを定義する場合は、[Recurring Occurrences] ページで [Add] をクリックします。
  - a) [Create a Recurring Occurrence] ダイアログボックスで、次のフィールドに値を入力します。

| 名前             | 説明                                                                                                    |
|----------------|----------------------------------------------------------------------------------------------------|
| [Name] フィールド   | このスケジュールの繰り返しオカレンスの名前。                                                                                                    |
|                | この名前には、1~16文字の英数字を使用できます。-(ハ<br>イフン)、_(アンダースコア)、:(コロン)、および(ピ<br>リオド)は使用できますが、それ以外の特殊文字とスペー<br>スは使用できません。また、オブジェクトが保存された後<br>にこの名前を変更することはできません。                                                                   |
| [Day] フィールド    | Cisco UCS がこのスケジュールのオカレンスを実行する日。<br>次のいずれかになります。                                                                                                    |
|                | • [every day]                                                                                                    |
|                | • [Monday]                                                                                                    |
|                | • [Tuesday]                                                                                                    |
|                | • [Wednesday]                                                                                                    |
|                | • [Thursday]                                                                                                    |
|                | • [Friday]                                                                                                    |
|                | • [Saturday]                                                                                                    |
|                | • [Sunday]                                                                                                    |
|                | • [odd days]                                                                                                    |
|                | • [even days]                                                                                                    |
| [Hour] フィールド   | スケジュールのこのオカレンスが開始される指定した曜日<br>の時刻。0~24の整数で指定します。0と24は両方とも深<br>夜を指します。                                                                                                    |
|                | <ul> <li>(注) Cisco UCS は、最大長に達していない場合でも、<br/>すべての繰り返しオカレンスをそれが開始したの<br/>と同じ日に終了させます。たとえば、開始時刻を<br/>午後11時、最長継続時間を3時間に指定すると、<br/>Cisco UCS はこのオカレンスを午後11時に開始し<br/>ますが、59 分しか経過していない午後11時 59<br/>分に終了します。</li> </ul> |
|                | 午後 11:59 までに繰り返しオカレンスが完了するよう、開始時刻として早めの時刻を設定してください。                                                                                                    |
| [Minute] フィールド | スケジュール オカレンスを開始する時刻(分単位)。0~<br>60 の整数を指定できます。                                                                                                    |

b) 下矢印をクリックして [Options] 領域を展開します。

c) [Options] 領域で、次のフィールドに値を入力します。

| 名前                                        | 説明                                                                                                    |
|-------------------------------------------|----------------------------------------------------------------------------------------------------|
| [Max Duration] フィールド                      | このスケジュールの各オカレンスを実行できる最大時間長。<br>次のいずれかになります。                                                                                                    |
|                                           | • [None]:オカレンスはすべてのタスクが完了するまで<br>実行されます。                                                                                                    |
|                                           | • [other]: Cisco UCS Manager GUI に [dd:hh:mm:ss]<br>フィールドが表示されます。ここでは、オカレンスを<br>実行できる最大時間長を指定できます。Cisco UCS は、<br>指定された時間内に可能な限り多くのスケジュール済<br>みタスクを完了します。                                                                   |
| [Max Number of Tasks] フィー<br>ルド           | 各オカレンス中に実行可能な、スケジュール設定されたタ<br>スクの最大数。次のいずれかになります。                                                                                                    |
|                                           | <ul> <li>[Unlimited]: Cisco UCS は、[Max Duration] フィール<br/>ドで指定された最大時間長を超えない限り、すべての<br/>スケジュールされたタスクを実行します。[Max<br/>Duration] が [none] に設定されている場合にこのオプ<br/>ションを選択すると、保留中のすべてのアクティビティ<br/>が完了するまでメンテナンスウィンドウが続きます。</li> </ul> |
|                                           | <ul> <li>[other]: Cisco UCS Manager GUI はテキスト フィール<br/>ドを表示し、このオカレンス中に実行可能なタスクの<br/>最大数を指定できるようにします。1~65535の整数<br/>を入力します。</li> </ul>                                                                                       |
|                                           | (注) このスケジュールがエラー抑制タスクに関連付け<br>られている場合、このオプションは適用されませ<br>ん。                                                                                                    |
| [Max Number of Concurrent<br>Tasks] フィールド | このオカレンス中に同時実行可能なタスクの最大数。次の<br>いずれかになります。                                                                                                    |
|                                           | <ul> <li>[Unlimited]: Cisco UCS はシステムが扱える最大数の<br/>同時実行タスクを実行します。</li> </ul>                                                                                                    |
|                                           | • [other]: Cisco UCS Manager GUI はテキストフィール<br>ドを表示し、このオカレンス中に実行可能な同時実行<br>タスクの最大数を指定できるようにします。1~65535<br>の整数を入力します。                                                                                                    |
|                                           | (注) このスケジュールがエラー抑制タスクに関連付け<br>られている場合、このオプションは適用されませ<br>ん。                                                                                                    |

| 名前                                        | 説明                                                                                                    |
|-------------------------------------------|----------------------------------------------------------------------------------------------------|
| [Minimum Interval Between<br>Tasks] フィールド | システムが新しいタスクを開始するまで待機する最小時間<br>長。この設定は、同時実行タスクの最大数が[None]以外の<br>値に設定されている場合にのみ有効です。次のいずれかに<br>なります。                              |
|                                           | • [None] : Cisco UCS は次のタスクをできるだけ早く実<br>行します。                                                                                   |
|                                           | <ul> <li>[other]: Cisco UCS Manager GUI は、Cisco UCS のタス<br/>ク間の待機時間の最小長を指定できるよう、</li> <li>[dd:hh:mm:ss] フィールドを表示します。</li> </ul> |
|                                           | (注) このスケジュールがエラー抑制タスクに関連付け<br>られている場合、このオプションは適用されませ<br>ん。                                                                      |

- d) [**OK**] をクリックします。
- e) 別の繰り返しオカレンスを追加するには、[Add] をクリックし、このステップを繰り返し ます。

ステップ9 [完了 (Finish)] をクリックします。

# スケジュールのワンタイム オカレンスの作成

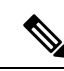

(注) デフォルトでは、タスクの最大期間と最大数は[none]に設定されています。これらのデフォルトをどちらも変更しない場合、Cisco UCS Managerは、メンテナンスウィンドウの存続期間に対する制限を課しません。保留中のすべてのアクティビティは、スケジュールされたメンテナンスウィンドウが開始されるとすぐに適用され、Cisco UCS Managerは、これらすべてのタスクが完了するまで、保留中のアクティビティによる影響を受けるサーバのリブートを続行します。

- ステップ1 [Navigation] ペインで [Servers] をクリックします。
- ステップ2 [Schedules] を展開します。
- ステップ3 オカレンスを追加するスケジュールを右クリックし、[Create a One Time Occurrence] を選択します。
- ステップ4 [Create a One Time Occurrence] ダイアログボックスで、次のフィールドに値を入力します。

| 名前                 | 説明                                                                                                    |
|--------------------|----------------------------------------------------------------------------------------------------|
| [Name] フィールド       | このスケジュールの1回のオカレンスの名前。                                                                                                    |
|                    | この名前には、1~16文字の英数字を使用できます。- (ハイ<br>フン)、_(アンダースコア)、:(コロン)、および(ピリ<br>オド)は使用できますが、それ以外の特殊文字とスペースは<br>使用できません。また、オブジェクトが保存された後にこの<br>名前を変更することはできません。 |
| [Start Time] フィールド | オカレンスが実行される日時。                                                                                                    |
|                    | フィールドの端にある下矢印をクリックして、カレンダーか<br>ら日付を選択します。                                                                                                    |

ステップ5 下矢印をクリックして [Options] 領域を展開します。

ステップ6 [Options] 領域で、次のフィールドに値を入力します。

| 名前                   | 説明                                                                                                    |
|----------------------|----------------------------------------------------------------------------------------------------|
| [Max Duration] フィールド | スケジュールされたオカレンスを実行できる最大時間長。次<br>のいずれかになります。                                                                                                    |
|                      | • [None]:オカレンスはすべてのタスクが完了するまで実<br>行されます。                                                                                                    |
|                      | <ul> <li>[other]: Cisco UCS Manager GUI に [dd:hh:mm:ss] フィー<br/>ルドが表示されます。ここでは、オカレンスを実行でき<br/>る最大時間長を指定できます。Cisco UCS は、指定された<br/>時間内に可能な限り多くのスケジュール済みタスクを完<br/>了します。</li> </ul> |
|                      | デフォルトでは、最大時間は [none] に設定されます。この設<br>定を変更せずに最大タスク数を設定しなければ、保留中のす<br>べてのアクティビティが完了するまでメンテナンス期間は続<br>きます。                                                                           |

| 名前                                        | 説明                                                                                                    |
|-------------------------------------------|----------------------------------------------------------------------------------------------------|
| [Max Number of Tasks] フィー<br>ルド           | このオカレンスの間に実行可能な、スケジュール設定された<br>タスクの最大数。次のいずれかになります。                                                                                                    |
|                                           | <ul> <li>[Unlimited]: Cisco UCS は、[Max Duration] フィールドで<br/>指定された最大時間長を超えない限り、すべてのスケ<br/>ジュールされたタスクを実行します。[Max Duration] が<br/>[none] に設定されている場合にこのオプションを選択す<br/>ると、保留中のすべてのアクティビティが完了するまで<br/>メンテナンス ウィンドウが続きます。</li> </ul> |
|                                           | <ul> <li>[other]: Cisco UCS Manager GUI はテキストフィールドを<br/>表示し、このオカレンス中に実行可能なタスクの最大数<br/>を指定できるようにします。1~65535の整数を入力しま<br/>す。</li> </ul>                                                                                         |
|                                           | (注) このスケジュールがエラー抑制タスクに関連付けら<br>れている場合、このオプションは適用されません。                                                                                                    |
| [Max Number of Concurrent<br>Tasks] フィールド | このオカレンス中に同時実行可能なタスクの最大数。次のい<br>ずれかになります。                                                                                                    |
|                                           | • <b>[Unlimited]</b> : Cisco UCS はシステムが扱える最大数の同時<br>実行タスクを実行します。                                                                                                    |
|                                           | <ul> <li>[other]: Cisco UCS Manager GUI はテキストフィールドを<br/>表示し、このオカレンス中に実行可能な同時実行タスク<br/>の最大数を指定できるようにします。1~65535の整数を<br/>入力します。</li> </ul>                                                                                     |
|                                           | (注) このスケジュールがエラー抑制タスクに関連付けら<br>れている場合、このオプションは適用されません。                                                                                                    |
| [Minimum Interval Between<br>Tasks] フィールド | システムが新しいタスクを開始するまで待機する最小時間長。<br>この設定は、同時実行タスクの最大数が [None] 以外の値に設<br>定されている場合にのみ有効です。次のいずれかになります。                                                                                                    |
|                                           | • [None]: Cisco UCS は次のタスクをできるだけ早く実行します。                                                                                                    |
|                                           | <ul> <li>[other]: Cisco UCS Manager GUI は、Cisco UCS のタスク<br/>間の待機時間の最小長を指定できるよう、[dd:hh:mm:ss]<br/>フィールドを表示します。</li> </ul>                                                                                                    |
|                                           | (注) このスケジュールがエラー抑制タスクに関連付けら<br>れている場合、このオプションは適用されません。                                                                                                    |

ステップ7 [OK] をクリックします。

# スケジュールへの繰り返しオカレンスの作成

- ステップ1 [Navigation] ペインで [Servers] をクリックします。
- ステップ2 [Schedules] を展開します。
- ステップ3 オカレンスを追加するスケジュールを右クリックし、[Create a Recurring Occurrence]を選択します。
- ステップ4 [Create a Recurring Occurrence] ダイアログボックスで、次のフィールドに値を入力します。

| 名前           | 説明                                                                                                    |
|--------------|----------------------------------------------------------------------------------------------------|
| [Name] フィールド | このスケジュールの繰り返しオカレンスの名前。                                                                                                    |
|              | この名前には、1~16文字の英数字を使用できます。- (ハイ<br>フン)、_(アンダースコア)、:(コロン)、および(ピリ<br>オド)は使用できますが、それ以外の特殊文字とスペースは<br>使用できません。また、オブジェクトが保存された後にこの<br>名前を変更することはできません。 |
| [Day] フィールド  | Cisco UCS がこのスケジュールのオカレンスを実行する日。次のいずれかになります。                                                                                                    |
|              | • [every day]                                                                                                    |
|              | • [Monday]                                                                                                    |
|              | • [Tuesday]                                                                                                    |
|              | • [Wednesday]                                                                                                    |
|              | • [Thursday]                                                                                                    |
|              | • [Friday]                                                                                                    |
|              | • [Saturday]                                                                                                    |
|              | • [Sunday]                                                                                                    |
|              | • [odd days]                                                                                                    |
|              | • [even days]                                                                                                    |

| 名前             | 説明                                                                                                    |
|----------------|----------------------------------------------------------------------------------------------------|
| [Hour] フィールド   | スケジュールのこのオカレンスが開始される指定した曜日の<br>時刻。0~24の整数で指定します。0と24は両方とも深夜を<br>指します。                                                                                        |
|                | (注) Cisco UCS は、最大長に達していない場合でも、すべての繰り返しオカレンスをそれが開始したのと同じ日に終了させます。たとえば、開始時刻を午後11時、最長継続時間を3時間に指定すると、Cisco UCSはこのオカレンスを午後11時に開始しますが、59分しか経過していない午後11時59分に終了します。 |
|                | 午後 11:59 までに繰り返しオカレンスが完了するよう、開始<br>時刻として早めの時刻を設定してください。                                                                                                    |
| [Minute] フィールド | スケジュール オカレンスを開始する時刻(分単位)。0~60<br>の整数を指定できます。                                                                                                    |

- ステップ5 下矢印をクリックして [Options] 領域を展開します。
- ステップ6 [Options] 領域で、次のフィールドに値を入力します。

| 名前                   | 説明                                                                                                    |
|----------------------|----------------------------------------------------------------------------------------------------|
| [Max Duration] フィールド | このスケジュールの各オカレンスを実行できる最大時間長。<br>次のいずれかになります。                                                                                                    |
|                      | • [None]:オカレンスはすべてのタスクが完了するまで実<br>行されます。                                                                                                    |
|                      | <ul> <li>[other]: Cisco UCS Manager GUI に [dd:hh:mm:ss] フィー<br/>ルドが表示されます。ここでは、オカレンスを実行でき<br/>る最大時間長を指定できます。Cisco UCS は、指定された<br/>時間内に可能な限り多くのスケジュール済みタスクを完<br/>了します。</li> </ul> |

I

| 名前                                        | 説明                                                                                                    |
|-------------------------------------------|----------------------------------------------------------------------------------------------------|
| [Max Number of Tasks] フィー<br>ルド           | 各オカレンス中に実行可能な、スケジュール設定されたタス<br>クの最大数。次のいずれかになります。                                                                                                    |
|                                           | <ul> <li>[Unlimited]: Cisco UCS は、[Max Duration] フィールドで<br/>指定された最大時間長を超えない限り、すべてのスケ<br/>ジュールされたタスクを実行します。[Max Duration] が<br/>[none] に設定されている場合にこのオプションを選択す<br/>ると、保留中のすべてのアクティビティが完了するまで<br/>メンテナンス ウィンドウが続きます。</li> </ul> |
|                                           | <ul> <li>[other]: Cisco UCS Manager GUI はテキストフィールドを<br/>表示し、このオカレンス中に実行可能なタスクの最大数<br/>を指定できるようにします。1~65535の整数を入力しま<br/>す。</li> </ul>                                                                                         |
|                                           | (注) このスケジュールがエラー抑制タスクに関連付けら<br>れている場合、このオプションは適用されません。                                                                                                    |
| [Max Number of Concurrent<br>Tasks] フィールド | このオカレンス中に同時実行可能なタスクの最大数。次のい<br>ずれかになります。                                                                                                    |
|                                           | <ul> <li>[Unlimited]: Cisco UCS はシステムが扱える最大数の同時<br/>実行タスクを実行します。</li> </ul>                                                                                                    |
|                                           | • [other]: Cisco UCS Manager GUI はテキストフィールドを<br>表示し、このオカレンス中に実行可能な同時実行タスク<br>の最大数を指定できるようにします。1~65535の整数を<br>入力します。                                                                                                    |
|                                           | (注) このスケジュールがエラー抑制タスクに関連付けら<br>れている場合、このオプションは適用されません。                                                                                                    |
| [Minimum Interval Between<br>Tasks] フィールド | システムが新しいタスクを開始するまで待機する最小時間長。<br>この設定は、同時実行タスクの最大数が [None] 以外の値に設<br>定されている場合にのみ有効です。次のいずれかになります。                                                                                                    |
|                                           | • [None]: Cisco UCS は次のタスクをできるだけ早く実行し<br>ます。                                                                                                    |
|                                           | <ul> <li>[other]: Cisco UCS Manager GUI は、Cisco UCS のタスク<br/>間の待機時間の最小長を指定できるよう、[dd:hh:mm:ss]<br/>フィールドを表示します。</li> </ul>                                                                                                    |
|                                           | (注) このスケジュールがエラー抑制タスクに関連付けら<br>れている場合、このオプションは適用されません。                                                                                                    |

ステップ7 [OK] をクリックします。

# スケジュールからのワンタイム オカレンスの削除

これがスケジュールにおける唯一の実行である場合には、そのスケジュールは実行なしで再設 定されます。スケジュールがメンテナンスポリシーに含まれており、そのポリシーがサービス プロファイルに割り当てられている場合、サービスプロファイルに関連付けられているサーバ に関連する保留中のアクティビティは展開できません。保留中のアクティビティを展開するに は、1回限りの実行か繰り返し実行をスケジュールに追加する必要があります。

### 手順

- ステップ1 [Navigation] ペインで [Servers] をクリックします。
- ステップ2 [Schedules] > [Schedule\_Name] の順に展開します。
- ステップ3 [One Time Occurrences] を展開します。
- ステップ4 削除するオカレンスを右クリックし、[Delete]を選択します。
- ステップ5 確認ダイアログボックスが表示されたら、[Yes]をクリックします。

## スケジュールからの繰り返しオカレンスの削除

これがスケジュールにおける唯一の実行である場合には、そのスケジュールは実行なしで再設 定されます。スケジュールがメンテナンスポリシーに含まれており、そのポリシーがサービス プロファイルに割り当てられている場合、サービスプロファイルに関連付けられているサーバ に関連する保留中のアクティビティは展開できません。保留中のアクティビティを展開するに は、1回限りの実行か繰り返し実行をスケジュールに追加する必要があります。

- ステップ1 [Navigation] ペインで [Servers] をクリックします。
- ステップ2 [Schedules] > [Schedule\_Name] の順に展開します。
- ステップ3 [Recurring Occurrences] を展開します。
- ステップ4 削除するオカレンスを右クリックし、[Delete]を選択します。
- ステップ5 確認ダイアログボックスが表示されたら、[Yes] をクリックします。

# スケジュールの削除

このスケジュールがメンテナンスポリシーに含まれている場合、ポリシーはスケジュールなし で再設定されます。そのポリシーがサービスプロファイルに割り当てられている場合、サービ スプロファイルに関連付けられているサーバに関連する保留中のアクティビティは展開できま せん。保留中のアクティビティを展開するには、スケジュールをメンテナンスポリシーに追加 する必要があります。

- ステップ1 [Navigation] ペインで [Servers] をクリックします。
- ステップ2 [Schedules] を展開します。
- ステップ3 削除するスケジュールを右クリックし、[Delete]を選択します。
- ステップ4 確認ダイアログボックスが表示されたら、[Yes] をクリックします。
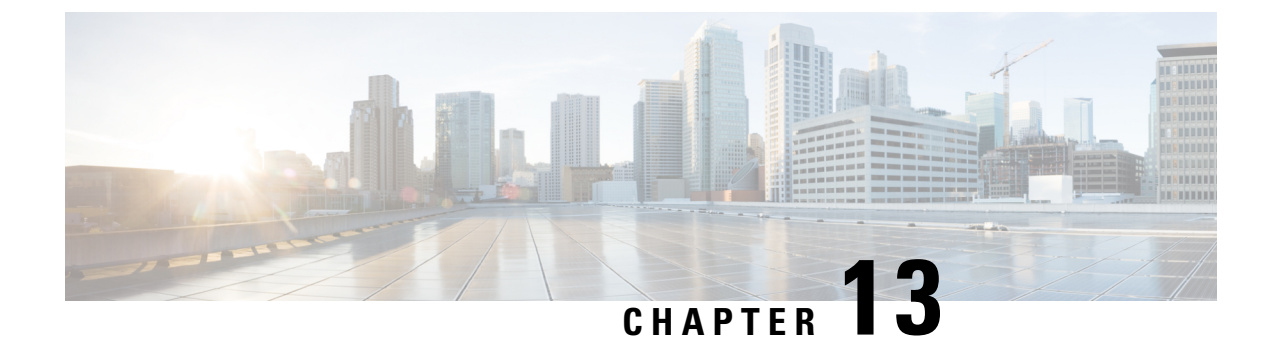

# サービス プロファイル更新の遅延展開

- ・サービスプロファイルの遅延展開 (167ページ)
- •メンテナンスポリシー (169ページ)
- 遅延展開のための保留アクティビティ (174 ページ)

# サービス プロファイルの遅延展開

サービスプロファイルの変更の一部、またはサービスプロファイルテンプレートの更新は、 中断を伴うことや、サーバのリブートが必要になることがあります。ただし、これらの中断を 伴う設定変更をいつ実行するかを、遅延展開によって制御できます。たとえば、サービスプロ ファイルの変更をすぐに展開するか、指定されたメンテナンス時間帯に展開するかを選択でき ます。また、サービスプロファイルの展開にユーザの明示的な確認応答が必要かどうかを選択 できます。

遅延展開は、サーバとサービスプロファイルとの関連付けによって発生するすべての設定変更 に使用できます。これらの設定変更は、サービスプロファイルへの変更、サービスプロファ イルに含まれるポリシーへの変更、更新サービスプロファイルテンプレートへの変更によっ てプロンプト表示される場合があります。たとえば、サーバBIOS、RAIDコントローラ、ホス トHBA、ネットワークアダプタなどのホストファームウェアパッケージや管理ファームウェ アパッケージによって、ファームウェアのアップグレードおよびアクティブ化を延期すること もできます。ただし、Cisco UCS Manager、ファブリックインターコネクト、I/Oモジュールな ど、ファームウェアパッケージを使用しないコンポーネントのファームウェアイメージの直 接展開を遅延させることはできません。

遅延展開は、サーバのリブートを必要とする次のアクションに使用できません。

- ・サーバのサービスプロファイルの最初の関連付け
- ・サービス プロファイルと別のサーバを関連付けない、サービス プロファイルのサーバからの関連付けの最終解除
- サーバの解放
- サーバの再認識
- •サーバのリセット

サービスプロファイル変更の展開を遅延させる場合、1つ以上のメンテナンスポリシーを設定 し、各サービスプロファイルにメンテナンスポリシーを設定する必要があります。展開が発 生する時間帯を指定する場合、1つ以上の繰り返しオカレンスまたはワンタイムオカレンスを 持つスケジュールを少なくとも1つ作成し、そのスケジュールをメンテナンスポリシーに含め る必要があります。

### 遅延展開のスケジュール

スケジュールには、一連のオカレンスが含まれます。これらのオカレンスは、1回だけ発生さ せるか、または毎週指定した日時に繰り返し発生させることができます。オカレンスの時間長 や実行されるタスクの最大数といった、オカレンスで定義されるオプションにより、あるサー ビスプロファイルの変更が展開されるかどうかが決まります。たとえば、最大時間長またはタ スク数に達したため特定のメンテナンス時間帯に変更を展開できない場合、この展開は次のメ ンテナンス時間に持ち越されます。

各スケジュールは、Cisco UCS ドメイン が1つまたは複数のメンテナンス時間帯に入っている かどうか、定期的に確認します。入っている場合、スケジュールはメンテナンスポリシーで指 定された制限に対し適切な展開を実行します。

スケジュールには、スケジュールに関連付けられたメンテナンス時間を決定する1つ以上のオ カレンスが含まれています。オカレンスは次のいずれかになります。

#### ワンタイム オカレンス

ワンタイムオカレンスは、単一のメンテナンス時間を定義します。これらの時間帯は、そ の時間帯の最大時間長まで、または時間帯の中で実行可能なタスクの最大数に達するまで 継続されます。

#### 繰り返しオカレンス

繰り返しオカレンスは、一連のメンテナンス時間を定義します。これらの時間帯は、タス クの最大数に達するまで、またはオカレンスに指定された日の終わりに達するまで継続し ます。

### 遅延展開に関するガイドラインおよび制限事項

#### サービス プロファイルの関連付けの変更とメンテナンス ポリシーのオプション

サービス プロファイルの関連付けを変更する場合、次のメンテナンス ポリシーのオプション が変更の適用方法に影響する可能性があります。

- メンテナンスポリシーで [On Next Boot] および [User Ack] オプションが有効になっている 場合、サービスプロファイルの関連付けの変更では、確認が必要であるという警告が表示 されます。ただし、関連付けはすぐに行われます。
- メンテナンスポリシーで [On Next Boot] および [User Ack] オプションが有効になっていない場合、サービスプロファイルの関連付けの変更では、確認が必要であるという警告が表示され、確認されるまで保留されます。

#### サービス プロファイルまたはサービス プロファイル テンプレートへのすべての変更を元に戻 すことはできない

保留中の変更をキャンセルする場合、Cisco UCS Manager はサーバを再起動せずに変更のロールバックを試みます。ただし、複雑な変更を行った場合、Cisco UCS Manager では変更をロールバックするために2回目のサーバリブートが必要になることがあります。たとえば、vNIC を削除すると、Cisco UCS Manager はサービスプロファイルに含まれているメンテナンスポリシーに従ってサーバをリブートします。サービスプロファイルで元の vNIC を復元しても、この再起動および変更はキャンセルできません。代わりに、Cisco UCS Manager は2回目の展開とサーバのリブートをスケジュールします。

#### サービス プロファイルの関連付けはメンテナンス時間の境界を超えてもよい

Cisco UCS Manager がサービス プロファイルの関連付けを開始した後は、スケジューラとメン テナンスポリシーによって手順を制御する方法がなくなります。割り当てられたメンテナンス 時間内にサービスプロファイルの関連付けが完了しない場合、プロセスは完了するまで続行さ れます。たとえば、段階の再試行やその他の問題のために時間内に関連付けが完了しなかった 場合に、このような状況が発生することがあります。

#### 保留中のアクティビティの順序を指定できない

スケジュールされた展開は、独立して並行実行されます。展開が発生する順序は指定できません。また、あるサービスプロファイルの変更を他のものの完了を条件として実行することもできません。

#### 保留中のアクティビティの部分的な展開を実行できない

Cisco UCS Manager は、サーバプロファイルに加えられたすべての変更をスケジュールされた メンテナンス時間に適用します。サービスプロファイルに複数の変更を加えた後にそれらの変 更を別々のメンテナンス時間に振り分けることはできません。サービスプロファイルの変更を 展開するとき、Cisco UCS Manager はデータベース内の最新の設定に一致するようにサービス プロファイルを更新します。

# メンテナンス ポリシー

メンテナンス ポリシーは、サービス プロファイルの変更の展開方法を指定します。展開は、 次のいずれかの方法で実行されます。

- 即時
- •ユーザが管理者権限で承認したときに実行
- •スケジュールで指定された時間に自動的に実行
- ユーザによる確認応答の待機またはタイマースケジュールオプションを伴わない次回の リブートまたはシャットダウン時に実行

[On Next Boot] が機能するには、ブレードまたはラック サーバの UCSM と CIMC バージョン で、3.1.x バンドルのファームウェアが実行されている必要があります。

メンテナンスポリシーで[On Next Boot] オプションが有効にされている場合、Cisco UCS Manager リリース 3.1(1) 以降を Cisco UCS Manager リリース 2.2(8) より前のリリースにダウングレード すると、ファームウェアダウングレードが失敗します。ダウングレードを継続するには、メン テナンスポリシーから [On Next Boot] を無効にします。

メンテナンスポリシーでソフトシャットダウンタイマーを使用すると、ハードシャットダウンを実行するまでの待機時間を設定できます。ソフトシャットダウンタイマーは、次のよう にサーバを再起動するときに適用されます。

- •[Gracefully Restart OS] オプションを使用してサーバをリセットします。
- [In case of graceful shutdown failure, a hard shutdown will be issued after X seconds] オプション を使用してサーバをシャットダウンします。
- ・サーバの再起動が必要なサービスプロファイルを変更します。

スケジュール済みのメンテナンスウィンドウ中に変更を展開するように設定されているメンテ ナンスポリシーでは、ポリシーに有効なスケジュールが含まれていることが必要です。この場 合、最初に使用可能なメンテナンスウィンドウ中に変更が展開されます。

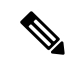

(注) メンテナンスポリシーでは、関連付けられたサービスプロファイルに設定変更が加えられた 場合に、サーバの即時リブートは回避できますが、次のアクションの即時実行は回避されません。

- ・関連付けられたサービスプロファイルのシステムからの削除
- ・サーバプロファイルのサーバからの関連付けの解除
- サービスポリシーを使用しないファームウェアアップグレードの直接インストール
- サーバのリセット

### メンテナンス ポリシーの作成

#### 始める前に

このメンテナンスポリシーを自動遅延展開用に設定する予定の場合は、スケジュールを作成します。

#### 手順

ステップ1 [Navigation] ペインで [Servers] をクリックします。

ステップ2 [Servers] > [Policies] の順に展開します。

ステップ3 ポリシーを作成する組織のノードを展開します。

システムにマルチテナント機能が備えられていない場合は、[root] ノードを展開します。

- ステップ4 [Maintenance Policies] を右クリックし、[Create Maintenance Policy] を選択します。
- **ステップ5** [Create Maintenance Policy] ダイアログボックスで、次のフィールドに値を入力します。

| 名前                  | 説明                                                                                                    |
|---------------------|----------------------------------------------------------------------------------------------------|
| [Name] フィールド        | ポリシーの名前。                                                                                                    |
|                     | この名前には、1 ~ 16 文字の英数字を使用で<br>きます。- (ハイフン)、_ (アンダースコ<br>ア)、: (コロン)、および(ピリオド)は使<br>用できますが、それ以外の特殊文字とスペー<br>スは使用できません。また、オブジェクトが<br>保存された後にこの名前を変更することはで<br>きません。 |
| [Description] フィールド | ポリシーの説明。ポリシーを使用する場所と<br>タイミングについての情報を含めることを推<br>奨します。                                                                                                    |
|                     | 256文字以下で入力します。任意の文字または<br>スペースを使用できます。ただし、、(アクセ<br>ント記号)、\(バックスラッシュ)、^(キャ<br>ラット)、"(二重引用符)、=(等号)、><br>(大なり)、<(小なり)、または'(一重引<br>用符)は使用できません。                   |

I

| 名前                                | 説明                                                                                                    |
|-----------------------------------|----------------------------------------------------------------------------------------------------|
| [Soft Shutdown Timer] ドロップダウン リスト | このタイマーを使用して、Cisco UCS Manager<br>がサーバをシャット ダウンして再起動を実行<br>するまでの時間(秒数)を指定できます。Cisco<br>UCS Manager は、メンテナンスポリシーで指<br>定されたこの待機時間が経過した後でハード<br>シャットダウンを実行します。次のいずれか<br>になります。 |
|                                   | • [150 Secs]: Cisco UCS Manager は 150 秒<br>の待機時間が経過して時点でハード<br>シャットダウンを実行してサーバを再起<br>動します。                                                                                 |
|                                   | <ul> <li>[300 Secs]: Cisco UCS Manager は 300 秒<br/>の待機時間が経過して時点でハード<br/>シャットダウンを実行してサーバを再起<br/>動します。</li> </ul>                                                            |
|                                   | • [600 Secs]: Cisco UCS Manager は 600 秒待<br>機してからサーバのハード シャットダウ<br>ンとリブートを実行します。                                                                                           |
|                                   | • [Never]: Cisco UCS Manager はサーバの<br>シャットダウンを実行しません。                                                                                                    |

I

| 名前                    | 説明                                                                                                    |
|-----------------------|----------------------------------------------------------------------------------------------------|
| [Reboot Policy] フィールド | サービス プロファイルがサーバに関連付けら<br>れたとき、またはサーバにすでに関連付けら<br>れているサービス プロファイルに変更を加え<br>たときは、プロセスを完了するためにサーバ<br>をリブートする必要があります。[Reboot<br>Policy] フィールドは、このメンテナンスポリ<br>シーを含むサービス プロファイルのいずれか<br>に関連付けられたサーバをリブートする時期<br>を決定します。次のいずれかになります。                                                                  |
|                       | <ul> <li>[Immediate]:サービスプロファイルの関<br/>連付けが完了するか、サービスプロファ<br/>イルの変更を保存するとすぐに、サーバ<br/>が自動的にリブートされます。</li> </ul>                                                                                                    |
|                       | <ul> <li>[User Ack]: サービスプロファイルに行われた変更は、保留中のアクティビティを明示的に確認するまで関連サーバに適用されません。</li> </ul>                                                                                                    |
|                       | <ul> <li>[Timer Automatic]: Cisco UCS は、すべてのサービスプロファイルの関連付けを<br/>[Schedule]フィールドに表示されているスケジュールによって定義されているメンテナンス時間まで延期します。</li> </ul>                                                                                                    |
|                       | <ul> <li>[On Next Boot]: このオプションは、[User<br/>Ack] または [Timer Automatic] のいずれか<br/>と組み合わせて使用します。[On Next<br/>Boot] オプションが有効な場合、ホスト<br/>OS のリブート、シャットダウン、リセッ<br/>ト、またはサーバリセットとシャットダ<br/>ウンにより、[User Ack]を待っている変更<br/>を適用する関連 FSM または [Timer<br/>Automatic] メンテナンス ウィンドウもト<br/>リガーされます。</li> </ul> |
|                       | (注) [On Next Boot] オプションを選<br>択解除すると、BMCのメンテナ<br>ンス ポリシーは無効になりま<br>す。                                                                                                    |

| 名前                     | 説明                                                                                                    |
|------------------------|----------------------------------------------------------------------------------------------------|
| [Schedule] ドロップダウン リスト | [Reboot Policy] が [Timer Automatic] に設定さ<br>れている場合、メンテナンス操作がサーバに<br>適用されるタイミングはスケジュールによっ<br>て指定されます。Cisco UCS は、スケジュール<br>された時刻にサーバをリブートし、サービス<br>プロファイルの変更を完了します。 |
| [Create Schedule] リンク  | このCiscoUCSドメイン内のすべてのオブジェ<br>クトで使用できる新しいスケジュールを作成<br>します。                                                                                                    |

ステップ6 [OK] をクリックします。

#### 次のタスク

ポリシーはサービス プロファイルまたはサービス プロファイル テンプレートにインクルード します。

### メンテナンス ポリシーの削除

#### 手順

- ステップ1 [Navigation] ペインで [Servers] をクリックします。
- ステップ2 [Servers] > [Policies] > [Organization\_Name] の順に展開します。
- ステップ3 [Maintenance Policies] を展開します。
- ステップ4 削除するメンテナンス ポリシーを右クリックし、[Delete] を選択します。
- ステップ5 確認ダイアログボックスが表示されたら、[Yes] をクリックします。

# 遅延展開のための保留アクティビティ

Cisco UCS ドメイン で遅延展開を構成すると、保留中のすべてのアクティビティを Cisco UCS Manager で表示することができます。ユーザの確認応答を待っているアクティビティと、スケ ジュールされたアクティビティを表示できます。

Cisco UCS ドメイン に保留中のアクティビティがある場合、Cisco UCS Manager GUI は、管理 者権限を持つユーザがログインしたときにそれを通知します。

Cisco UCS Manager は、すべての保留アクティビティについて次のような情報を表示します。

- ・展開され、サーバと関連付けられるサービスプロファイルの名前
- •展開の影響を受けるサーバ
- •展開により発生する中断
- ・展開によって実行される変更

(注) 特定の保留アクティビティがサーバに適用されるメンテナンス時間を指定することはできません。メンテナンス時間帯は、保留アクティビティの数およびサービスプロファイルに割り当てられているメンテナンスポリシーに応じて変化します。ただし、保留アクティビティがユーザの確認応答またはメンテナンス時間帯のいずれを待っているかにかかわらず、管理者権限を持つユーザは、手動で保留アクティビティを開始して、ただちにサーバをリブートできます。

### 保留アクティビティの表示

#### 手順

- ステップ1 ツールバーの [Pending Activities] をクリックします。
- ステップ2 次のいずれかのタブをクリックします。
  - [User Acknowledged Activities]: 完了する前にユーザ確認が必要なタスクを表示する [Service Profiles] タブと [Fabric Interconnects] タブが含まれています。
  - [Scheduled Activities]:関連するメンテナンススケジュールに基づいて実行されるタスクを 表示します。

**ステップ3** 表の行をクリックし、保留アクティビティの詳細を表示します。

[Server] 列のリンクをクリックすると、Cisco UCS Manager によってサーバのプロパティが表示 されます。

### ユーザの確認応答待ちサービス プロファイル変更の展開

#### G

重要 保留中のアクティビティを確認した後、Cisco UCS Manager が影響のあるサーバをリブートす ることは止められません。

#### 手順

- ステップ1 ツールバーの [Pending Activities] をクリックします。
- **ステップ2** [Pending Activities] ダイアログボックスで、[User Acknowledged Activities] タブをクリックして から [Service Profiles] タブをクリックします。
- **ステップ3** 即時展開する保留中の各アクティビティの [Reboot Now] 列のチェックボックスをオンにします。
- ステップ4 [OK] をクリックします。

Cisco UCS Manager によって保留中のアクティビティの影響を受けるサーバがただちに再起動 されます。

ユーザの確認応答待ちのすべてのサービス プロファイル変更の展開

# ● ● ■ ■ ■ ■ ■ ■ ■ ■ ■ ■ ■ ■ ■ ■ ■ ■ ■ ■ ■ ■ ■ ■ ■ ■ ■ ■ ■ ■ ■ ■ ■ ■ ■ ■ ■ ■ ■ ■ ■ ■ ■ ■ ■ ■ ■ ■ ■ ■ ■ ■ ■ ■ ■ ■ ■ ■ ■ ■ ■ ■ ■ ■ ■ ■ ■ ■ ■ ■ ■ ■ ■ ■ ■ ■ ■ ■ ■ ■ ■ ■ ■ ■ ■ ■ ■ ■ ■ ■ ■ ■ ■ ■ ■ ■ ■ ■ ■ ■ ■ ■ ■ ■ ■ ■ ■ ■ ■ ■ ■ ■ ■ ■ ■ ■ ■ ■ ■ ■ ■ ■ ■ ■ ■ ■ ■ ■ ■ ■ ■ ■ ■ ■ ■ ■</li

#### 手順

- ステップ1 ツールバーの [Pending Activities] をクリックします。
- **ステップ2** [Pending Activities] ダイアログボックスで、[User Acknowledged Activities] タブをクリックして から [Service Profiles] タブをクリックします。
- ステップ3 ツールバーの [Acknowledge All] チェックボックスをオンにします。

Cisco UCS Manager GUI が、テーブル内のすべての保留中のアクティビティに対して [Reboot Now] チェックボックスをオンにします。

ステップ4 [OK] をクリックします。

Cisco UCS Manager によって、テーブル内にリストされている保留中のアクティビティに影響 されるすべてのサーバがただちに再起動されます。

### スケジュールされたサービス プロファイル変更の即時展開

#### C)

**重要** 保留中のアクティビティを確認した後、Cisco UCS Manager が影響のあるサーバをリブートす ることは止められません。

#### 手順

- ステップ1 ツールバーの [Pending Activities] をクリックします。
- **ステップ2** [Pending Activities] ダイアログボックスの [Scheduled Activities] タブをクリックします。
- **ステップ3** 即時展開する保留中の各アクティビティの [Reboot Now] 列のチェックボックスをオンにします。
- **ステップ4** [OK] をクリックします。

Cisco UCS Manager によって保留中のアクティビティの影響を受けるサーバがただちに再起動 されます。

### スケジュールされたすべてのサービス プロファイル変更の即時展開

#### 6

**重要** 保留中のアクティビティを確認した後、Cisco UCS Manager が影響のあるサーバをリブートすることは止められません。

#### 手順

- ステップ1 ツールバーの [Pending Activities] をクリックします。
- ステップ2 [Pending Activities] ダイアログボックスの [Scheduled Activities] タブをクリックします。
- ステップ3 ツールバーの [Acknowledge All] チェックボックスをオンにします。

Cisco UCS Manager GUI が、テーブル内のすべての保留中のアクティビティに対して [Reboot Now] チェックボックスをオンにします。

ステップ4 [OK] をクリックします。

Cisco UCS Manager によって、テーブル内にリストされている保留中のアクティビティに影響 されるすべてのサーバがただちに再起動されます。

I

スケジュールされたすべてのサービス プロファイル変更の即時展開

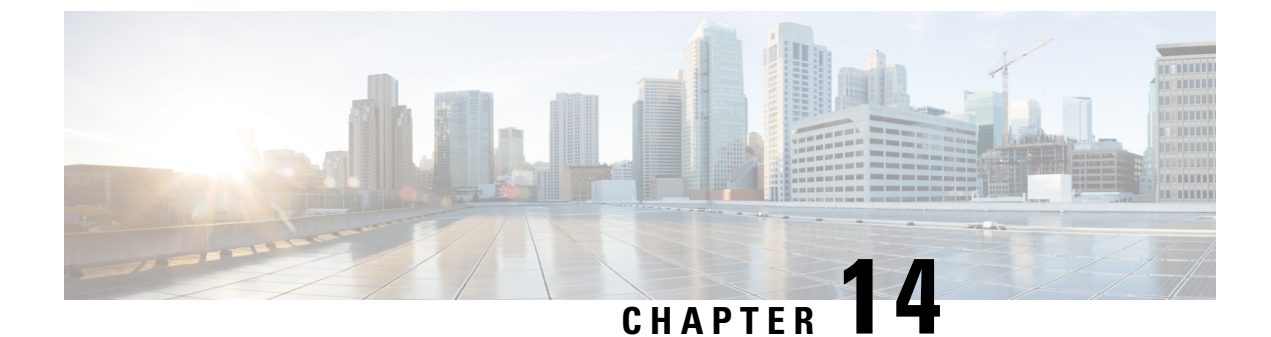

# **UCS**の障害抑制

- グローバル障害ポリシー (179ページ)
- ・グローバル障害ポリシーの設定 (180ページ)

# グローバル障害ポリシー

グローバル障害ポリシーは、障害がクリアされた日時、フラッピング間隔(障害発生とクリア 状態の間の時間)、および保持間隔(システムで障害が発生していた時間)など、Cisco UCS ドメイン 内の障害のライフサイクルを制御します。

Cisco UCS の障害には次のライフサイクルがあります。

- 1. ある状況がシステムで発生し、Cisco UCS Manager で障害が発生します。これはアクティ ブな状態です。
- 障害が軽減されると、フラッピングまたはフラッピングを防ぐことを目的としたソーキン グ間隔になります。障害が発生し、すぐに何度かクリアされると、フラッピングが発生し ます。フラッピング間隔の間、グローバル障害ポリシーに指定されている期間は、障害の 重要度が保持されます。
- 3. フラッピング間隔中に同じ条件が再発生した場合は、障害がアクティブ状態に戻ります。 フラッピング間隔中に同じ条件が再発生しない場合は、障害がクリアされます。
- 4. クリアされた障害は保持期間になります。この期間があるため、障害が発生した状態が改善され、さらに障害が早々に削除されていない場合でも管理者が障害に気付くことができます。保持期間のうち、グローバル障害ポリシーに指定された期間はクリアされた障害が保持されます。
- 5. この状況が保持間隔中に再発生する場合は、障害がアクティブ状態に戻ります。この状況 が再発生しない場合は、障害が削除されます。

# グローバル障害ポリシーの設定

#### 手順

- ステップ1 [Navigation] ペインで [Admin] をクリックします。
- ステップ2 [All] > [Faults, Events, and Audit Log] の順に展開します。
- ステップ3 [Settings] をクリックします。
- ステップ4 [Work] ペインの [Global Fault Policy] タブをクリックします。
- ステップ5 [Global Fault Policy] タブで、次のフィールドに入力します。

| 名前                                                          | 説明                                                                                                    |
|-------------------------------------------------------------|----------------------------------------------------------------------------------------------------|
| [Flapping Interval] フィールド                                   | 障害が発生し、すぐに何度かクリアされると、フラッピングが発生します。これを防止するため、Cisco UCS Manager では、最後に状態が変更されてからこの時間が経過するまで、<br>障害が発生しても状態は変更されません。                                                                                                    |
|                                                             | フラッピング間隔中に同じ条件が再発生した場合は、障害が<br>アクティブ状態に戻ります。フラッピング間隔中に同じ条件<br>が再発生しない場合は、障害がクリアされます。その時点で<br>何が発生するかは、[Clear Action] フィールドの設定によって<br>異なります。                                                                                                    |
|                                                             | 5~3,600の範囲の整数を入力します。デフォルトは10です。                                                                                                    |
| [Initial Severity] フィールド                                    | 次のいずれかになります。                                                                                                    |
|                                                             | • Info                                                                                                    |
|                                                             | 。久卅                                                                                                    |
|                                                             |                                                                                                    |
|                                                             | ● * 注注<br>● 警告                                                                                                    |
| [Action on Acknowledgment]<br>フィールド                         | ・ <b>警告</b><br>認識されたアクションはログがクリアされると必ず削除され<br>ます。このオプションは変更できません。                                                                                                    |
| [Action on Acknowledgment]<br>フィールド<br>[Clear Action] フィールド | ・茶件<br>・警告<br>認識されたアクションはログがクリアされると必ず削除され<br>ます。このオプションは変更できません。<br>エラーがクリアされるときに Cisco UCS Managerが実行するア<br>クション。次のいずれかになります。                                                                                                    |
| [Action on Acknowledgment]<br>フィールド<br>[Clear Action] フィールド | <ul> <li>・米叶</li> <li>・警告</li> <li>認識されたアクションはログがクリアされると必ず削除されます。このオプションは変更できません。</li> <li>エラーがクリアされるときに Cisco UCS Managerが実行するアクション。次のいずれかになります。</li> <li>・[Retain]: Cisco UCS Manager GUI によって [Length of time to retain cleared faults] セクションが表示されます。</li> </ul> |

| 名前                     | 説明                                                                                                    |
|------------------------|----------------------------------------------------------------------------------------------------|
| [Clear Interval] フィールド | Cisco UCS Manager によって特定の間隔で自動的に障害をクリ<br>アするかどうかを指定します。次のいずれかになります。                                    |
|                        | • [Never]: Cisco UCS Manager は自動的に障害をクリアしま<br>せん。                                                      |
|                        | • [other]: Cisco UCS Manager GUI によって [dd:hh:mm:ss]<br>フィールドが表示されます。                                   |
| [dd:hh:mm:ss] フィールド    | Cisco UCS Manager が障害にクリア済みのマークを付けるまでの経過時間(日、時、分、および秒)。その時点で何が発生するかは、[Clear Action] フィールドの設定によって異なります。 |

ステップ6 [Save Changes] をクリックします。

#### 次のタスク

障害抑制の詳細については、『Cisco UCS システム モニタリング ガイド』を参照してください。

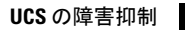

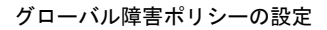

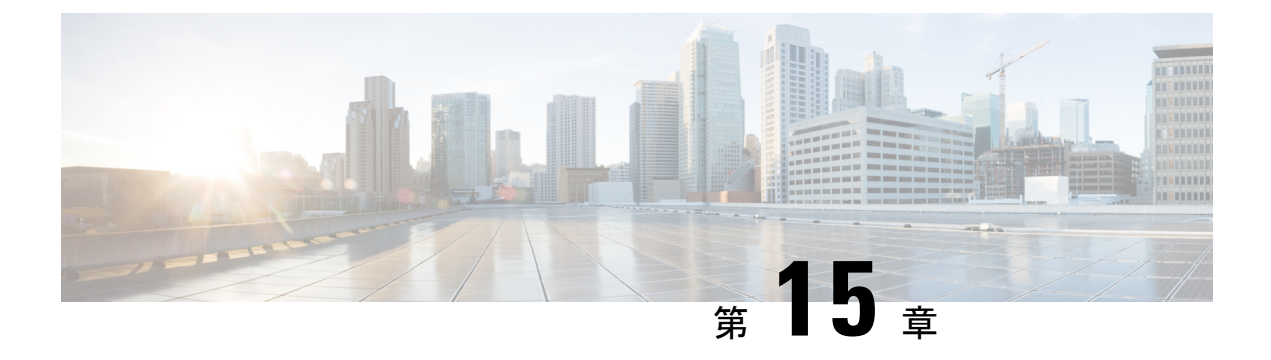

# KVMコンソール

- KVM コンソール (183 ページ)
- 仮想 KVM コンソール (184 ページ)
- KVM ダイレクトアクセス (187 ページ)
- ・サーバからの KVM コンソールの起動 (189ページ)
- ・サービス プロファイルからの KVM コンソールの起動 (190 ページ)
- [Cisco UCS KVM Direct] Web ページからの KVM コンソールの起動 (191 ページ)
- KVM Launch Manager からの KVM コンソールの起動 (191 ページ)
- KVM のフォルダマッピング (193 ページ)
- KVM 証明書 (193 ページ)

## KVMコンソール

KVM コンソールは、Cisco UCS Manager GUI または KVM の直接接続をエミュレートする KVM Launch Manager からアクセスできるインターフェイスです。サーバに物理的に接続する必要が ある KVM ドングルとは異なり、KVM コンソールを使用すると、ネットワーク上のリモート ロケーションからサーバに接続できます。Cisco UCS Manager リリース 4.1 (1) 以降では、KVM コンソール GUI は HTML5 ベースのアプリケーションとしてのみ使用できます。Java ベースの アプリケーションとしては使用できなくなりました。

KVM コンソールを使用してサーバにアクセスする場合は、サーバまたはサーバに関連付けら れているサービス プロファイルのいずれかに CIMC IP アドレスが設定されていることを確認 する必要があります。KVM コンソールは、サーバまたはサービス プロファイルに割り当てら れた CIMC IP アドレスを使用して、Cisco UCS ドメイン内の正しいサーバを識別し、そのサー バに接続します。

CD、DVD、またはフロッピードライブを使用してサーバに直接接続する代わりに、KVM コ ンソールでは仮想メディアを使用します。仮想メディアは、仮想 CD、DVD、またはフロッ ピードライブにマップされた実際のディスクドライブまたはディスクイメージファイルで す。次に示す任意の仮想ドライブをマップできます。

- ・お使いのコンピュータ上の CD/DVD またはフロッピー ドライブ
- ・コンピュータ上のディスクイメージファイル

- ・ネットワーク上の CD/DVD またはフロッピー ドライブ
- ネットワーク上のディスクイメージファイル

(注) 物理サーバから KVM コンソールを起動すると、そのサーバがサービスプロファイルに関連付けられているか否かがチェックされます。関連付けられている管理 IP アドレスによってサーバがサービス プロファイルに関連付けられている場合は、その管理 IP アドレスを使用してKVM コンソールが起動されます。管理 IP アドレスがサービスプロファイルで関連付けられていない場合は、物理サーバを使用して KVM コンソールが起動されます。

#### サーバ OS のインストールに KVM コンソールを使用する場合の推奨事項

仮想CD/DVDまたはフロッピードライブからOSをインストールするには、その仮想CD/DVD またはフロッピードライブがサービスプロファイルで最初のブートデバイスとして設定され ている必要があります。

KVM コンソールを使用した OS のインストールは、KVM ドングルを使用する場合よりも時間 がかかることがあります。これは、ネットワークを介してインストールファイルをサーバにダ ウンロードする必要があるためです。ディスク ドライブまたはディスク イメージ ファイルを ネットワーク共有から仮想ドライブにマップする場合は、インストールにさらに時間がかかる ことがあります。これは、インストールファイルをネットワークから KVM コンソール(お使 いのコンピュータ)にダウンロードした後、KVM コンソールからサーバにダウンロードする 必要があるからです。このインストール方式を使用する場合は、KVM コンソールを搭載した システムのできる限り近くにインストール メディアを配置することを推奨します。

### 仮想 KVM コンソール

KVM コンソールは Cisco IMC からアクセス可能なインターフェイスであり、サーバへのキー ボード、ビデオ、マウス(KVM)の直接接続をエミュレートします。コンソール上では、遠 隔地のサーバを制御し、KVM セッション中にアクセスできる仮想ドライブに物理ロケーショ ンをマッピングできます。

HTML5 KVM は、Cisco UCS Manager リリース 3.1(3) が稼働する M3 以降のサーバのみを対象 としています。HTML5 KVM の Web ブラウザの最小要件は、Chrome 45、Firefox 45、IE 11、 Opera 35、および Safari 9 です。最良の結果を得るため、最新バージョンのブラウザを使用し てください。単一のブラウザでサポートされる同時セッションの数は、ブラウザの設定とメモ リ使用量によって異なります。

#### [KVM Console] タブ

このタブは、サーバへのコマンドラインアクセスを提供します。このタブで使用可能なメニュー オプションは以下のとおりです。

#### [Server Actions] $\checkmark = \neg -$

システムで実行するリモートサーバ操作を選択します。

| メニュー項目          | 説明                                 |
|-----------------|------------------------------------|
| Boot Server     | 仮想コンソール セッションからシステムの電源をオンにしま<br>す。 |
| Shutdown Server | 仮想コンソール セッションからシステムの電源をオフにしま<br>す。 |
| Reset           | 仮想コンソール セッションからシステムをリセットします。       |

#### [ファイル (File)]メニュー

| メニュー項目                                | 説明                                                   |
|---------------------------------------|------------------------------------------------------|
| [ファイルにキャプチャ<br>(Capture to File)] ボタン | JPG イメージとして現在の画面を保存できる [保存(Save)]<br>ダイアログボックスが開きます。 |
|                                       | (注) このオプションは、[KVM]タブ上でのみ利用できま<br>す。                  |
| [終了 (Exit)] ボタン                       | KVM コンソールを閉じます。                                      |

#### [View] メニュー

| メニュー項目        | 説明                                  |
|---------------|-------------------------------------|
| [更新(Refresh)] | サーバの現在のビデオ出力を使用してコンソール表示を更新<br>します。 |
| Full Screen   | 画面全体になるように KVM コンソールを拡大します。         |

#### [Macros] メニュー

リモートシステムで実行するキーボードショートカットを選択します。

| メニュー項目                                            | 説明                   |
|---------------------------------------------------|----------------------|
| [静的マクロ(Static Macros)]<br>メニュー                    | マクロの定義済みのセットを表示します。  |
| [ユーザ定義マクロ(User<br>Defined Macros)] メニュー           | 作成済みのユーザ定義マクロを表示します。 |
| [Server Defined Macros] $\checkmark$<br>= $=$ $=$ | 作成済みのサーバ定義マクロを表示します。 |

I

| メニュー項目       | 説明                                                                                           |
|--------------|----------------------------------------------------------------------------------------------|
| [Manage] ボタン | マクロの作成および管理ができる [Configure User Defined<br>Macros] ダイアログ ボックスを開きます。システム定義され<br>たマクロは削除できません。 |

#### [Tools] メニュー

| メニュー項目                                 | 説明                                                                                                    |
|----------------------------------------|----------------------------------------------------------------------------------------------------|
| [Session Options]                      | 以下の項目が指定できる [Session Settings] ダイアログを開きます。                                                             |
|                                        | <ul> <li>[Scaling]では、KVM画面の表示縦横比を選択できます。</li> </ul>                                                    |
|                                        | <ul> <li>これにより、ターゲットシステムで使用するマウスアク<br/>セラレーションが定義されます。デフォルトは [Absolute<br/>Positioning] です。</li> </ul> |
| [セッション ユーザ リスト<br>(Session User List)] | アクティブ KVM セッションを持つすべてのユーザ ID を表示<br>する [セッション ユーザ リスト(Session User List)] ダイアロ<br>グ ボックスを開きます。         |
| [Chat]                                 | 現在の KVM セッションにログインしているすべての管理者<br>に対してグループ チャット ウィンドウを開きます。                                             |
| [Virtual Keyboard]                     | 現在の KVM セッションの画面キーボードを開きます。                                                                            |
| [Playback Controls]                    | Java KVMが作成したを選択するためのダイアログボックスが<br>開きます。                                                               |

#### [Virtual Media] メニュー

| 名前                       | 説明                                                                                                    |
|--------------------------|----------------------------------------------------------------------------------------------------|
| Activate Virtual Devices | <ul> <li>vMedia セッションをアクティブにし、ユーザ<br/>がローカル コンピュータまたはネットワーク<br/>から、ドライブまたはイメージファイルをア<br/>タッチできるようにします。</li> <li>(注) セキュアでない接続を許可していな<br/>い場合は、セッションを受け入れる<br/>ためのプロンプトが表示されます。<br/>セッションを拒否すると、その仮想<br/>メディアセッションは終了します。</li> </ul> |

| 名前               | 説明                                                                                                    |
|------------------|----------------------------------------------------------------------------------------------------|
| [CD/DVD]         | ユーザがアクセスする CD/DVD を選択し、<br>[Map Drive] ボタンをクリックしてそれをホス<br>ト サーバのデバイスにマップします。                                                                                                    |
|                  | <ul> <li>(注) [Read Only] チェックボックスがオン<br/>の場合、デバイスに書き込み機能が<br/>あってもサーバはその vMedia デバ<br/>イスに書き込むことができません。</li> </ul>                                                                 |
| [Removable Disk] | ユーザがアクセスするリムーバブル ディスク<br>を選択し、[Map Drive] ボタンをクリックして<br>それをホスト サーバのデバイスにマップしま<br>す。<br>(注) [Read Only] チェックボックスがオン<br>の場合、デバイスに書き込み機能が<br>あってもサーバはその vMedia デバ<br>イスに書き込むことができません。 |
| [Floppy Disk]    | ユーザがアクセスするフロッピーを選択し、<br>[Map Drive] ボタンをクリックしてそれをホス<br>トサーバのデバイスにマップします。<br>(注) [Read Only] チェックボックスがオン<br>の場合、デバイスに書き込み機能が<br>あってもサーバはその vMedia デバ<br>イスに書き込むことができません。            |

[Online Help] メニュー

| 名前                   | 説明                                      |
|----------------------|-----------------------------------------|
| [Contents and Index] | オンライン ヘルプを開きます。                         |
| [About KVM Viewer]   | HTML5 KVM Viewer のビルドバージョン情報<br>を表示します。 |

# KVM ダイレクト アクセス

KVM ダイレクト アクセスにより、ユーザの Cisco UCS Managerドメイン内のブレードおよび ラックサーバを管理する管理者は、Webブラウザを使用してサーバのKVM に直接アクセスす ることができます。この機能により、管理者に彼らが管理するサーバの KVM コンソールへの アクセスを許可する一方で、ファブリックインターコネクトの IP アドレスへのアクセスを制限することができます。

Cisco UCS Manager リリース 4.0 までは、アウトオブバンド IPv4 管理インターフェイス アドレ スのみが KVM ダイレクト アクセス用にサポートされていました。Cisco UCS Manager リリー ス 4.0 は、インバンド IPv4 または IPv6 管理インターフェイス アドレスについても、 KVM ダ イレクト アクセスのサポートを導入しています。

(注) KVM ダイレクト アクセスは、Cisco UCS M5 サーバでのみサポートされます。

アウトバンドでの KVM ダイレクト アクセスでは、Cisco UCS Manager GUIインターフェイス や KVM Launch Manager を使用せずに、ユーザがサーバ管理 IP アドレスに移動できるように するためのカスタム アプリケーションもサポートされます。

KVMダイレクトアクセスは、サーバに直接割り当てられた管理IPアドレス、またはサーバの 管理者がサービスプロファイルでサーバに関連付けた管理IPアドレスを指定することでサポー トされます。サーバ管理者は、割り当てられたインバンドまたはアウトバンド IP アドレスを ブラウザに入力し、[Cisco UCS KVM Direct] ログインページに移動します。ログインページで は、ユーザがユーザ名とパスワードを入力します。アウトバンドアドレスの場合は、認証ドメ インを選択することもできます。Cisco UCS KVM ダイレクトが起動すると、Cisco UCS Manager GUIからサーバにアクセスする場合と同じように、サーバ用のコンソールが表示されます。 [Launch] ボタンの横で、このサーバに関連付けられている使用可能なアウトバンドアドレス およびインバンドアドレスのリストを選択できます。Cisco UCS Manager リリース 4.1 (1) 以降 では、KVM コンソール GUI は HTML5 ベースのアプリケーションとしてのみ使用できます。 Java ベースのアプリケーションとしては使用できなくなりました。

インバウンドのKVMダイレクトアクセスは、認証に自己署名証明書を使用します。ユーザが サーバの管理 IP アドレスまたはサービス プロファイルの IP アドレスに初めてアクセスしたと きに、警告ダイアログボックスが表示され、ブラウザのキャッシュに証明書の例外を追加する 必要があることが告げられます。

Cisco UCS KVM ダイレクト アクセスをサポートするデフォルトの通信サービスは HTTPS で す。これは無効化できません。ユーザがアドレスの一部として HTTPを使用してブラウザで管 理 IP を入力すると、HTTPS サービスに自動的にリダイレクトされます。

KVM ダイレクト アクセスに対応するには、Cisco UCS Manager で CIMC Web サービス(通信 サービス)が有効になっていることを確認してください。

(注) Cisco UCS Manager では、CIMC Web サービスがデフォルトで有効化されます。

#### KVM 直接ユーザ

Cisco UCS Manager 適切な権限を持つユーザは、インバンド経由で直接 KVM でシャーシの任意のブレード サーバにログインできます。ブレード サーバに固有のログイン クレデンシャル

を使用するには、そのブレードサーバに関連付けられている IPMI プロファイルに基づくログ イン権限を使用できます。これらのログイン権限は次のとおりです。

- ・読み取り専用:ユーザはホストのキーボード入力またはマウス入力、vMedia、電源制御、 マクロにアクセスできません。
- ・管理者:ユーザにはすべての権限が与えられます。

# サーバからの KVM コンソールの起動

サーバに割り当てられたアドレスを使用して複数のKVM コンソールセッションを起動できます。

手順

- ステップ1 [Navigation] ペインで [Equipment] をクリックします。
- ステップ2 [Equipment] > [Chassis] > [Chassis Number] > [Servers] の順に展開します。
- ステップ3 KVM コンソール を通じてアクセスするサーバを選択します。
- ステップ4 [Work] ペインで、[General] タブをクリックします。
- ステップ5 [Actions]領域を下にスクロールし、[KVM Console]の右にある [>>] ボタンをクリックします。

**KVMコンソール**が別のウィンドウで開き、サーバに関連付けられている使用可能なアウトバンドとインバンドのアドレスのリストが表示されます。

- (注) [>>]ボタンではなく [KVM Console] をクリックすると、セッションは、最初がインバンド IPv6、2番目がインバンド IPv4、3番目がアウトオブバンド IPv4の優先順序でサーバアドレスを使用して自動的に起動します。
- ステップ6 [Select IP Address] リストからアドレスを選択します。

[(Inband)]と表示されるアドレスは、アップリンクポート経由でサーバにアクセスし、[(Outband)] と表示されるアドレスは、管理インターフェイスのポート経由でサーバにアクセスします。

**ステップ7** [OK] をクリックします。

KVM コンソールは、選択したアドレスを使用して起動します。

ヒント キーボードの Caps Lock キーがオンになっている状態で KVM セッションを開き、 その後に Caps Lock キーをオフにすると、KVM コンソールは Caps Lock キーがオ ンのときのように動作する場合があります。KVM コンソールとキーボードを同期さ せるには、KVM コンソールにフォーカスがない状態で Caps Lock キーを1度押し、 次に KVM コンソールにフォーカスを置いて Caps Lock キーをもう一度押します。

**ステップ8** 同じサーバの別の KVM セッションを開始するには、ステップ5~7を繰り返します。

別のKVMセッションが開始されます。設定されているアドレスの数に応じて、サーバに対して最大6つのセッションを開始できます。

# サービス プロファイルからの KVM コンソールの起動

#### 手順

- ステップ1 [Navigation] ペインで [Servers] をクリックします。
- ステップ2 [Servers] > [Service Profiles] の順に展開します。
- **ステップ3** KVM コンソールを起動するサービス プロファイルを含む組織のノードを展開します。 システムにマルチテナント機能が備えられていない場合は、[root] ノードを展開します。
- **ステップ4** 関連付けられているサーバへの KVM のアクセスが必要なサービス プロファイルを選択します。
- ステップ5 [Work] ペインで、[General] タブをクリックします。
- ステップ6 [Actions] 領域を下にスクロールし、[KVM Console] の右にある [>>] ボタンをクリックします。
   KVM コンソールが別のウィンドウで開き、サーバに関連付けられている使用可能なアウトオブバンドとインバンドのアドレスのリストが表示されます。
  - (注) [>>]ボタンではなく [KVM Console]をクリックすると、セッションは、最初がインバンド IPv6、2番目がインバンド IPv4、3番目がアウトバンド IPv4の優先順序でサーバアドレスを使用して自動的に起動します。
- ステップ7 [Select IP Address] リストからアドレスを選択します。 [(Inband)]と表示されるアドレスは、アップリンクポート経由でサーバにアクセスし、[(Outband)] と表示されるアドレスは、管理インターフェイスのポート経由でサーバにアクセスします。
- ステップ8 [OK] をクリックします。

KVM コンソールは、選択したアドレスを使用して起動します。

- ヒント キーボードの Caps Lock キーがオンになっている状態で KVM セッションを開き、 その後に Caps Lock キーをオフにすると、KVM コンソールは Caps Lock キーがオ ンのときのように動作する場合があります。KVM コンソールとキーボードを同期さ せるには、KVM コンソールにフォーカスがない状態で Caps Lock キーを1度押し、 次に KVM コンソールにフォーカスを置いて Caps Lock キーをもう一度押します。
- **ステップ9** 同じサーバの別のセッションを開始するには、ステップ6~8を繰り返します。

別のKVMセッションが開始されます。設定されているアドレスの数に応じて、サーバに対して最大6つのセッションを開始できます。

# [Cisco UCS KVM Direct] Web ページからの KVM コンソール の起動

Cisco UCS KVM ダイレクト ログイン ページでは、Cisco UCS Managerにログインせずに Web ブラウザからサーバに直接アクセスできます。

#### 始める前に

[Cisco UCS KVM Direct] ログインページを使用してサーバの KVM コンソールにアクセスする には、次の情報が必要です。

- Cisco UCS のユーザ名とパスワード。
- •アクセスするサーバに関するサーバ CIMC またはサービス プロファイルの IPv4 アウトバ ンドまたは IPv4/IPv6 インバンド管理アドレス。

#### 手順

- **ステップ1** Web ブラウザで、アクセスするサーバの管理 IP アドレスの Web リンクを入力または選択します。
- ステップ2 [Security Alert] ダイアログボックスが表示されたら、[Yes] をクリックしてセキュリティ例外を 作成します。

セキュリティ例外はブラウザのキャッシュに永続的に保存されます。

- ステップ3 Cisco UCS [KVM Direct] ダイアログボックスで、名前、パスワード、およびドメインを指定します。
- ステップ4 [Lauch KVM] ボタンをクリックして HTML5 KVM を開始します。[Launch] ボタンの横で、このサーバに関連付けられている使用可能なアウトバンド アドレスおよびインバンド アドレス のリストを選択できます。

# KVM Launch Manager からの KVM コンソールの起動

KVM Launch Manager からサーバの KVM コンソールにアクセスするには、次の情報が必要です。

• Cisco UCS ユーザ名とパスワード

•アクセスする KVM のサーバに関連付けられたサーバ プロファイル名。

KVM Launch Manager では、Cisco UCS Manager にログインせずに KVM コンソールからサーバ にアクセスできます。

#### 手順

ステップ1 Web ブラウザで、Cisco UCS Manager GUI への Web リンクを入力または選択します。

#### 例:

HTTP アクセスのデフォルトの Web リンクは、IPv4 アドレスの場合は http://UCSManager\_IP、IPv6 アドレスの場合はhttp://UCSManager\_IP6です。HTTPS アクセスのデフォルトの Web リンクは、IPv4 アドレスの場合は https://UCSManager\_IP、 IPv6 アドレスの場合は https://UCSManager\_IP6 です。スタンドアロン設定では、 UCSManager\_IPまたは UCSManager\_IP6 はそれぞれ、ファブリック インターコネクトの管 理ポートの IPv4 アドレスまたは IPv6 アドレスです。クラスタ設定では、UCSManager\_IPま たは UCSManager\_IP6 はそれぞれ、Cisco UCS Managerに割り当てられた IPv4 アドレスまた は IPv6 アドレスです。

- ステップ2 Cisco UCS Manager の起動ページで、[Launch KVM Manager] をクリックします。
- **ステップ3** [Security Alert] ダイアログボックスが表示された場合は、[Yes] をクリックしてセキュリティ証明書を受け入れ、続行します。
- **ステップ4** [UCS KVM Launch Manager Login] ページで、次の手順を実行します。
  - a) Cisco UCS のユーザ名およびパスワードを入力します。
  - b) (任意) Cisco UCS の実装に複数のドメインが含まれる場合、[Domain] ドロップダウン リストから適切なドメインを選択します。
  - c) [OK] をクリックします。
- ステップ5 KVM Launch Manager の [Service Profiles] テーブルで、次の手順を実行します。
  - a) サービスプロファイルと、KVMアクセスが必要な関連するサーバを含む行を探します。
  - b) そのサーバの [Launch KVM] 列の [Launch] をクリックします。[Launch] ボタンの横で、こ のサーバに関連付けられている使用可能なアウトバンドアドレスおよびインバンドアド レスのリストを選択できます。

別ウィンドウに KVM コンソールが表示されます。

ヒント キーボードの Caps Lock キーがオンになっている状態で KVM セッションを開き、その後に Caps Lock キーをオフにすると、KVM コンソールは Caps Lock キーがオンのときのように動作する場合があります。KVM コンソールとキーボードを同期させるには、KVM コンソールにフォーカスがない状態で Caps Lock キーを1度押し、次に KVM コンソールにフォーカスを置いて Caps Lock キーをもう一度押します。

# KVM のフォルダ マッピング

KVM のフォルダ マッピングは、UCS Manager 3.2(1) でサポートされています。フォルダ マッ ピングは、リモート システムの更新のために HTML5 KVM インターフェイスを使用して、 KVM コンソールへの外部ファイル アクセスを提供します。この機能は、Google Chrome バー ジョン 57 以降を実行しているシステムを搭載した B シリーズ サーバと C シリーズ サーバで 使用できます。

#### 手順

- ステップ1 KVM コンソールを起動します。
- ステップ2 [Create Image] ボタンをクリックします。
- ステップ3 任意のファイルをドラッグし、[Create Image] ダイアログボックスにドロップします。
- ステップ4 [Download ISO Image File] をクリックして ISO イメージを作成します。HTML5 KVM インター フェイスを通じて使用できるのは ISO イメージのみです。
- ステップ5 [Virtual Media] ボタンをクリックし、[Activate Virtual Devices] を選択します。仮想デバイスが ロードされるまで数秒間待機します。
- ステップ6 [Virtual Media] ボタンをクリックし、[CD/DVD] を選択します。
- ステップ7 新しい ISO ファイルまたはフォルダをドラッグして [Virtual Disk Management] ダイアログボッ クスにドロップし、[Map Drive] をクリックします。読み取り専用アクセス用に、この KVM セッションに新しいファイルがマップされました。

## KVM 証明書

### KVM 証明書の変更

この手順を使用して、KVM 証明書をユーザ生成のパブリック証明書に変更できます。

#### 手順

- ステップ1 [Navigation] ペインで [Equipment] をクリックします。
- ステップ2 [Equipment] > [Chassis] > [Chassis Number] > [Servers] の順に展開します。
- ステップ3 KVM 証明書を変更するサーバをクリックします。
- ステップ4 [Work] ペインの [Inventory] タブをクリックします。
- ステップ5 [CIMC] サブタブをクリックします。
- ステップ6 [Actions] 領域で、[Change KVM Certificate] をクリックします。

ステップ7 [Change KVM Certificate] ダイアログボックスで、次のフィールドに入力します。

| フィールド               | 説明                                                                                     |
|---------------------|----------------------------------------------------------------------------------------|
| [Certificate] フィールド | ユーザ生成公開証明書。                                                                            |
| [Key] フィールド         | <ul> <li>対応するユーザ生成秘密キー。</li> <li>(注) パスワード保護された X.509 証明書の秘密キーはサポートされていません。</li> </ul> |

ステップ8 [OK] をクリックします。

ステップ9 確認ダイアログボックスが表示されたら、[Yes] をクリックします。

この操作により、CIMC がリブートします。

### **KVM** 証明書のクリア

手順

- ステップ1 [Navigation] ペインで [Equipment] をクリックします。
- ステップ2 [Equipment] > [Chassis] > [Chassis Number] > [Servers] の順に展開します。
- ステップ3 KVM 証明書をクリアするサーバをクリックします。
- ステップ4 [Work] ペインの [Inventory] タブをクリックします。
- **ステップ5** [CIMC] サブタブをクリックします。
- ステップ6 [Actions] 領域で、[Clear KVM Certificate] をクリックします。
- ステップ7 [Clear KVM Certificate] ダイアログボックスで、[Yes] をクリックします。

この操作により、CIMC がリブートします。

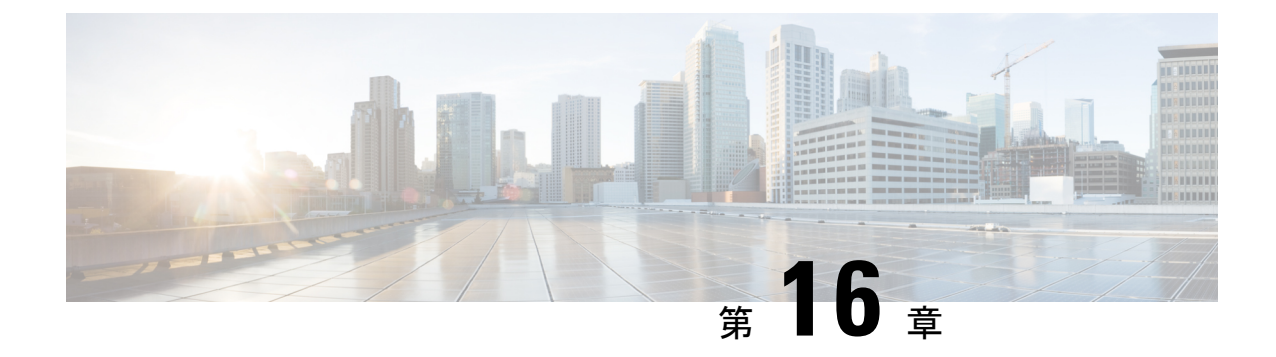

# デバイス コネクタ

- Intersight 管理モード (195 ページ)
- ・デバイス コネクタ (196ページ)

### Intersight 管理モード

Intersight 管理モード (IMM)は、Cisco Intersight で導入された新しい機能セットで、B シリーズ ブレードおよび FI の管理対象 C シリーズのサーバのサーバ プロファイルを設定、展開、管理 することができます。IMM は、Cisco UCS Manager で最初に導入されたコンセプトを新しく実 装しており、ポリシーモデルのオーナーシップを Cisco Intersight に移行しています。それで、 ポリシー、VLAN、VSAN を前もって作成し、サーバ プロファイルに組み込むことができま す。その後、サーバプロファイルは、B シリーズのブレードまたは管理対象 C シリーズのサー バで検出された Cisco Intersight に割り当てられ、展開されます。

第4世代のファブリック インターコネクト (FI) で IMM を有効にするには、Cisco UCS インフ ラストラクチャとサーバファームウェア (FW)(4.1(2)) で通常どおりのアップグレードを実行 し、アップグレードが正常に完了してから、FI をリセットします。FI のリセット後に、セッ トアップ プロンプトで、Intersight を管理ノードとして選択します。FI のうちの一方を IMM モードでセットアップし、もう一方はクラスタに参加させることができます。それから、IMM ドメインを Cisco Intersight に対して要求します。IMM では、UCS のためのすべての設定と処 理は、Cisco Intersight から行われます。IMM では、FI をユニファイドポート (イーサネットと FC) およびポート ロール)(アップリンクとサーバ) によって FI-A と FI-B にプログラムできる ように、UCS のドメインプロファイルを設定し、展開します。新しい UCS ドメインプロファ イルは、新しい UCS ドメインが Cisco Intersight ですばやくオンボードされるようにします。

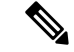

(注) Cisco UCS インフラストラクチャおよびサーバ FW バージョン 4.1(2) では、IMM のテクニカル プレビューをオプトインできます (FI および接続されたサーバ用のポリシー駆動型設定プラッ トフォーム)。IMM を有効にすると、UCS ドメイン全体が工場出荷時のデフォルトにリセット され、ドメイン内のサーバで実行されているワークロードが中断されます。この機能はテクニ カルプレビューであり、実稼働ワークロードやアプリケーションには推奨されません。

# デバイス コネクタ

デバイス コネクタは、Cisco UCS Manager をクラウドホスト型のサーバ管理システムである Cisco Intersight に接続します。これにより、Cisco UCS Manager を Cisco Intersight を使用して管 理およびモニタできるようになります。

クラウド内の Cisco Intersight にデバイスを登録するには、次の手順を実行します。

- 1. 必要に応じて、デバイス コネクタのプロキシ設定を行って、Cisco UCS Manager を Cisco Intersight と接続します。
- 2. デバイスのシリアル番号とセキュリティ コードを使用して、Cisco Intersight からデバイス へのアクセスを検証し、デバイスを要求します。

### Cisco Intersight 管理の有効化または無効化

Cisco Intersight 管理を有効にすると、Intersight クラウドアプリケーションとデバイス間の双方 向通信が確立されます。

#### 始める前に

デバイスコネクタを設定するには、管理者である必要があります。

#### 手順

- ステップ1 [Navigation] ペインで [Admin] をクリックします。
- ステップ2 [すべて (All)]>[デバイス コネクタ (Device Connector)]の順に展開します。

[デバイスコネクタ (Device Connector)] タブに、接続ステータスと、セットアクセスモードが 表示されます。[デバイスコネクタ (Device Connector)] タブに表示されるデバイス ID と要求 コードは、Cisco Intersight で Cisco UCS Manager を要求するために使用されているものです。

- ステップ3 [設定 (Settings)] をクリックします。
- ステップ4 [設定 (Settings)] ウィザードで、[全般 (General)] をクリックします。
- **ステップ5** Intersight 管理を有効にするには [デバイスコネクタ (Device Connector)] スライダを有効にし、 Intersight 管理を無効にするには [デバイスコネクタ(Device Connector)] スライダを無効にしま す。

デフォルトで、Cisco Intersight び管理状態が有効なっています。

**ステップ6** [アクセスモード(Access Mode)]で[読み取り専用(Read-only)]または[制御を許可(Allow Control)]を選択します。

[Read-only(読み取り専用)]アクセスモードを選択すると、Cisco Intersight を使用してデバイス を構成できなくなります。したがって、クラウドからデバイスコネクタに送信される構成は、 エラーコードを伴って拒否されます。 [Allow Control (制御を許可)] モードを選択すると、Cisco Intersight を使用したデバイスの構成 を完全に制御できます。

**ステップ7** Intersight 管理を無効にするには、[デバイスコネクタ (Device Connector)] スライダを無効にします。

Intersight 管理を無効にすると、[接続(Connection)]領域に接続状態が[管理上無効 (Administratively Disabled)]として表示されます。

ステップ8 [Save] をクリックします。

### Intersight デバイス コネクタのプロパティの表示

#### 手順

- ステップ1 [Navigation] ペインで [Admin] をクリックします。
- ステップ2 [すべて (All)] > [デバイス コネクタ (Device Connector)] の順に展開します。

[デバイスコネクタ (Device Connector)] タブに、接続ステータスと、セットアクセスモードが 表示されます。[デバイスコネクタ (Device Connector)] タブに表示されるデバイス ID と要求 コードは、Cisco Intersight で Cisco UCS Manager を要求するために使用されているものです。

- ステップ3 [設定 (Settings)] をクリックします。
- ステップ4 [設定 (Settings)] ウィザードで、次の情報を確認します。

I

| 名前                         | 説明                                                                                                    |  |
|----------------------------|----------------------------------------------------------------------------------------------------|--|
| [General] タブ               | Cisco UCS Manager と Cisco Intersight 間の接続の状態。                                                                                                    |  |
|                            | [デバイス コネクタ (Device Connector)] スライダ : Cisco<br>Intersight の管理を有効または無効にできます。次のいずれ<br>かを実行できます。                                                                    |  |
|                            | <ul> <li>「デバイスコネクタ (Device Connector)] スライダをオン<br/>にする: Cisco Intersight 管理を有効にします。このシス<br/>テムを要求(請求)して、Cisco Intersightの機能を活用<br/>できます。</li> </ul>              |  |
|                            | (これがデフォルトの接続ステータスです)。                                                                                                    |  |
|                            | • [デバイスコネクタ (Device Connector)] スライダをオフ<br>にする: Cisco Intersight 管理を無効にします。Cisco<br>Intersight との通信は許可されません。                                                     |  |
|                            | [Access Mode]: [Read-only] または [Allow Control] としてア<br>クセスを構成します。                                                                                                |  |
|                            | • [Read-only] : [Read-only] アクセス モードを選択する<br>と、Intersight を使用してデバイスを設定できなくなり<br>ます。                                                                              |  |
|                            | • [Allow Control] — [Allow Control] アクセスモードを選<br>択すると、Intersight を使用したデバイスの構成を完全<br>に制御できます。                                                                     |  |
| [DNS の構成 (DNS              | DNS 設定を行います。                                                                                                    |  |
| <b>Configuration</b> )] タブ | •[ドメイン名 (Domain name)] フィールド:ドメイン名を<br>追加します。                                                                                                    |  |
|                            | <ul> <li>[DNS サーバ (DNS Server)] フィールド: DNS 名前解決<br/>を有効にするように少なくとも1つの DNS サーバを設<br/>定します。Intersight Device Connector は、DNS レコード<br/>を正常に解決できる必要があります。</li> </ul> |  |
|                            | <ul> <li>(注) DNS 設定が Cisco UCS Central のグローバル ポリ<br/>シーで管理されている場合、DNS 設定はグレー表<br/>示されます。このような場合は、Cisco UCS Central<br/>から DNS 設定を更新します。</li> </ul>               |  |

I

| 名前                                    | 説明                                                                                                    |  |
|---------------------------------------|----------------------------------------------------------------------------------------------------|--|
| [NTP の設定(NTP<br>Configuration)] タブ    | NTP 設定を行います。時刻同期用に少なくとも1つの NTP<br>サーバを設定することを強く推奨します。システムクロッ<br>クの時刻がインターネットの時刻と同期していない場合で<br>も、Intersight デバイス コネクタは、時間オフセットが大き<br>すぎない限り、Intersight サービスと通信できます。タイム<br>オフセットが Intersight X.509 証明書の有効期間外の場合、デ<br>バイスコネクタは Intersight サービスと通信できません。<br>•[NTPサーバ(NTP Server)]フィールド:少なくとも1つ<br>の NTP サーバを設定します。 |  |
|                                       | NTF 設定が Cisco OCS Central のクロークのレホタ<br>シーで管理されている場合、NTP 設定はグレー表<br>示されます。このような場合は、Cisco UCS Central<br>から NTP 設定を更新します。                                                                                                    |  |
| [Proxy Configuration (プロキシ<br>設定)] タブ | <ul> <li>HTTPS プロキシ設定が無効か、または手動で設定されているかどうかを示します。次のいずれかになります。</li> <li>「プロキシの有効化(Enable Proxy)]をオフにする:HTTPSプロキシ構成を無効にします。</li> <li>「プロキシの有効化(Enable Proxy)]をオンにする:HTTPSプロキシ構成を有効にします。</li> <li>(Proxy Hostname/IP]:プロキシのホスト名またはIPアドレスを入力します。</li> </ul>                                                        |  |
|                                       |                                                                                                    |  |
|                                       |                                                                                                    |  |
|                                       |                                                                                                    |  |
|                                       | ・[Proxy Port]: プロキシ ポート番号を入力します。                                                                                                    |  |
|                                       | • [Authentication]: プロキシサーバへのアクセスを認<br>証するには、このオプションを有効にします。                                                                                                    |  |
|                                       | アクセスを認証する <b>ユーザ名</b> と <b>パスワード</b> を入力し<br>ます。                                                                                                    |  |
|                                       | <ul> <li>(注) デバイスコネクタで必須となるログイン<br/>クレデンシャルのフォーマットはなく、<br/>入力したクレデンシャルがそのまま構成<br/>済み HTTP プロキシ サーバに渡されま<br/>す。ドメイン名でユーザ名を限定する必<br/>要があるかどうかは、HTTPプロキシサー<br/>バの設定によって異なります。</li> </ul>                                                                                                    |  |

| 名前                                      | 説明                                                                                                    |  |
|-----------------------------------------|----------------------------------------------------------------------------------------------------|--|
| [Certificate Manager (証明書マ<br>ネージャ)] タブ | 信頼できる証明書のリストを表示し、有効な信頼できる証明<br>書をインポートできます。<br>•[Import]: CA 署名付き証明書をインポートすることが<br>できます。                                                                                                    |  |
|                                         |                                                                                                    |  |
|                                         | <b>重要</b> インポートされた証明書が *.pem (base64 エン<br>コード) 形式である必要があります。                                                                                                    |  |
|                                         | <ul> <li>・次の情報と証明書のリストを表示することができます。</li> <li>・[Name]: CA 証明書の共通名。</li> <li>・[In Use]: 信頼ストアで証明書を正常にリモートサーバの確認に使用されたかどうか。</li> <li>・[Issued By]: 証明書の発行認証局。</li> <li>・[Expires]—証明書の有効期限。</li> </ul> |  |
|                                         |                                                                                                    |  |
|                                         |                                                                                                    |  |
|                                         |                                                                                                    |  |
|                                         |                                                                                                    |  |
|                                         | (注) バンドルされた証明書は削除できません。                                                                                                    |  |

ステップ5 [閉じる (Close)] をクリックします。

### デバイス コネクタの更新

Cisco UCS Manager をアップグレードすると、デバイスコネクタは Cisco UCS Manager バージョンと統合されたイメージに自動的に更新されます。Cisco UCS Manager バージョンをダウングレードしても、デバイスコネクタはダウングレードされません。

Cisco Intersight GUI を使用して、デバイス コネクタを更新できます。Cisco UCS Manager CLI でローカル管理シェルを使用して、デバイス コネクタを更新することもできます。

#### 手順

|       | コマンドまたはアクション                                                                                      | 目的                                                                                                    |
|-------|---------------------------------------------------------------------------------------------------|----------------------------------------------------------------------------------------------------|
| ステップ1 | UCS-A# connect local-mgmt                                                                         | ローカル管理モードを開始します。                                                                                                    |
| ステップ2 | UCS-A(local-mgmt)# <b>copy</b> [from-filesystem:]<br>[from-path] filename to-path [dest-filename] | 指定されたファイル転送プロトコルを使<br>用して、デバイスコネクタのイメージ<br>ファイルをリモートサーバからローカ<br>ルの宛先にコピーします。ファイルは、<br>1つのファブリックインターコネクトに<br>のみコピーする必要があります。 |

| コマンドまたはアクション |                                                                                                    |
|--------------|----------------------------------------------------------------------------------------------------|
|              | • from-filesystem : コピー元のファイ<br>ルを含んでいるリモート ファイル<br>システム。                                                                                                    |
|              | このファイルは、次のオプションの<br>いずれかを使用して指定できます。                                                                                                    |
|              | • ftp: [ // [ username@ ] server ]                                                                                                    |
|              | • scp: [ // [ username@ ] server ]                                                                                                    |
|              | • sftp: [ // [ username@ ] server ]                                                                                                    |
|              | • tftp: [ //server [ :port ] ]                                                                                                    |
|              | ファイル システムを指定しない場<br>合、現在の作業ファイル システム<br>が表示されます。                                                                                                    |
|              | サーバ名を指定せずに、リモート<br>プロトコルを指定した場合、サーバ<br>名の入力が求められます。                                                                                                    |
|              | <ul> <li><i>from-path</i>:コピー元のファイルの絶<br/>対パスまたは相対パス。パスを指定<br/>しない場合、現在の作業ディレクト<br/>リが前提とされます。</li> </ul>                                                     |
|              | • filename:コピー元のファイルの名<br>前。                                                                                                    |
|              | <ul> <li>to-path:コピー先のファイルの絶対<br/>パスまたは相対パス。パスを指定し<br/>ない場合、現在の作業ディレクトリ<br/>が前提とされます。このパスには<br/>ローカルファイルシステムが組み<br/>込まれており、コピー先のファイル<br/>が含まれています。</li> </ul> |
|              | このファイル システムは、次のオ<br>プションのいずれかから指定できま<br>す。                                                                                                    |
|              | • volatile:                                                                                                    |
|              | • workspace:                                                                                                    |
|              | <ul> <li><i>dest-filename</i>:コピー先のファイルの新しいファイル名。dest-filename</li> </ul>                                                                                     |

|       | コマンドまたはアクション                                                                                            | 目的                                                                               |
|-------|----------------------------------------------------------------------------------------------------|----------------------------------------------------------------------------------|
|       |                                                                                                    | を指定すると、コピー元のファイル<br>はコピー先で名前変更されます。                                              |
|       |                                                                                                    | (注) Cisco UCS Manager GUI を使用<br>してデバイス コネクタのイ<br>メージファイルをダウンロー<br>ドすることはできません。  |
| ステップ3 | UCS-A(local-mgmt)#<br>update-device-connector workspace:  <br>volatile:/filename [skip-upgrade-on-peer] | ピアのファブリック インターコネクト<br>でデバイス コネクタ イメージを更新し<br>てから、ローカルのファブリック イン<br>ターコネクトを更新します。 |
|       |                                                                                                    | skip-upgrade-on-peer オプションを使用<br>すると、ピアのファブリック インター<br>コネクトの更新がスキップされます。         |

#### 例

次に、両方のファブリックインターコネクトでデバイスコネクタを更新する例を示し ます。

```
UCS-A# connect local-mgmt
UCS-A(local-mgmt)# copy scp://username@10.100.100/filepath/filename.bin workspace:/
UCS-A(local-mgmt)# update-device-connector workspace:/filename.bin
Update Started
Updating Device Connector on peer Fabric interconnect
Successfully updated device connector on peer Fabric interconnect
Updating Device Connector on local Fabric interconnect
Successfully updated device connector on local Fabric interconnect
UCS-A(local-mgmt)#
```

次に、ローカルのファブリックインターコネクトのみでデバイスコネクタが更新され る例を示します。

#### UCS-A# connect local-mgmt

```
UCS-A(local-mgmt)# copy scp://username@10.100.100/filepath/filename.bin workspace:/
UCS-A(local-mgmt)# update-device-connector workspace:/filename.bin skip-upgrade-on-peer
Update Started
Updating Device Connector on local Fabric interconnect
Successfully updated device connector on local Fabric interconnect
UCS-A(local-mgmt)#
```